# Remote Install Manager V1.1 Service Manual

June 22, 2011

# **Special Considerations**

## Comportant 1

- When using a customer's PC, the client may be worried about information leaks or data corruption, so care must be taken to reduce such fears. Before performing operations, it may be best to ask the customer to sign a memorandum of understanding (such as a Non-disclosure agreement or a waiver of liability).
- If the service representative is using their PC or a USB device to attach a customer's PC, care should be taken to not introduce a virus or other malware into the customer's network.

# Glossary

| Term                                   | Description                                                                                                    |  |
|----------------------------------------|----------------------------------------------------------------------------------------------------|--|
| Activation                             | To make a request for a license for software to the Activation Server. In<br>Remote Install Manager, activation is part of installation.                                                                                                    |  |
| Deactivation                           | To return an acquired license to the server. In Remote Install Manager, deactivation is part of uninstallation.                                                                                                    |  |
| eDC-i                                  | <ul> <li>This is the name of the entire system which has the following roles:</li> <li>SDK software product delivery</li> <li>Product key and license file delivery</li> <li>Product activation authorization</li> <li>License management on database.</li> </ul>                                                                                |  |
| Embedded Software<br>Combination Table | To check the following:<br>• Version compatibility of Java VM and system firmware<br>• Supported combination of SDK applications<br>• Necessary Heap/Stack Size<br>This table can be downloaded from the Operation UI Server.                                                                                                    |  |
| Installation                           | To install software on a device. In Remote Install Manager, activation is part of installation.                                                                                                    |  |
| Operation UI Server                    | This server is designed to be the primary interface for the eDC-i. All<br>functions needed by marketing, customer engineers, or technical<br>support staff can be quickly accessed by logging in to the Operation UI<br>Server from any web browser located on the R-WAN (some features<br>will eventually be available from outside the R-WAN). |  |
| RIM                                    | This stands for Remote Install Manager which enables managing software as well as installing or updating software to numerous multifunctional devices.                                                                                                    |  |
| Uninstallation                         | To uninstall software from a device. In Remote Install Manager, deactivation is part of uninstallation.                                                                                                    |  |
| Web Image Monitor                      | A management tool which enables checking the status of a device from a PC (web browser).                                                                                                    |  |

# TABLE OF CONTENTS

| Special Considerations                                        | 1  |
|---------------------------------------------------------------|----|
| Glossary                                                      | 2  |
| 1. Overview                                                   |    |
| Introduction                                                  | 7  |
| Basic Functions of Remote Install Manager                     | 7  |
| Operating Environment                                         | 8  |
| Limitations                                                   | 10 |
| Screen and Menu Description                                   | 12 |
| Workflow                                                      | 12 |
| Quick Installation Screen                                     | 12 |
| Device List Screen                                            | 14 |
| Product Key List Screen                                       | 32 |
| Basic Functions of Remote Install Manager                     | 41 |
| System Outline of Remote Install Manager                      | 41 |
| Work State Archive File                                       | 44 |
| Importance of Deactivation                                    | 45 |
| Overview of eDC-i system and Remote Install Manager           | 46 |
| Case 1: Online Environment                                    | 46 |
| Case 2: Offline Environment                                   | 46 |
| Online Environment: Installation/Activation                   | 48 |
| Online Environment: License Update                            | 49 |
| Online Environment: Software Update                           | 50 |
| Online Environment: Uninstallation/Deactivation               | 51 |
| Offline Environment: Installation/Activation (2 visit-course) | 52 |
| Offline Environment: License Update                           | 53 |
| Offline Environment: Software Update                          | 54 |
| Offline Environment: Uninstallation/Deactivation              | 55 |
| 2. Preparation                                                |    |
| Prior Confirmation                                            | 57 |
| Environmental Check                                           | 57 |
| Product Key(s) and Device List/ Work Archive File             | 58 |
| Java VM Version Check                                         | 59 |
| Type-C Application Check                                      | 60 |

| Device Authentication                 | 60 |
|---------------------------------------|----|
| 3. Installation/Activation            |    |
| Launching Remote Install Manager      | 61 |
| Online: Installation/Activation       |    |
| Important Notices                     | 63 |
| Work Flow                             |    |
| Installation/Activation Procedure     |    |
| Offline: Installation/Activation      | 72 |
| Important Notices                     | 72 |
| 2-visit Course                        | 72 |
| 4. Updating Licenses                  |    |
| Online: Updating Licenses             |    |
| Work Flow                             |    |
| Update Licenses Procedure             |    |
| Offline: Updating Licenses            |    |
| Work Flow                             |    |
| Update License Procedure              |    |
| 5. Updating Software                  |    |
| Online: Updating Software             |    |
| Work Flow                             |    |
| Update Software Procedure             |    |
| Offline: Updating Software            |    |
| Work Flow                             |    |
| Update Software Procedure             |    |
| 6. Uninstallation/Deactivation        |    |
| Online: Uninstallation/Deactivation   |    |
| Important Notices                     |    |
| Work Flow                             |    |
| Uninstallation/Deactivation Procedure |    |
| Offline: Uninstallation/Deactivation  |    |
| Work Flow                             |    |
| Uninstallation/Deactivation Procedure |    |

# 7. Other Operations

| Offline Operations     |  |
|------------------------|--|
| Update Java VM         |  |
| Change Heap/Stack Size |  |
| 8. Troubleshooting     |  |
| Troubleshooting Guide  |  |
| Error Code List        |  |

# 1. Overview

# Introduction

## **Basic Functions of Remote Install Manager**

Remote Install Manager is an application which enables managing software as well as installing or updating software to numerous multifunctional devices (referred to as "device" hereafter). The following are the main basic functions.

#### Installation

New software for which a product key has been purchased can be installed and activated on target devices.

For details, refer to p.61 "Installation/Activation".

#### Update License

Licenses can be updated to convert Trial Version Licenses to Official Licenses.

For details, refer to p.83 "Updating Licenses".

#### Update Software

When updated software for software installed in a device released on the Component Server, it can be downloaded to update the software.

For details, refer to p.99 "Updating Software".

#### Uninstallation

When the deactivation of software is necessary due to the replacement of a device or the termination of a contract, software can be deactivated and uninstalled.

For details, refer to p.109 "Uninstallation/Deactivation".

#### Updating Java VM

The eDC-i on which the function of Remote Install Manager can be operated can update the Java VM in conjunction with a software update as a simple batch operation.

For details, refer to p.121 "Update Java VM".

#### Change Heap/Stack Size

Changes the Heap/Stack Size for the devices (offline), in order to adjust the correct Heap/Stack size for the software combination used in the devices.

For details, refer to p.124 "Change Heap/Stack Size".

# **Operating Environment**

Brief Overview of Remote Install Manager

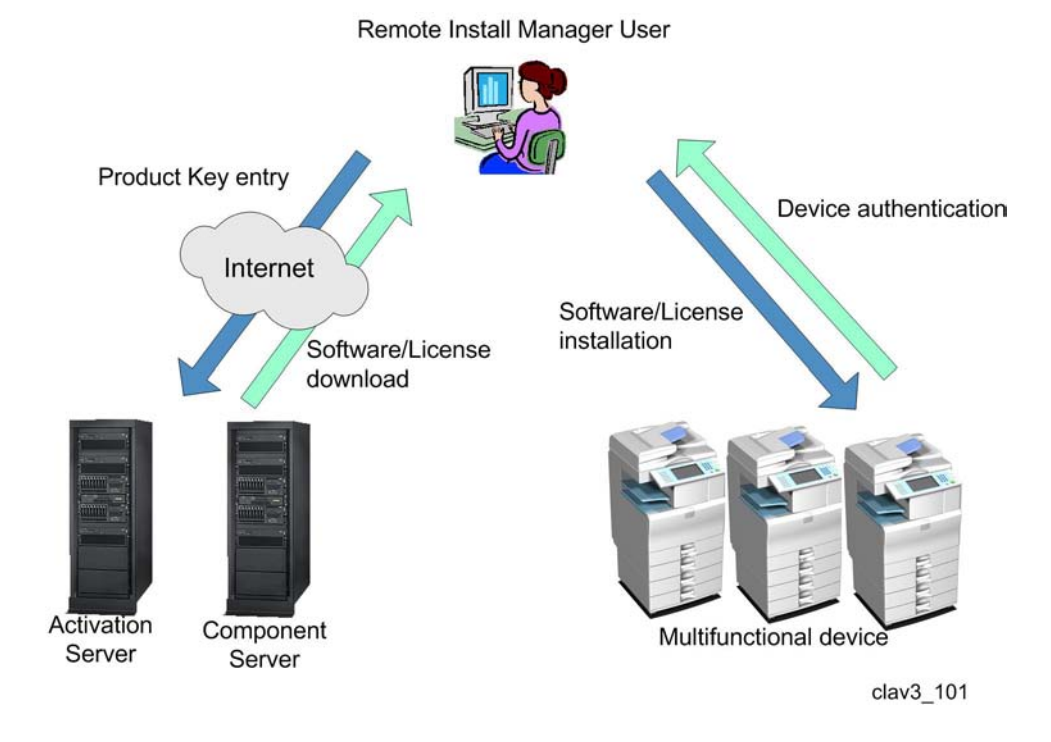

PC

|                                | Windows XP Home Edition/ Professional (32-bit) (Japanese, English<br>(U.K., U.S.A.))          |
|--------------------------------|-----------------------------------------------------------------------------------------------|
| Supported Operating<br>Systems | Windows Vista Business / Enterprise / Ultimate (32-bit) (Japanese,<br>English (U.K., U.S.A.)) |
|                                | Windows 7 Professional / Enterprise / Ultimate (32-bit) (Japanese,<br>English (U.K., U.S.A.)) |
| CPU                            | Intel Pentium4 2.80 GHz or higher (recommended)                                               |
| Memory                         | 1 GB or higher (recommended)                                                                  |
| Monitor                        | XGA (1024×768 pixels) or higher, High Color (65536 colors) or higher                          |

|                     | Program Area: 20 MB                            |
|---------------------|------------------------------------------------|
| Hard Disk Space     | Log Files: Several MB                          |
|                     | Software Size: Depending on components         |
| Supported Browsers  | Browsers which support WIM (Web Image Monitor) |
| Internet Connection | An internet connection must be available       |

## **External Systems**

#### Devices

Remote Install Manager supports 07A or later devices.

#### Server

- Component Server
- Activation Server

### Java VM Version

The Remote Install Manager can update the Java VM in conjunction with a software update as a simple batch operation. However, if the Java VM is a version not supported by the RIM (Remote Install Manager) system, the JavaVM must be updated to a supported version manually before the batch update function can be used.

To use this functionality, the versions of Java VM shown in the following table are required.

| $\sim$ | •    |
|--------|------|
| On     | lıne |

| Devices             | Java VM        |
|---------------------|----------------|
| 07A/08S models      | V4.24 or later |
| 08A models          | V5.13 or later |
| 09S models          | V6.08 or later |
| 09A models          | V7.13 or later |
| Extended 09A models | V7.13 or later |

#### Offline

| Devices        | Java VM        |
|----------------|----------------|
| 07A/08S models | V4.21 or later |

| Devices             | Java VM        |
|---------------------|----------------|
| 08A models          | V5.10 or later |
| 09S models          | V6.05 or later |
| 09A models          | V7.06 or later |
| Extended 09A models | V7.06 or later |

#### **Vote**

- If the Java VM is older than the version shown in the offline table above, Remote Install Manager will fail to detect the version of Java VM installed on the device.
- If an offline-supported but not online-supported Java VM version is installed, an error will occur when attempting to update it using the online method.
- To update the Java VM from an older, unsupported version, use the Version Up Tool.

### Network

A network environment with the following protocols and port numbers is required for communication with external systems.

#### Communication with the Device

| Protocol   | Port Number                              |
|------------|------------------------------------------|
| HTTP/HTTPS | 80/443 (used when displaying properties) |
| HTTPS      | 51443 (used in all other cases)          |

#### Communication with Server

| Protocol | Port Number |
|----------|-------------|
| HTTPS    | 443         |

# Limitations

## The maximum number of devices/product keys

• The maximum number of devices

1

The maximum number of devices is limited to 100: Up to 100 devices can be added to the list. If you attempt to add more devices, you will get an error message.

• The maximum number of product keys

The maximum number of product keys is limited to 100: Up to 100 product keys can be added to the list. If you attempt to add more product keys, you will get an error message.

# Screen and Menu Description

# Workflow

The following is the workflow (screen transition) for Remote Install Manager and the basic functions that can be operated from each screen.

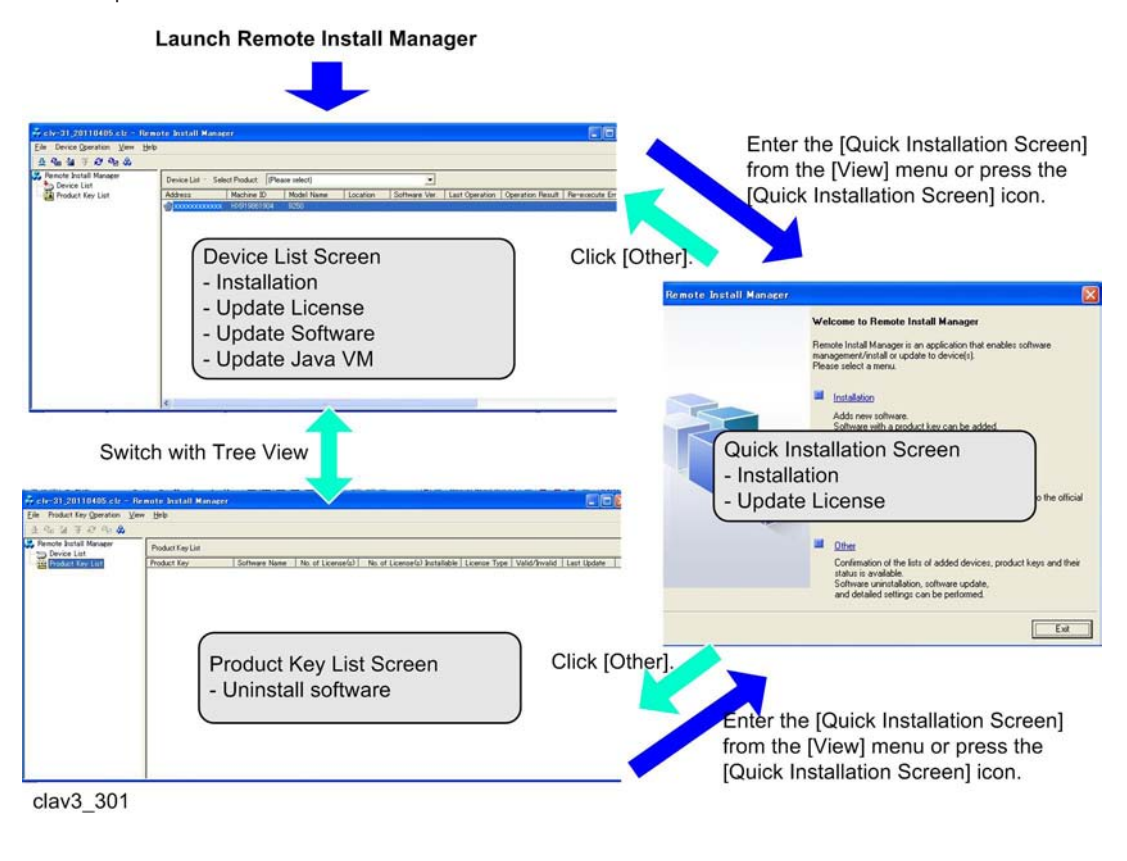

# **Quick Installation Screen**

This screen is used to execute the procedure of Installation, Update License or Others in a series of steps.

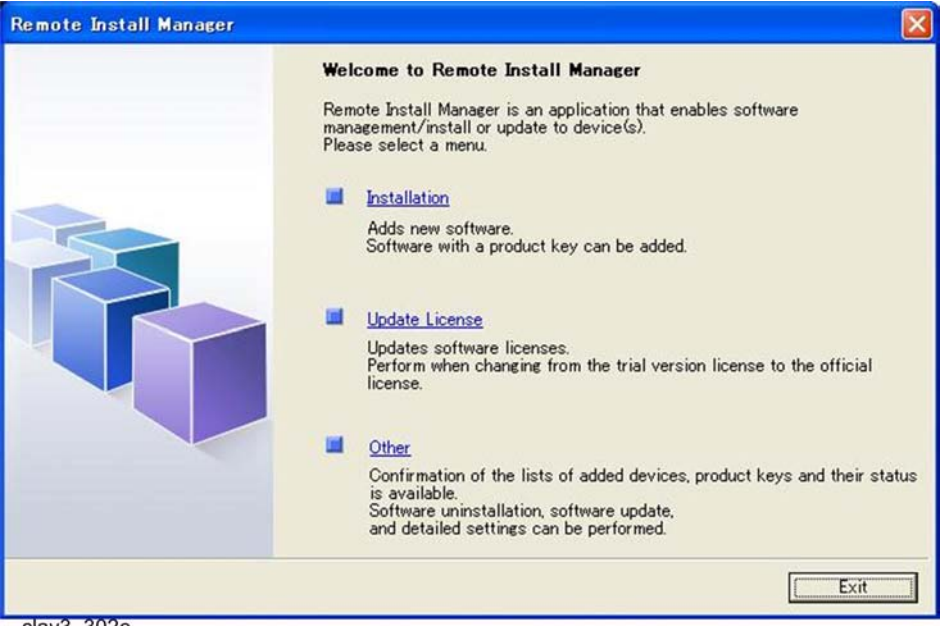

clav3\_302e

The following operations are available from the Quick Installation screen.

#### [Installation]

Installs new software for which a product key has been purchased on target devices.

For details, refer to p.63 "Online: Installation/Activation".

#### [Update License]

Updates licenses to convert Trial Version Licenses to Official Licenses.

For details, refer to p.83 "Online: Updating Licenses".

#### [Other]

Switches to the List screen and enables checking the status of the devices and product keys. Update Software and uninstallation of software are performed from the List screen.

#### **Note**

- Clicking [Exit] is the same as clicking [Other].
   To re-display the Quick Installation screen, select [Quick Installation Screen] in the [View] menu.
- The Quick Installation screen will not appear when the work state archive (\*.clz) contains one or more devices on which error re-execution is required.
- To re-display the Quick Installation screen, do either of the following:
- - Clear the error on each device.
- - Select [New] in the [File] menu after saving the work state archive (\*.clz).

# **Device List Screen**

This screen is used to manage, add, and check devices.

| [1]                                                                                                    | [2]                 | [4]                            |                |          | [5]           |                  |     |
|----------------------------------------------------------------------------------------------------|---------------------|--------------------------------|----------------|----------|---------------|------------------|-----|
| File     Device Operation     View     Help       ①     ①     ①     ②     ②       ②     ①     ①     ②     ③       ③     ①     ①     ②     ③       ④     ③     ①     ③     ③       ●     ③     ③     ●     ●     ③       ●     ●     ●     ●     ●       ●     ●     ●     ●     ●       ●     ●     ●     ●     ●       ●     ●     ●     ●     ● | ote Install Manager | Select Product: (Please select | )              | •        |               |                  |     |
| [3]                                                                                                    | -riddress           | j macrime ID                   | model ristifié | Location | Contware Ver. | j Last Operation |     |
|                                                                                                    | <u>S</u>            |                                |                |          |               | clav3 3          | 341 |

#### (1) Menu Bar

Various operations are available from the [File] menu, [Device Operation] menu, [View] menu and [Help] menu. For details, refer to the description of each menu.

## (2) Tool Bar

Click the following icons to execute the corresponding functions.

| Function                  | Description                                               |
|---------------------------|-----------------------------------------------------------|
| Install                   | Same as [Install] of the [Device Operation] menu.         |
| Update License            | Same as [Update License] of the [Device Operation] menu.  |
| Update Software           | Same as [Update Software] of the [Device Operation] menu. |
| Refresh All Items         | Same as [Refresh All Items] of the [View] menu.           |
| Refresh Selected Items    | Same as [Refresh Selected Items] of the [View] menu.      |
| Quick Installation Screen | Same as [Quick Installation Screen] of the [View] menu.   |

## (3) Tree View

The screen can be switched between the Device List and Product Key List screens.

# (4) Header

A list of purchased software appears in the [Select Product] combo box. When a software program is selected, the installation status appears in [Software Status] of the List View.

## (5) List View

A list of registered devices appears.

| Column                  | Description                                                      |
|-------------------------|------------------------------------------------------------------|
| Address                 | Device IP address or host name                                   |
| Machine ID              | Machine ID (serial number) of the device                         |
| Model Name              | Name of the device model                                         |
| Location                | Device installation location obtained from the device            |
| Software Ver.           | Installation version of selected software in the Select Program. |
| Last Operation          | Status of the last operation                                     |
| Operation Result        | Result of the last executed operation                            |
| Re-execute Error        | Status of the re-execution                                       |
| Java VM Ver.            | Installation version of the Java VM                              |
| Heap Size               | Heap size of software installed in the device                    |
| Stack Size              | Stack size of software installed in the device                   |
| Last Communication Date | Date and time of the last communication made with the device     |

## **Vote**

- If the installation status cannot be retrieved, " " appears for [Software Status].
- The contents displayed in [Operation Results] are as follows.

| [Operation<br>Results] | Description                                                                                                    |
|------------------------|----------------------------------------------------------------------------------------------------|
| Processing             | The device or server is still processing your request. Select [Refresh All Items] or [Refresh Selected Items] in the [View] menu to update the information. |
| Off-line<br>Processing | The offline process is not completed yet.                                                                                                    |

| Error       | An error has occurred. Details of the error and ways to correct it can be checked in<br>[Display Results] of the [Device Operation] menu. |
|-------------|----------------------------------------------------------------------------------------------------|
| Warning     | Processing to the device is terminated due to a warning error.                                                                            |
| Unprocessed | Your request was not processed.                                                                                                    |
| Completed   | The process was completed successfully.                                                                                                   |
|             | Process information was not retrieved. (Immediately after software installation)                                                          |

# [File] Menu

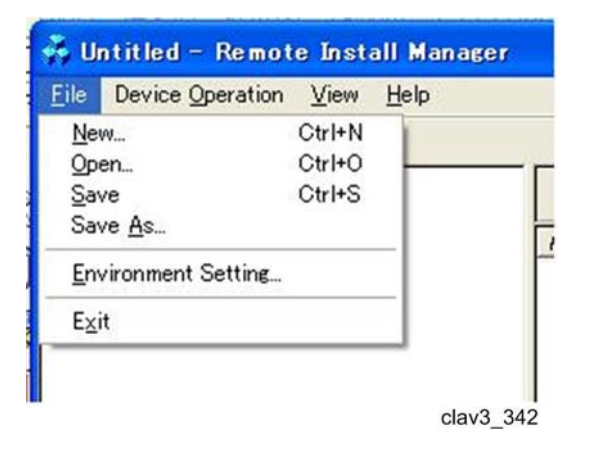

## [New]

Creates a new work state archive for the device list and product key list.

- 1. In the [File] menu, select [New].
  - A confirmation screen appears asking whether to save the file currently being viewed.

| Remote Install | Manager         |        |
|----------------|-----------------|--------|
| 🔬 Save cl      | nanges to Untit | led?   |
| Yes            | No              | Cancel |

2. Select [Yes] or [No].

Note

• When saving a new file, make sure to specify ".clz" as the file extension.

## [Open]

Opens the work state archive for the device list and product key list.

- 1. In the [File] menu, select [Open].
  - A confirmation screen appears asking whether to save the file currently being viewed.

| Remote Install | Manager         |        |
|----------------|-----------------|--------|
| 🔬 Save c       | hanges to Untit | led?   |
| Yes            | No              | Cancel |

2. Select [Yes] or [No].

## Note

- When saving a new file, make sure to specify ".clz" as the file extension.
- 3. Select the file to be opened.
  - Select a file with the file extension ".clz".
- In the [View] menu of the Device List and Product Key List screens, select [Refresh All Items] or [Refresh Selected Items].

## [Save]

Overwrites and saves the information for the file currently being used.

## [Save As]

Saves the current information as a file. Information for the device list and product key list are saved as one file.

## Note

• Make sure to specify ".clz" as the file extension.

### [Environment Setting...]

## Operating Environment

Configures the settings for the work folder.

- 1. In the [File] menu, select [Environment Setting...].
  - The Environment Setting screen appears.

| Work Fr | older                                        |
|---------|----------------------------------------------|
|         | Execution Environment                        |
| C       | Specify Folder                               |
|         |                                              |
|         | Erowse_                                      |
| V       | Delete data in the work folder when exiting. |
| Country | Information Setting                          |
| Count   | rv Name                                      |
|         | · · · · · ·                                  |
| ITALY   | 1070 N                                       |

- clav3\_343
- 2. Click the [Operating Environment] tab.
- 3. In [Execution Environment] or [Specify Folder], select [Work Folder].
  - If [Execution Environment] is selected, the folder set as the execution environment for Remote Install Manager is set as the destination (folder).
  - If [Specify Folder] is selected, a destination (folder) for saving must be specified with the [Browse...] button.
- 4. Select or deselect the [Delete data in the work folder when exiting.] check box.
  - If you want to delete all data in the [Work Folder] when exiting Remote Install Manager, select the check box. If you want to keep the data, deselect the check box.
- 5. Select a country name with the list box if the country information setting needs to be changed.
  - Customer Code can be entered. If you operates in the following conditions, select [\*Others...] in [Country Name], and then enter the [Customer Code].

1) No automatic verification of supported combinations (RIM (Remote Install Manager) system)

- 2) Offline environment (no-internet access)
- 3) Special customer having a customer code

Device Communication Setting

Sets or changes the user name and password used to access a device.

- 1. In the [File] menu, select [Environment Setting...].
  - The Environment Setting screen appears.

1

| perating Environment                                            | Device Communication Setti                                                                                       | ng   Server Communic | cation Setting |  |
|-----------------------------------------------------------------|----------------------------------------------------------------------------------------------------|----------------------|----------------|--|
| W.J. 5-14                                                       |                                                                                                    | -1                   |                |  |
| Work Folder                                                     | and the second second second second second second second second second second second second second second second |                      |                |  |
|                                                                 | vironment                                                                                                    |                      |                |  |
| C Specify Fold                                                  | er                                                                                                    |                      |                |  |
|                                                                 |                                                                                                    |                      |                |  |
|                                                                 |                                                                                                    | Brows                | e              |  |
| Delete data                                                     | n the work folder when exitin<br>Setting                                                                         | Brows                | e              |  |
| ✓ <u>D</u> elete data i<br>-Country Information<br>Country Name | n the work folder when exitin<br>Setting                                                                         | Brows                | ie             |  |
| © Delete data i<br>Country Information<br>Country Name<br>∏TALY | n the work folder when exiting<br>Setting                                                                        | <u>B</u> rows        | ×              |  |
| © Delete data i<br>Country Information<br>Country Name<br>∏TALY | n the work folder when exiting<br>Setting                                                                        | Brows                | e              |  |
| © Delete data i<br>Country Information<br>Country Name<br>∏TALY | n the work folder when exiting<br>Setting                                                                        | Brows                | e              |  |

2. Click the [Device Communication Setting] tab.

| Environment Setting                                   |                            |
|-------------------------------------------------------|----------------------------|
| Operating Environment Device Communication Setting Se | rver Communication Setting |
| Device Administrator Authentication                   | ication Settings           |
|                                                       | clav3_344                  |

- 3. Click [Authentication Settings...].
  - The Authentication Settings screen appears.

| Authentication Settings |           |  |
|-------------------------|-----------|--|
| <u>U</u> ser Name:      | admin     |  |
| Password:               |           |  |
| Confirm Password:       |           |  |
|                         |           |  |
|                         | OK Cancel |  |
|                         | clav3 345 |  |

4. Set the user name and password, and click [OK].

#### Note

• Set the user name and password used to access a device. (The user name and password must be the same as the user name and password used in Web Image Monitor.)

Server Communication Settings

Configures the settings for the proxy server.

- 1. In the [File] menu, select [Environment Setting...].
  - The Environment Setting screen appears.

| Work Folder                                  |         |  |
|----------------------------------------------|---------|--|
| Execution Environment                        |         |  |
| C Specify Folder                             |         |  |
|                                              | Browse_ |  |
| Delete data in the work folder when exiting. |         |  |
| Country Information Setting                  |         |  |
| TALY ITALY                                   | •       |  |
|                                              |         |  |

2. Click the [Server Communication Settings] tab.

1

| perating Environment   Device Com | munication Setting | Server Communication Settin |
|-----------------------------------|--------------------|-----------------------------|
| Proxy Settings                    |                    |                             |
| Address                           | Port               |                             |
| Proxy Server Authentication       | Authenticatio      | n <u>S</u> ettings          |
| Server connection test:           | Execute            | 1                           |

3. Check the [Use proxy server on LAN] check box.

| perating Environment   Device Com | munication Setting Server Communication Settin |
|-----------------------------------|------------------------------------------------|
| Proxy Settings                    |                                                |
| ✓ Use proxy server on LAN         |                                                |
| <u>A</u> ddress                   | Port                                           |
| Proxy Server Authentication       | Authentication Settings                        |
|                                   |                                                |

- 4. Click [Authentication Settings...].
  - The Authentication Settings screen appears.

| Authentication Settings |        |      |
|-------------------------|--------|------|
| <u>U</u> ser Name:      | admin  |      |
| <u>P</u> assword:       |        |      |
| Confirm Password:       |        |      |
|                         |        |      |
|                         | OK Car | ncel |

5. Set the user name and password, and click [OK].

## Note

- Set the user name and password used to access the proxy server.
- 6. Click [Execute] in the "Server connection test" to check if the server connection is properly set.
  - Click [OK] when the "Connected successfully." pop-up screen appears.
  - Re-configure the settings for the server communication.

### [Exit]

Ends Remote Install Manager.

- 1. In the [File] menu, select [Exit].
  - If changes were made in the Device List or Product Key List, a confirmation screen appears asking whether to save the changes.

| Remote Install | Manager           |        |
|----------------|-------------------|--------|
| 🔬 Save o       | changes to Untitl | led?   |
| Yes            | No                | Cancel |

2. Select [Yes] or [No].

## Note

• When saving a new file, make sure to specify ".clz" as the file extension.

# [Device Operation] Menu

| Device Operation        | ⊻iew     | Help    |
|-------------------------|----------|---------|
| Display <u>R</u> esult  |          |         |
| Re-execute Erro         | ored Ope | eration |
| Add                     |          | ,       |
| <u>D</u> elete          |          |         |
| Properties              |          |         |
| <u>E</u> xport          |          |         |
| Install                 |          |         |
| Update License          |          |         |
| Update <u>S</u> oftware |          |         |
| Offline Operation       | าร       | ,       |
|                         |          | clav3 4 |

# [Display Result...]

Displays the details of the error and ways to correct it when an error occurs during installation, updating licenses or uninstalling software.

- 1. Select the device on which the error you want to check occurred.
- 2. In the [Device Operation] menu, select [Display Result].
  - Details of the error and ways to correct it are displayed.

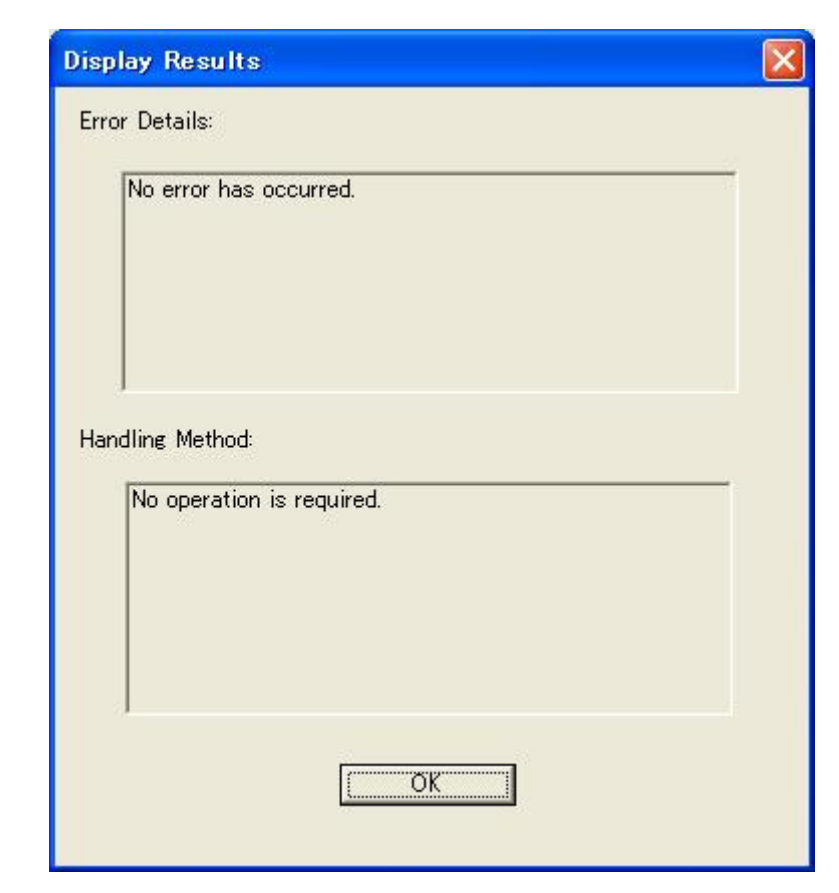

#### [Re-execute Errored Operation]

Re-executes the installation of software, update of licenses, update of software, or uninstallation of software, if an error occurred.

1. Select the device on which to re-execute the operation.

| Device List · Se      | elect Product: | (Please select) |          |            | •              |                  |                  |             |
|-----------------------|----------------|-----------------|----------|------------|----------------|------------------|------------------|-------------|
| Address               | Machine ID     | Model Name      | Location | Software V | Last Operation | Operation Result | Re-execute Error | JavaVM Ver. |
| (1) 121 1 Jan 1998 86 | H0510861904    | 9250            |          |            | Install        | Error            | Re-execute       | 4212        |
|                       |                |                 |          |            |                |                  | (                | clav3 353   |

2. In the [Device Operation] menu, select [Re-execute Errored Operation].

The failed operation due to an error is re-executed.

#### [Add]

Adds device(s) to the "Device List". You can add the device using [Manual Entry] or [Specify from File]. To add multiple devices at once, select [Specify from File].

#### Manual Entry

1. In the [Device Operation] menu, select [Add] and then [Manual Entry].

1

| Device Operation Vie                              | w <u>H</u> elp |                                   |
|---------------------------------------------------|----------------|-----------------------------------|
| Display <u>R</u> esult<br>Re-execute Errored (    | Operation      |                                   |
| <u>A</u> dd<br>Delete<br>Properties               | )              | Manual Entry<br>Specify from File |
| Export                                            |                | _                                 |
| Update <u>L</u> icense<br>Update <u>S</u> oftware |                |                                   |
| Offline Operations                                | ,              |                                   |
|                                                   |                | clav3 348                         |

• The Manual Entry screen appears.

| Manual Entry                                                       |    |        |
|--------------------------------------------------------------------|----|--------|
| Search Device -Manual Entry-<br>Enter the Host Name or IP Address. |    |        |
|                                                                    | OK | Cancel |

- 2. Enter the host name or IP address for the device.
- 3. Click [OK].
  - The device is added to the List View of the Device List screen.

| Device List · Select Product: [Please sel |            |     | e select)  | elect)   |               |                |  |
|-------------------------------------------|------------|-----|------------|----------|---------------|----------------|--|
| Address                                   | Machine II | D   | Model Name | Location | Software Ver. | Last Operation |  |
| an 1387 AN 188.86                         | 80519661   | 904 | 9250       |          |               |                |  |

clav3\_349

# Specify from File

1. In the [Device Operation] menu, select [Add] and then [Specify from File].

| Device Operation                                       | ⊻iew           | Help    |                          |     |
|--------------------------------------------------------|----------------|---------|--------------------------|-----|
| Display <u>R</u> esult<br>Re-execute Erro              | red <u>O</u> p | eration | L                        |     |
| <u>A</u> dd                                            |                |         | Manual Entry             | ~ 1 |
| <u>D</u> elete<br><u>P</u> roperties<br><u>E</u> xport |                |         | Specify from <u>File</u> |     |
| Install<br>Update License<br>Update Software           | •              |         |                          |     |
| Offline Operation                                      | ns             | ,       |                          |     |
|                                                        |                |         | clav3                    | 350 |

• The screen for specifying the file appears.

|                    |                    |   |         | <u>?</u>  |
|--------------------|--------------------|---|---------|-----------|
| RemoteInstall      | Manager_srv_V10918 | • | + 🗈 💣 📰 |           |
| en_US              |                    |   |         |           |
| ja                 |                    |   |         |           |
| C RIM Temp         |                    |   |         |           |
| Sample_Device      | Listcsv            |   |         |           |
| Sample_Product     | tKeyList.csv       |   |         |           |
|                    |                    |   |         |           |
|                    |                    |   |         |           |
|                    |                    |   |         |           |
|                    |                    |   |         |           |
|                    |                    |   |         |           |
|                    |                    |   |         |           |
|                    |                    |   |         |           |
| File <u>n</u> ame: |                    |   | •       | Open      |
| File of type:      | CSV Files (*.csv)  |   | -       | Cancel    |
|                    | 1                  |   |         | clav3 351 |
|                    |                    |   |         | Gav5_551  |

- 2. Select the file to be added.
  - The following types of files can be selected:

Device list information files for Remote Install Manager

The format of information csv files is as follows.

| Data       | Description                    | Required      |
|------------|--------------------------------|---------------|
| Address    | Device IP address or host name | Required item |
| Machine ID | Machine ID (serial number)     |               |

| Data                       | Description                                                  | Required |
|----------------------------|--------------------------------------------------------------|----------|
| Model Name                 | Name of the device model                                     |          |
| Location                   | Device installation location obtained from the device        |          |
| Software Ver.              | Installation version of the software                         |          |
| Last Operation             | Status of the last operation                                 |          |
| Operation Results          | Results of the last executed operation                       |          |
| Re-execute Error           | Status of the re-execution                                   |          |
| JavaVM Ver.                | Installation version of the Java VM                          |          |
| Heap Size                  | Heap size                                                    |          |
| Stack Size                 | Stack size                                                   |          |
| Last Communication<br>Date | Date and time of the last communication made with the device |          |

Host files (the addresses or host names included in the file are added as devices)

# Note

• For details, refer to Sample\_DeviceList.csv as shown below which is stored in an unzipped folder of the RIM (Remote Install Manager) zip file.

|                            | Can-US                         |          |
|----------------------------|--------------------------------|----------|
| B-C TY PELOF               | 🛅 ja                           |          |
| - (2) (2) (20)++           | C RIMTemp                      |          |
| B-2 TH DAL-9               | 🛅 temp                         |          |
| B 49 7H 3+40-8             | S ComponentMgr.dll             | 298 KB   |
|                            | 🔊 libexpat.dll                 | 140 KB   |
| - Co Mississoly            | offline_2visit-1.clz           | 15 KB    |
| 😐 🧰 PtoP                   | offline_2visit-2.clz           | 13 KB    |
| E C RIM_V1101_EXP_SRV      | offline_2visit.clz             | 7 KB     |
| 🖻 🛅 RemoteInstallManager_s | 📉 🛅 offline_license_update.clz | 7 KB     |
| 🕀 🧰 en_US                  | 🖬 offline_uninstall.clz        | 6 KB     |
| 🕀 🧰 ja                     | S RdsMisc.dll                  | 201 KB   |
| 😟 🧰 RIMTemp                | 🗊 readme_eng.txt               | 10 KB    |
| temp                       | 🗊 readme_jpn.txt               | 10 KB    |
| 😟 🧰 Ver3.1                 | 📑 RemoteInstallManager.ini     | 2 KB     |
|                            | 💑 RemoteInstallManager_srv.exe | 2,579 KB |
|                            | 🔊 restCdom.dll                 | 72 KB    |
|                            | S RESTSDK.dll                  | 204 KB   |
|                            | S Rinetwrp2 dll                | 173 KB   |
|                            | Sample_DeviceList.csv          | 1 KB     |
|                            | Sample_ProductKeyList.csv      | 1 KB     |
|                            | Server Mgr.dll                 | 424 KB   |
|                            | 🔊 unzip32.dll                  | 100 KB   |
|                            | 🔊 zip32.dll                    | 132 KB   |
| clav3 561                  |                                |          |

- 3. Click [OPEN].
  - The devices are added to the List View of the Device List screen.

| Device List · Sele | ect Product: | (Please select) |          | •             |                |
|--------------------|--------------|-----------------|----------|---------------|----------------|
| Address            | Machine ID   | Model Name      | Location | Software Ver. | Last Operation |
| 🗐 138 THL 1 HI.86  | E-9196619    | 04 9250         |          |               |                |

| clav3  | 349 |
|--------|-----|
| 0.0110 |     |

# Note

• If [Specify from File] is selected, all devices listed in the specified file are added. The following descriptions are displayed for [Result].

1

| Address | Results<br>Cancelled<br>Cancelled<br>Added |
|---------|--------------------------------------------|
|         |                                            |
|         |                                            |
| •       | •                                          |

| [Result]                | Description                                                     |
|-------------------------|-----------------------------------------------------------------|
| Communication<br>error  | The device is not turned on. Or, this is not the target device. |
| Authentication<br>error | An authentication error has occurred.                           |
| Added                   | The selected device is already registered.                      |
| Non-target<br>device    | The version of Java VM is not a supported version.              |
| Cancelled               | The process was not completed because it was cancelled.         |

# [Delete]

Deletes the selected device from the Device List.

# Note

• Multiple devices can be selected.

## [Properties]

Displays the Extended Feature Info page of the specified device on the Web Image Monitor.

| Back                  |    |            |        |             |                       |         |                 | -                |
|-----------------------|----|------------|--------|-------------|-----------------------|---------|-----------------|------------------|
| 1/1                   |    |            |        |             |                       |         |                 |                  |
|                       | То | tal Applic | ations | :2          |                       | -       |                 |                  |
| Extended Feature Name |    | Priority   | Туре   | Status      | Description           | Version | Allocated to    | Startup Location |
| edd:337646086         | E  |            | J      | Stop        | description/337645866 | 1.30    |                 | SD Card Slot 2   |
| JavaTM Platform       |    |            | с      | Starting Up | RPQ025V4-18           | 4.22-10 | Other Functions | SD Card Slot 2   |
|                       |    |            |        |             |                       |         |                 |                  |
|                       |    |            |        |             |                       |         |                 |                  |
| Back                  |    |            |        |             |                       |         |                 |                  |
|                       |    |            |        |             |                       |         |                 | clav3_352        |

## Vote

- Web Image Monitor is a management tool which enables checking the status of a device from a PC (web browser). You can view the Web Image Monitor, without using Remote Install Manager, just by entering the IP address of the device as the web browser address. Consumable replacement schedules can also be checked.
- If the Web Image Monitor is not displayed after selecting [Properties], a network setting of the customer site does not meet the network setting requirements of the Web Image Monitor. For details about configuring the network settings of the Web Image Monitor, see "SSL Setting for Web Image Monitor" in the "Appendixes".

#### [Export]

Exports a list of information on registered devices in CSV file format.

#### [Installation]

Installs new software on target devices with a product key and activates the software.

For details, refer to p.63 "Online: Installation/Activation".

#### [Update License]

Updates licenses to convert Trial Version Licenses to Official Licenses.

For details, refer to p.83 "Online: Updating Licenses".

#### [Update Software]

Enables downloading and performing update for software installed in a device when updates are released on the Component Server.

For details, refer to p.99 "Online: Updating Software".

#### [Offline Operations]

This menu is mainly used for customers who have no internet connection environment or domains which are not allowed to the use automatic verification of supported combinations.

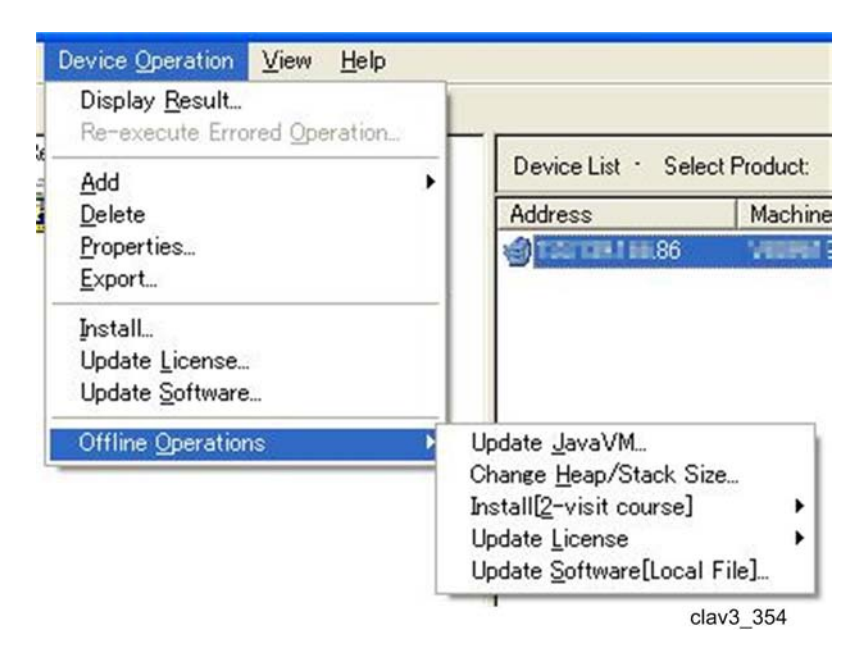

1. Update Java VM...

Updates the Java VM on the devices (offline), in order to update Java VM to convert the current version to a new version. For details, refer to p.121 "Update Java VM".

2. Change Heap/Stack Size...

Changes the Heap/Stack Size for the devices (offline), in order to adjust the proper Heap/Stack size for the software combination used in the devices. For details, refer to p.124 "Change Heap/Stack Size".

3. Install[2-visit course]

Installs new software on target devices with a product key at the customer site using two visits. For details, refer to p.72 "Offline: Installation/Activation".

4. Update License

Obtains updated license files from the Activation Server (online) and updates the license on the devices (offline), in order to update licenses to convert Trial Version Licenses to Official Licenses. For details, refer to p.90 "Offline: Updating Licenses".

5. Update Software[Local File]...

Obtains updated software from the Component Server (online) and updates the software on the devices (offline), in order to update software to convert current version software to new version software. This is mainly used for a customer who has no internet connection environment. For details, refer to p.105 "Offline: Updating Software".

# [View] Menu

#### View Help

Refresh All Items

Refresh Selected Items

Quick Installation Screen...

clav3\_355

## [Refresh All Items]

Updates information for all registered devices.

### [Refresh Selected Items]

Updates information for selected device(s).

#### Note

• Multiple devices can be selected.

### [Quick Installation Screen]

Displays the Quick Installation screen.

# [Help] Menu

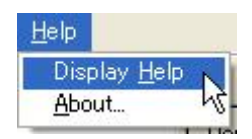

## [Display Help]

Displays the Remote Install Manager Instruction Manual (this file).

## [About]

Displays the Remote Install Manager version information.

# **Product Key List Screen**

This screen is used to manage, add, and check product keys.

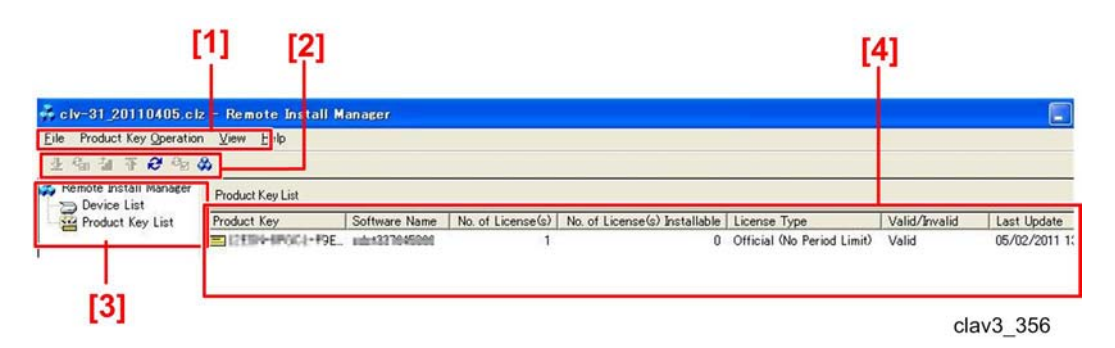

## (1) Menu Bar

Various operations are available from the [File] menu, [Product Key Operation] menu, [View] menu and [Help] menu. For details, refer to the description of each menu.

## (2) Tool Bar

Click the following icons to execute the corresponding functions.

| Function                  | Description                                              |
|---------------------------|----------------------------------------------------------|
| Uninstallation            | Same as [Uninstall] of the [Product Key Operation] menu. |
| Refresh All Items         | Same as [Refresh All Items] of the [View] menu.          |
| Refresh Selected Items    | Same as [Refresh Selected Items] of the [View] menu.     |
| Quick Installation Screen | Same as [Quick Installation Screen] of the [View] menu.  |

## (3) Tree View

The screen can be switched between the Device List and Product Key List screens.

## (4) List View

A list of product keys appears.

| Column                        | Description                                               |
|-------------------------------|-----------------------------------------------------------|
| Product Key                   | Product Key                                               |
| Software Name                 | Software Name                                             |
| No. of License(s)             | Number of purchased licenses                              |
| No. of License(s) Installable | Number of unused licenses that can be installed           |
| License Type                  | Official License (No Period Limit), Trial Version License |
| Valid/Invalid                 | Status of software                                        |

| Last Update | Date and time the information regarding the license was last updated<br>(the date and time the Activation Server was last accessed) |
|-------------|----------------------------------------------------------------------------------------------------|
|             |                                                                                                    |

#### Note

• If the license type cannot be determined, " " appears for [License Type].

### [File] Menu

Menu items are the same as the [File] menu in the Device List screen.

# [Product Key Operation] Menu

| View |
|------|
|      |
|      |
| L    |
|      |
|      |
|      |

clav3\_357

#### [Add]

Adds product key(s) to the list. You can add the product key using [Manual Entry] or [Specify from File]. To add multiple product keys at once, select [Specify from File].

#### Manual Entry

1. In the [Product Key Operation] menu, select [Add] and then [Manual Entry].

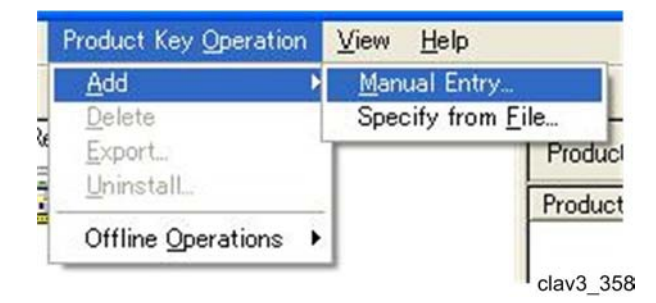

• The Manual Entry screen appears.
1

| Manual Entry                                                |    |        |
|-------------------------------------------------------------|----|--------|
| Search Product Key -Manual Entry-<br>Enter the Product Key, | 1  |        |
|                                                             | OK | Cancel |

- 2. Enter the product key.
- 3. Click [OK].
  - The product key is added to the List View of the Device List screen.

| Product Key                     |               |               |               |                                         |               |                           |
|---------------------------------|---------------|---------------|---------------|-----------------------------------------|---------------|---------------------------|
| Product Key                     | Software Name | No. of Licens | No, of Licens | License Type                            | Valid/Invalid | Last Update               |
| 💳 kan ansan anan ansan ansan an | sample1       | 50            | 50            | Official License (No Period Limit)/Vol, | Valid         | UNE SINE TET Z UNA UNE TE |
|                                 |               |               |               |                                         |               | clav3 335                 |

# Specify from File

1. In the [Product Key Operation] menu, select [Add] and then [Specify from File].

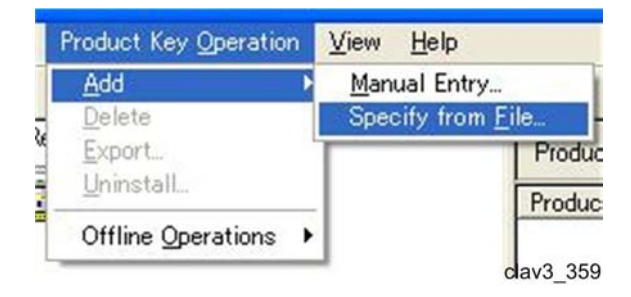

• The screen for specifying the file appears.

|                                                                          |                    |   |         | ?            |
|--------------------------------------------------------------------------|--------------------|---|---------|--------------|
| 📄 RemoteInstallM                                                         | anager_srv_V10918  | • | + 🗈 💣 📰 |              |
| aen_US<br>aja<br>RIMTemp<br>temp<br>∰Sample_DeviceLi<br>∰Sample_ProductK | stcsv<br>eyListcsv |   |         |              |
| File <u>n</u> ame:                                                       | [                  |   | •       | <u>O</u> pen |
| File of type:                                                            | CSV Files (*.csv)  |   | •       | Cancel       |
|                                                                          |                    |   |         | clav3 351    |

- 2. Select the file to be added.
  - The following types of files can be selected:

Product key list information files for Remote Install Manager

The format of information csv files is as follows.

| Data                                 | Description                                                                                                    | Required      |
|--------------------------------------|----------------------------------------------------------------------------------------------------|---------------|
| Product Key                          | Product Key                                                                                                    | Required item |
| Software Name                        | Software Name                                                                                                    |               |
| Number of License(s)                 | Number of purchased licenses                                                                                                |               |
| Number of License(s)<br>Installable. | Number of unused licenses that can be installed                                                                             |               |
| License Type                         | Official License (No Period Limit), Trial Version<br>License                                                                |               |
| Valid/Invalid                        | Status of software                                                                                                    |               |
| Last Update                          | Date and time the information regarding the<br>license was last updated (the date and time the<br>server was last accessed) |               |

# Note

• For details, refer to Sample\_ProductKeyList.csv as shown below which is stored in an unzipped folder of the RIM (Remote Install Manager) zip file.

| @ Filterd                      | 🗀 en_US                        |          |
|--------------------------------|--------------------------------|----------|
| B-COTY PREADE                  | 🚞 ja                           |          |
|                                | C RIMTemp                      |          |
| 8-3 74 DAL-9                   | 🛅 temp                         |          |
| 🙃 😼 TH 3 #47-0                 | SomponentMgr.dll               | 298 KB   |
|                                | 🔊 libexpat.dll                 | 140 KB   |
| - Co Paster Ready              | 🖬 offline_2visit-1.clz         | 15 KB    |
| 🗄 🧰 PtoP                       | 🖬 offline_2visit-2.clz         | 13 KB    |
| E C RIM_V1101_EXP_SRV          | 🖬 offline_2visit.clz           | 7 KB     |
| 😑 🗁 RemoteInstallManager_srv_\ | 🖬 offline_license_update.clz   | 7 KB     |
| 🕀 🧰 en_US                      | 🖬 offline_uninstall.clz        | 6 KB     |
| 😟 🧰 ja                         | S RdsMisc.dll                  | 201 KB   |
| 😟 🧰 RIMTemp                    | 🗊 readme_eng.txt               | 10 KB    |
| 🗀 temp                         | 🗊 readme_jpn.txt               | 10 KB    |
| 🗄 🚞 Ver3.1                     | 📑 RemoteInstallManager.ini     | 2 KB     |
|                                | 🚜 RemoteInstallManager_srv.exe | 2,579 KB |
|                                | 🔊 restCdom.dll                 | 72 KB    |
|                                | S RESTSDK.dll                  | 204 KB   |
|                                | S RInetwrp2.dll                | 173 KB   |
|                                | Sample DeviceList.csv          | 1 KB     |
|                                | Sample_ProductKeyList.csv      | 1 KB     |
|                                | ServerMgr.dll                  | 424 KB   |
|                                | 🔊 unzip32.dll                  | 100 KB   |
|                                | 🔊 zip32.dll                    | 132 KB   |

clav3\_562

- 3. Click [OPEN].
  - The product keys are added to the List View of the Product key List screen.

| Product Key                        | Software Name | No. of Licens No. of L | icens | License Type                            | Valid/Invalid | Last Update              |
|------------------------------------|---------------|------------------------|-------|-----------------------------------------|---------------|--------------------------|
| 🛋 kan raman rawar raman ramaan ram | sample1       | 50                     | 50    | Official License (No Period Limit)/Vol, | Valid         | UNE SINE THE VIEW ON THE |
|                                    |               |                        |       |                                         |               | clav3 335                |

# • Note

- If [Specify from File] is selected, all product keys listed in the specified file are added.
- If an error occurs, the following screen appears.

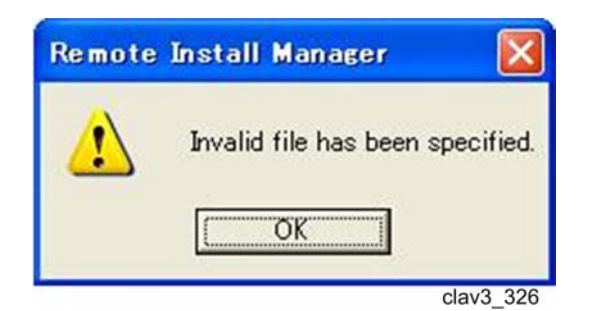

The following descriptions are displayed for [Results].

| Product Key                                                                                            | Results          |
|----------------------------------------------------------------------------------------------------|------------------|
| kate namkate nekolte nemkate nemkolte namkate nem<br>Kate nemkate nekolte nemkate nemkolte namkate nem | Invalid<br>Added |
|                                                                                                    |                  |
|                                                                                                    |                  |
|                                                                                                    |                  |
|                                                                                                    |                  |
| < ل                                                                                                    |                  |

clav3\_338

| [Result] | Description                                     |
|----------|-------------------------------------------------|
| Invalid  | The selected product key is invalid.            |
| Added    | The selected product key is already registered. |

- Select the added product key(s) and then select [Refresh All Items] or [Refresh Selected Items] in the [View] menu.
- 5. In Tree View, select [Device List] to display the Device List screen.
- 6. In the [View] menu, select [Refresh All Items] or [Refresh Selected Items].

#### [Delete]

Deletes the selected product key(s) from the list.

1

### • Note

• Multiple product keys can be selected.

#### [Export]

Exports a list of information on registered product keys in CSV file format.

#### [Uninstall]

Deactivates and uninstalls software when the deactivation of software is necessary due to the replacement of a device or the termination of a contract.

For details, refer to p.109 "Online: Uninstallation/Deactivation".

### [Offline Operations]

| Product Key Operation             | <u>V</u> iew <u>H</u> elp |                                            |                                 |
|-----------------------------------|---------------------------|--------------------------------------------|---------------------------------|
| <u>A</u> dd ▶<br>Delete<br>Export | -                         | Product Key Lis                            | st                              |
| <u>U</u> ninstall                 |                           | Product Key                                | Software Name                   |
| Offline Operations 🔸              | <u>U</u> ninstall ▶       | 1.Deactivate&U<br>2. <u>R</u> eturn Licens | ninstall[Device]<br>e[Internet] |
|                                   |                           | 1                                          | clav3_3                         |

## Uninstallation

Deactivates and uninstalls software from devices (offline) and returns the license file to the "Activation Server" (online). For details, refer to p.114 "Offline: Uninstallation/Deactivation".

# [View] Menu

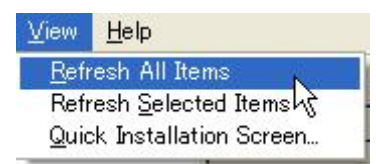

### [Refresh All Items]

Updates information for all registered product keys.

#### [Refresh Selected Items]

Updates information for the selected product key(s).

Note

• Multiple product keys can be selected.

#### [Quick Installation Screen]

Displays the Quick Installation screen.

# [Help] Menu

Menu items are the same as the [Help] menu in the Device List screen.

# **Basic Functions of Remote Install Manager**

# System Outline of Remote Install Manager

Remote Install Manager is a utility that helps to extend the feature of one or more devices with licensed software products.

- Software Installation/Activation
- Update License
- Update Software
- Software Deactivation and Uninstallation

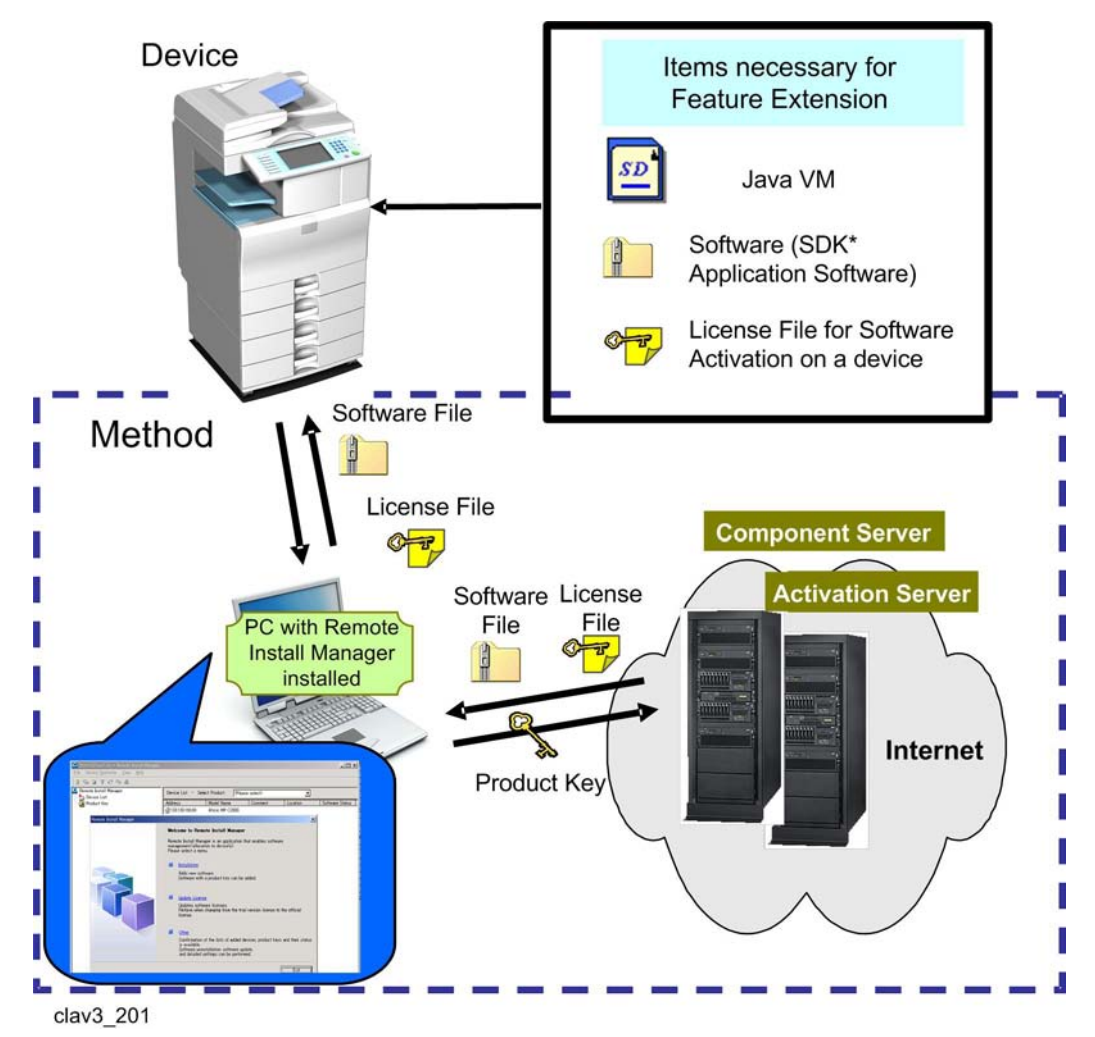

SDK\*:

• An SDK application is an application developed using the Ricoh Device SDK, based on Java Technology. Before installing an SDK application, a Java VM card needs to be installed in the device.

# Terms List around Remote Install Manager

|           | ltem                                                            | Explanation                                                                                                    |
|-----------|-----------------------------------------------------------------|----------------------------------------------------------------------------------------------------|
| clav3_202 | eDC-i<br>(electronic distribution<br>and charge infrastructure) | <ul> <li>The name of the entire system which has the role of:</li> <li>SDK software product delivery</li> <li>Product key and license file delivery</li> <li>Product activation authorization</li> <li>License management on database.</li> <li>Actually the Component Server (see below) and Activation Server (see below) are located inside the eDC-i</li> </ul> |
| Clav3_203 | License File                                                    | <ul> <li>A file that can activate a software program (or a group of software programs) which is already installed on a specific device.</li> <li>This file is issued by the Activation Server (see below).</li> <li>One license file can be used for one software program (or one group of software programs) on a device.</li> </ul>                               |
| Clav3_204 | Component Server<br>(On the Internet)                           | <ul> <li>A server where the latest version of<br/>SDK (Type J) application software is<br/>stored for download.</li> <li>By an access from Remote Install<br/>Manager with the product key, the SDK<br/>application software stored in the<br/>server can be downloaded to the<br/>device.</li> </ul>                                                               |

|           | ltem                                                                                                    | Explanation                                                                                                    |
|-----------|----------------------------------------------------------------------------------------------------|----------------------------------------------------------------------------------------------------|
| Clav3_205 | Activation Server<br>(On the Internet)                                                                                                    | <ul> <li>Product key reference information is registered and updated on this server.</li> <li>Software Name</li> <li>Vender Name</li> <li>License Type</li> <li>Expiration date</li> <li>Total number of licenses available with the key.</li> <li>Activation Status: Licenses which are under use (activated) are listed with the device information (Model ID/Machine ID (Serial Number)/Expiration day)</li> <li>This server has a role of issuing license files when a license file request is coming from the Remote Install Manager with a product key and device information.</li> </ul>                                                                                                    |
|           | Product key Image:<br>Product key License<br>AAAAABBBBCCCCCDDDDEEEEE 1/5<br>AAAAABBBBCCCCCDDDDEEEEE 2/5<br>AAAAABBBBBCCCCCDDDDDEEEEE 3/5<br>AAAAABBBBBCCCCCDDDDDEEEEE 4/5<br>BCBCBADADAEBDBDABCDEEDCBA 1/1 | File         Status         Model ID         Device S/N         Expiry           Activated         Model ABC         P01230515159 No           Activated         Model ABC         P01230515155 No           Notin use / Deactivated         -         -           Notin use / Deactivated         -         -           Notin use / Deactivated         -         -           Notin use / Deactivated         -         -           Activated         -         -           Activated         -         -           Rotin use / Deactivated         -         -           Activated         -         -           Activated         -         -           Activated         -         -           Activated         -         - |
| Clav3_207 | Firmware Download Site                                                                                                    | <ul> <li>When internet access is not possible at the customer site, SDK software should be downloaded from the firmware download site before visiting the customer site.</li> <li>In the above case, Offline operation should be done with Remote Install Manager. (See p.72 "Offline: Installation/Activation")</li> </ul>                                                                                                    |

#### Functions List of Remote Install Manager

| Feature                                     | Explanation                                                                                                    |
|---------------------------------------------|----------------------------------------------------------------------------------------------------|
| Software Installation and<br>Activation     | This feature installs new SDK software on device(s) and makes the software on the device(s) ready to use, by using a product key and license file.                                                                                                    |
| Update License                              | If the license type which is currently used on the device is "Trial<br>version", then the period that the customer can use the software on<br>the device is limited (for example, 30 days).<br>This feature will convert the Trial version licenses on the devices to<br>Official licenses for the continuous usage of the software. |
| Update Software                             | This feature updates an SDK that is already installed and activated<br>on a device with a newer version of the software, if newer software is<br>available on the Component Server.                                                                                                    |
| Software Deactivation and<br>Uninstallation | This feature firstly removes the license file from the device and returns<br>the license file to the Activation server.<br>Then, software uninstallation will be done.                                                                                                    |

# Work State Archive File

Device list, product key list and software list can be saved in a work state archive. All the work state archives are archived in a zip file but with the extension "\*clz".

We strongly recommend that a work state archive file (\*clz) be kept in your service station. This is because it might take much time and effort to recover information for target devices if the work state archive file is lost.

## **Device** list

The format is the same as those created by Remote Manager. The file name is Devicelist.csv.

#### **Product key list**

One file is created per feature as "Feature name".txt. Each file contains its product keys, with one line per product key.

1

# Importance of Deactivation

When using Remote Install Manager, you can perform Software Uninstallation and Deactivation by selecting "Uninstallation".

Unless deactivation is completely performed, you are not able to do the following:

- 1. The same product key cannot be re-used for
  - a.) software re-installation/re-activation on the same device.
  - b.) software installation/activation on other devices.
- On the same device (with the same machine ID (serial number)), the same product cannot be activated, even when preparing another unused product key. (Additional activation for the same product with a new product key will be refused by the Activation Server.)

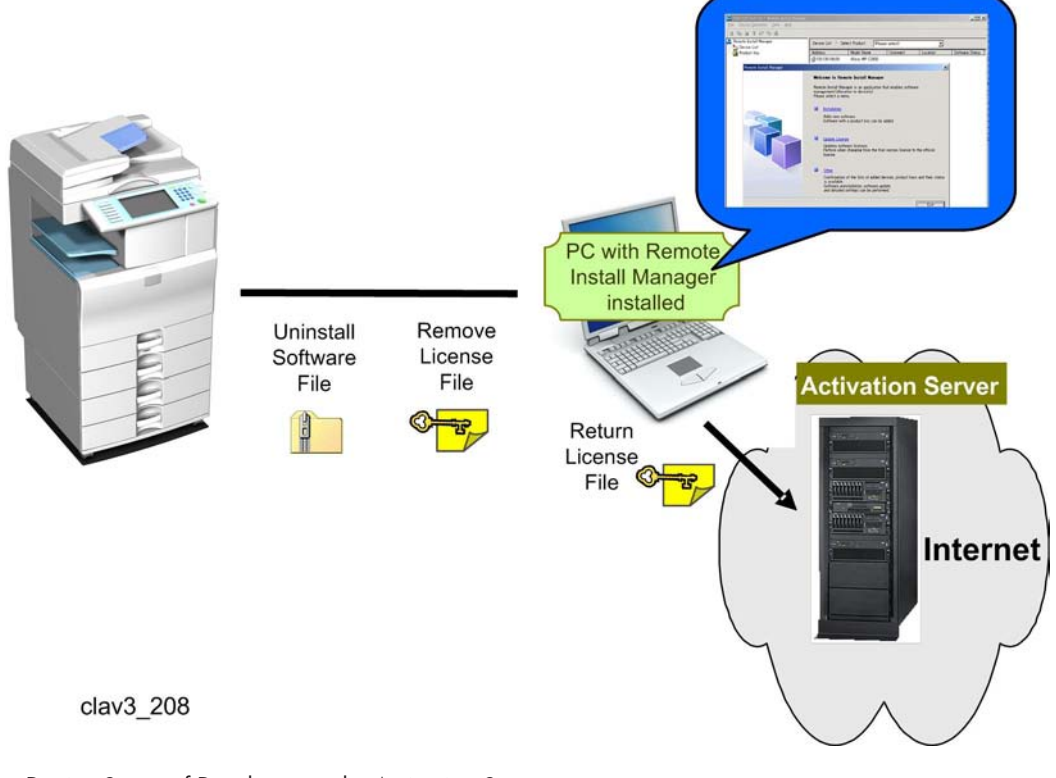

< Device Status of Database on the Activation Server >

#### **Before deactivation**

• Status column: Activated

After deactivation is completed (= license file is returned to the Activation Server.)

• Status column: Not in use / Deactivated

A product key whose column is "Not in use / Deactivated" can be re-used for the next activation.

# Overview of eDC-i system and Remote Install Manager

What you can do with the eDC-i system and Remote Install Manager, or the actual operation you must perform will differ depending on the internet access environment at the customer site.

Firstly check if your customer site environment is **Online** or **Offline**.

# Case 1: Online Environment

While Remote Install Manage on a PC is accessing a device at the customer site over a network, internet access is also possible.

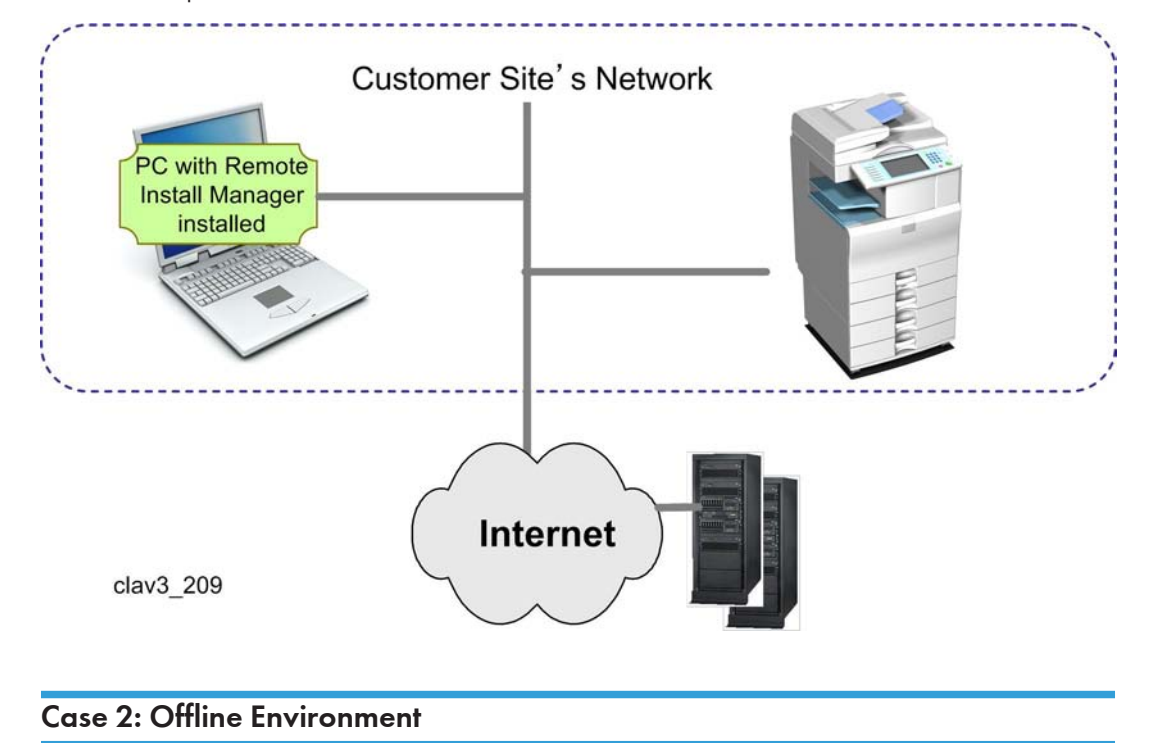

While accessing the device, internet access is not possible at the customer site.

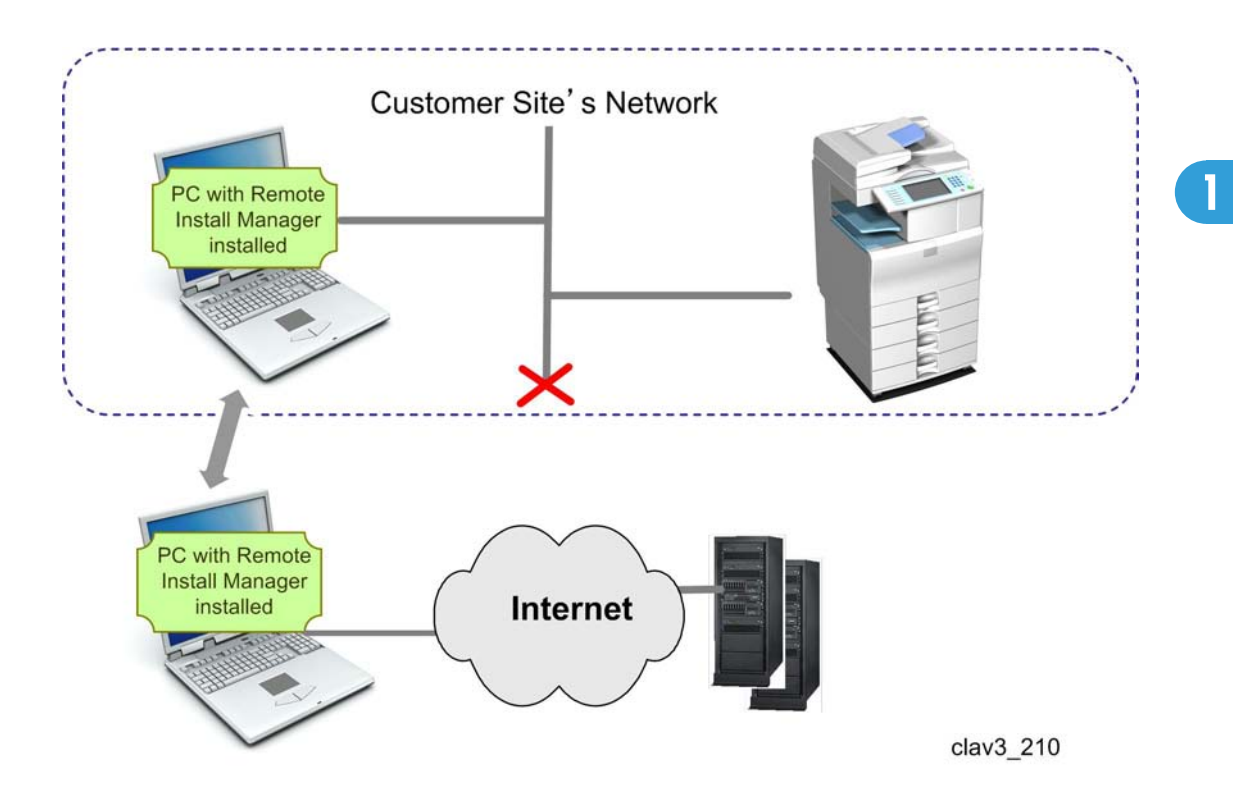

# **Online Environment: Installation/Activation**

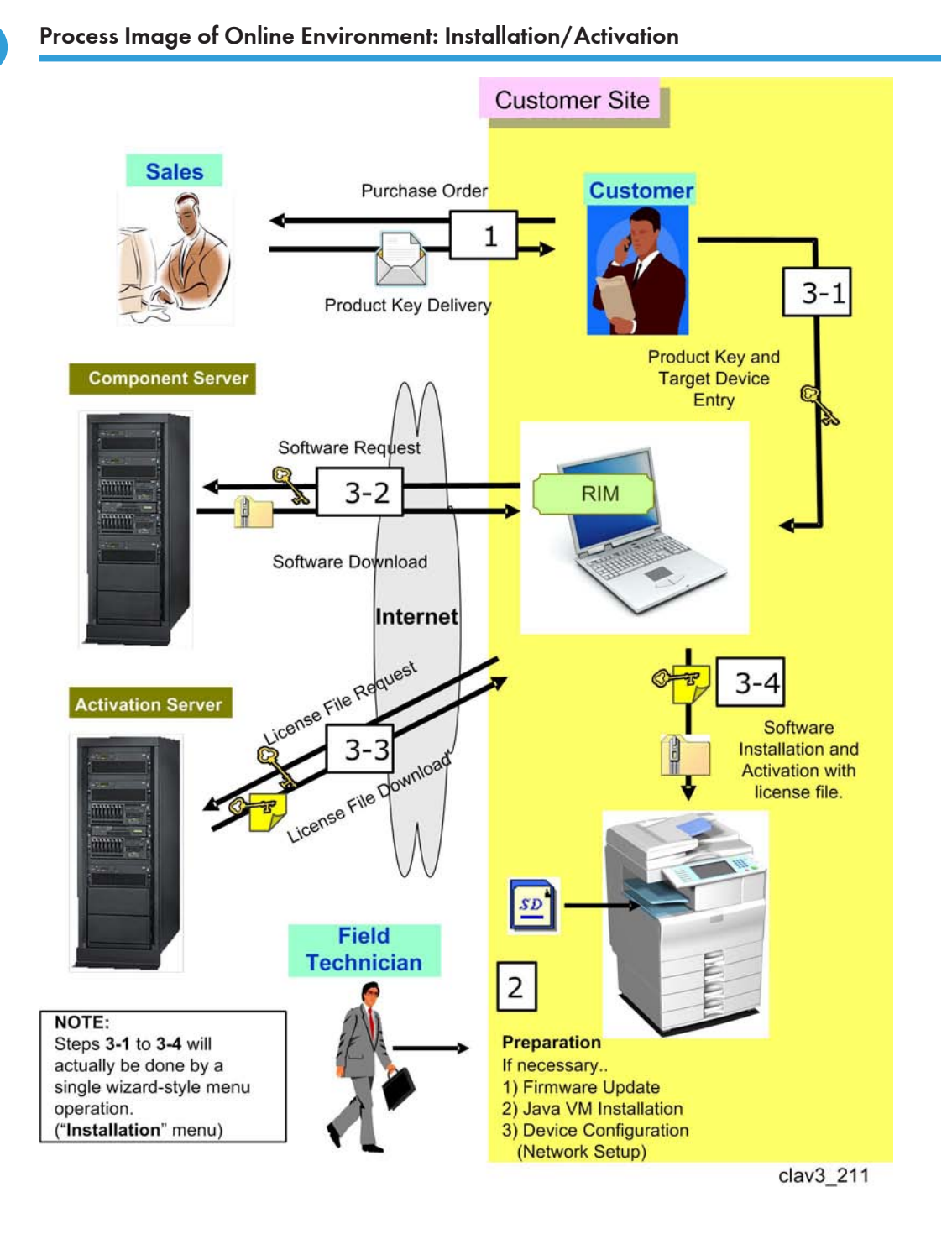

# **Online Environment: License Update**

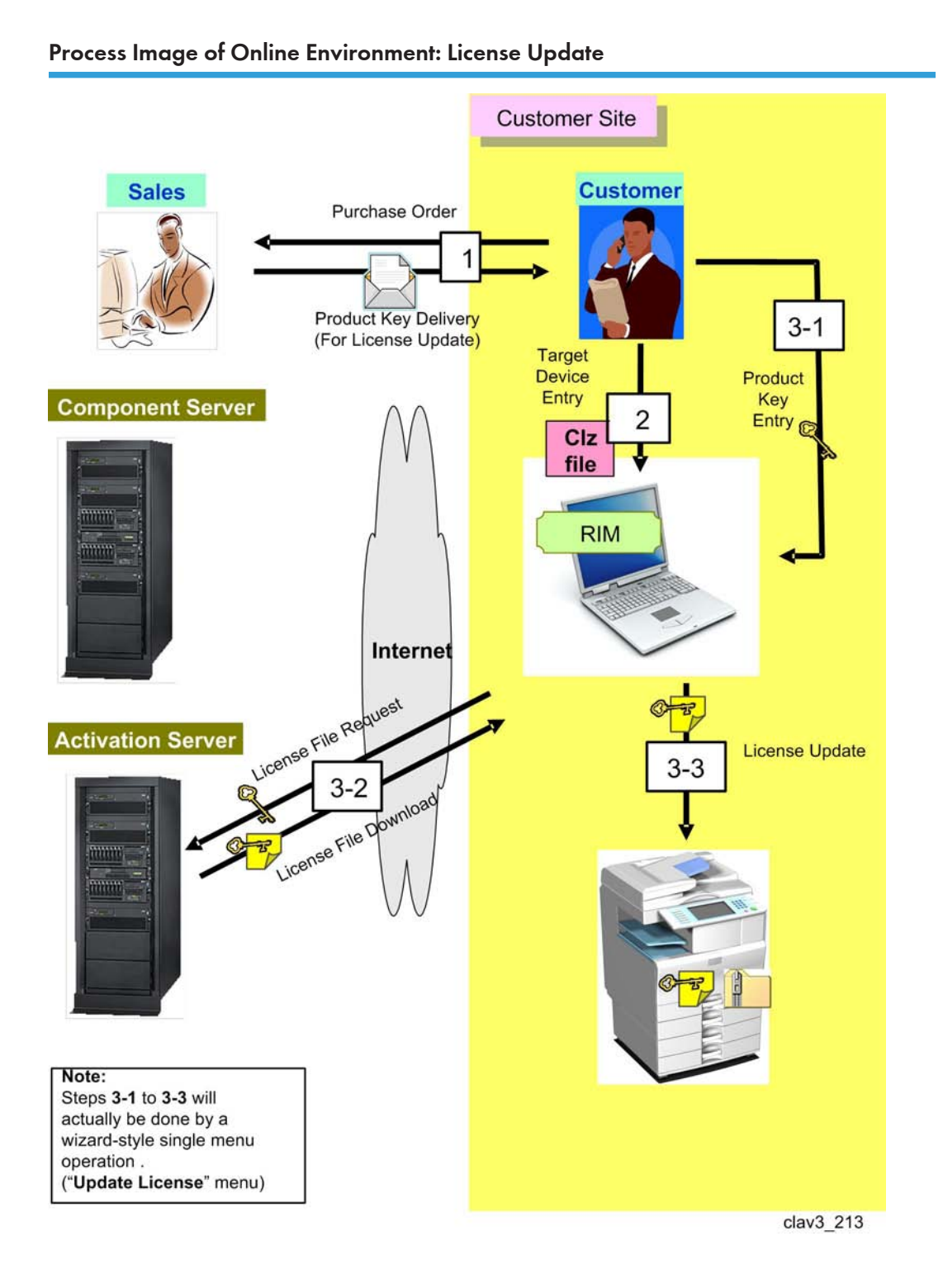

# **Online Environment: Software Update**

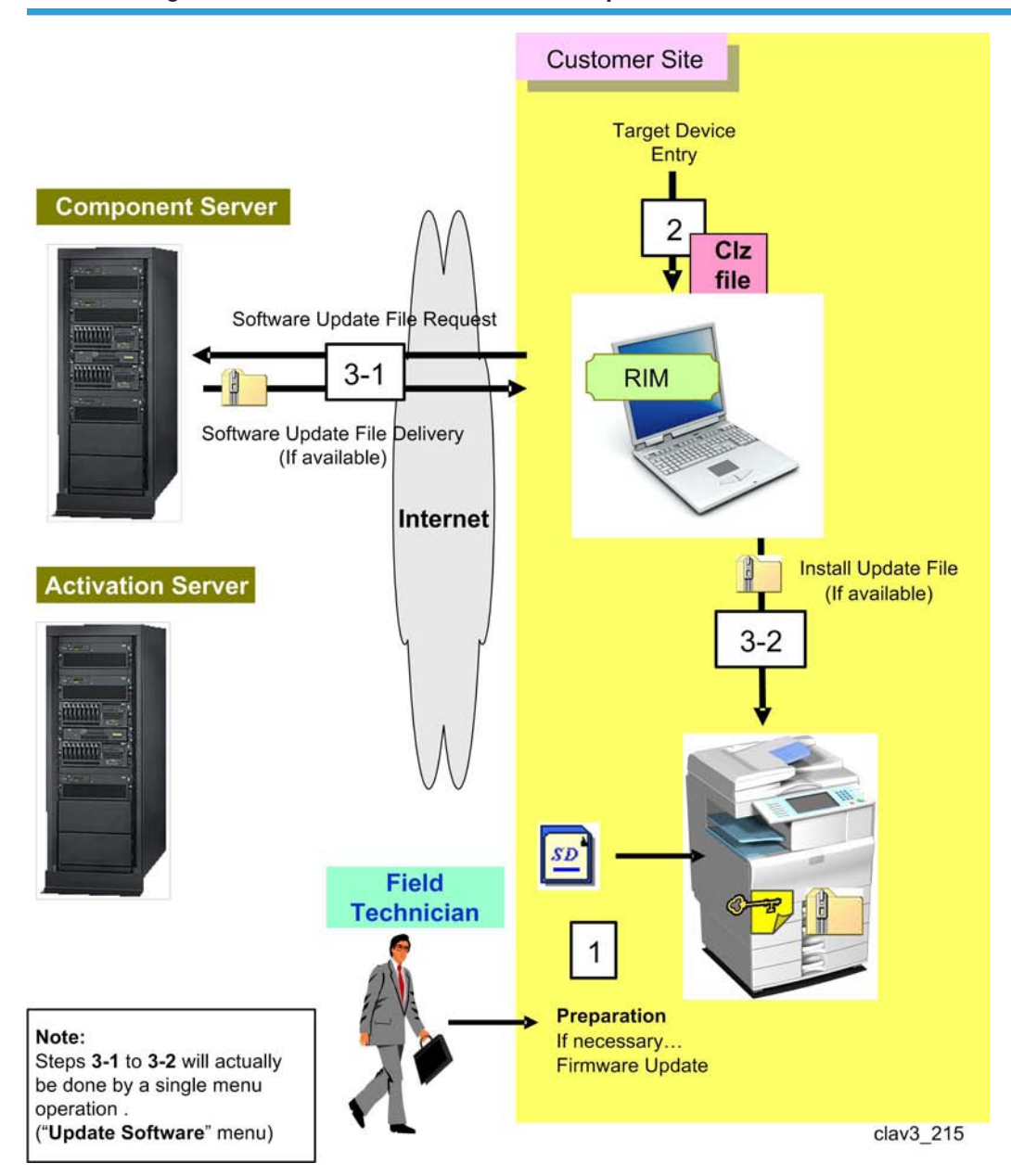

### Process Image of Online Environment: Software Update

# **Online Environment: Uninstallation/Deactivation**

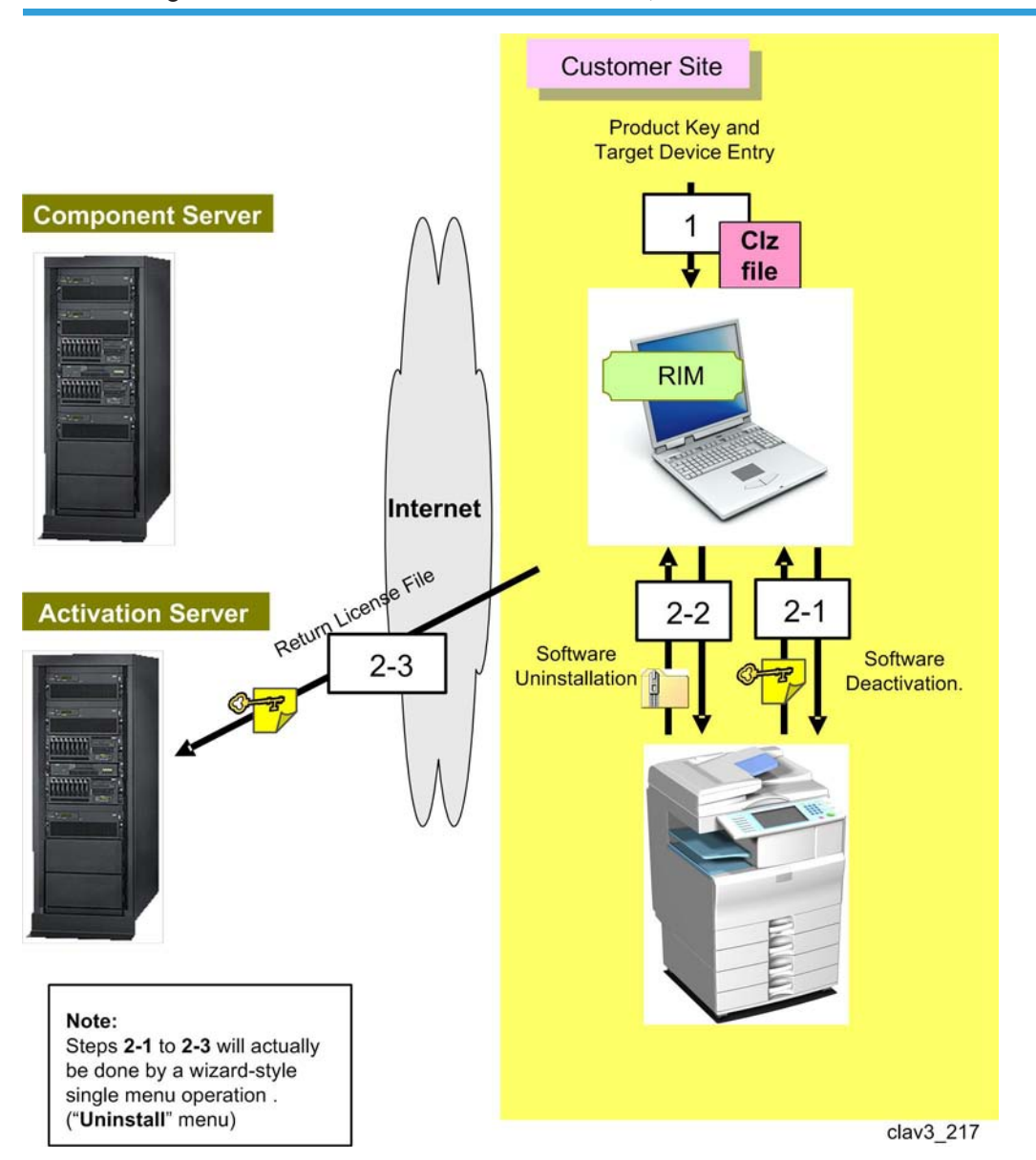

### Process Image of Online Environment: Uninstallation/Deactivation

1

# Offline Environment: Installation/Activation (2 visit-course)

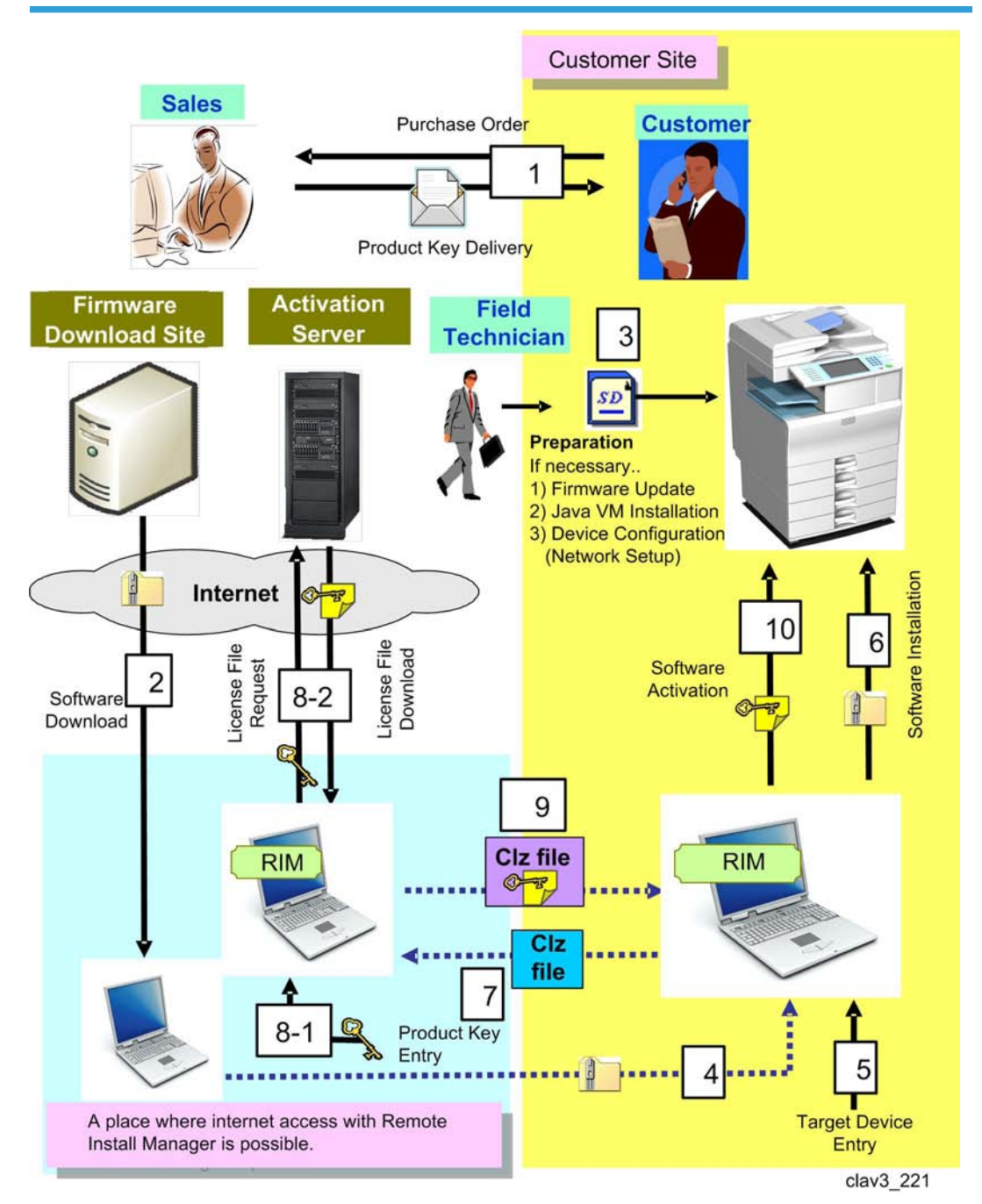

## Process Image of Offline Environment: Installation/Activation (2 visit-course)

# **Offline Environment: License Update**

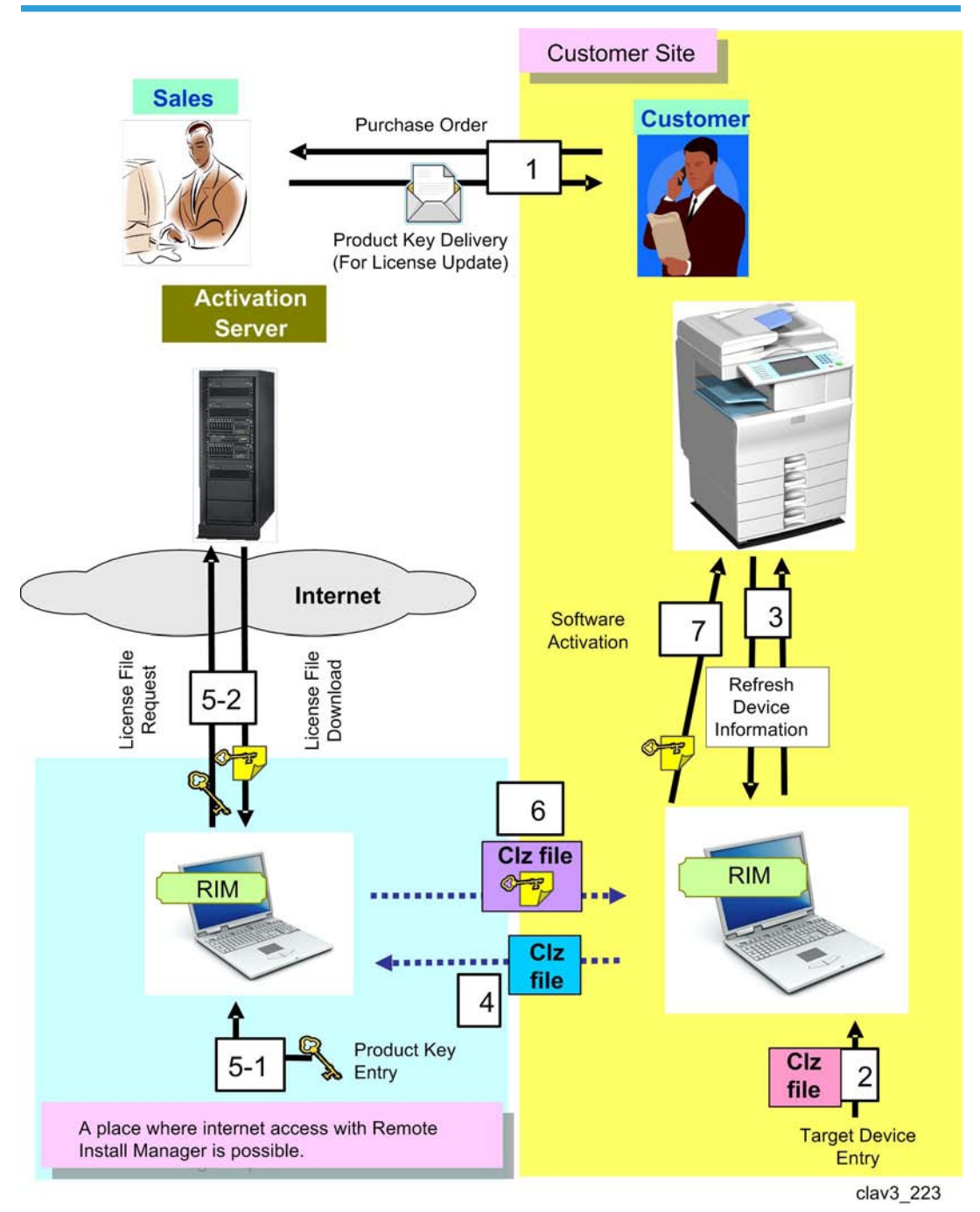

# Process Image of Offline Environment: License Update

# **Offline Environment: Software Update**

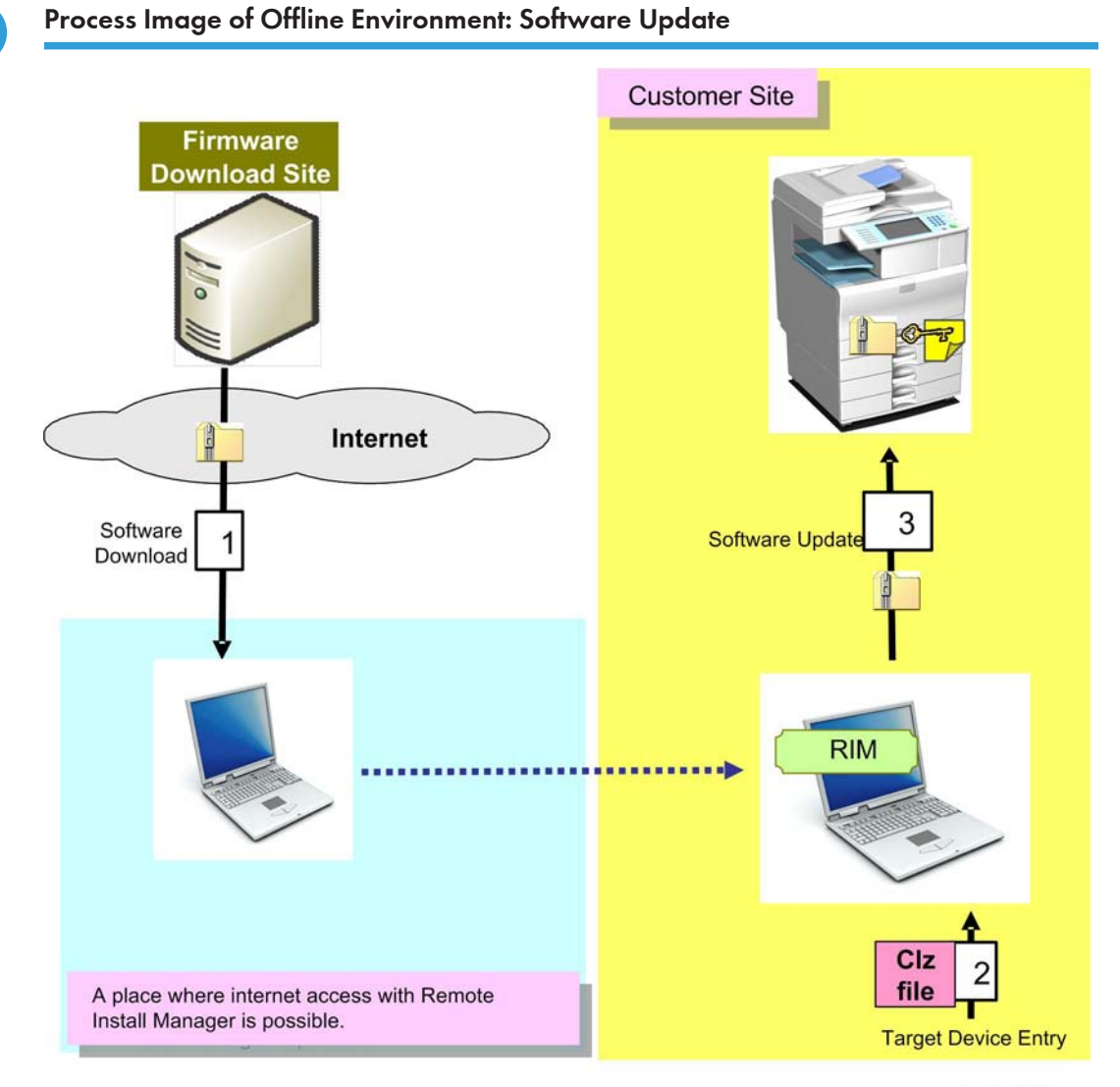

clav3\_225

# **Offline Environment: Uninstallation/Deactivation**

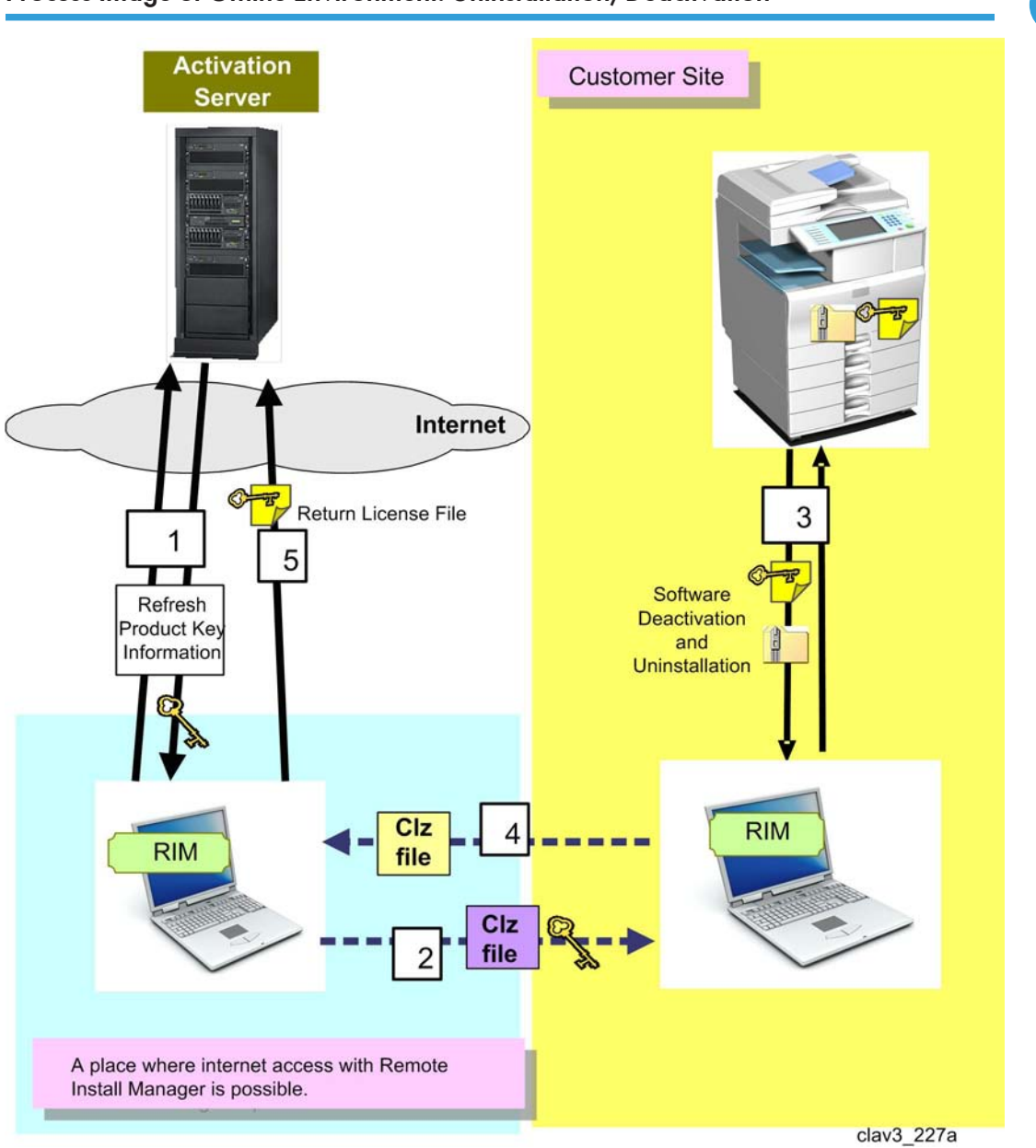

# Process Image of Offline Environment: Uninstallation/Deactivation

1. Overview

# 2. Preparation

# **Prior Confirmation**

# **Environmental Check**

## Online/Offline

Check if the internet connection is available or not at the customer site.

• If the customer does not allow internet connection, the field technician will have to preliminarily download necessary software packages from the Firmware Download Site.

Note

 Using multiple network interfaces is NOT supported by Remote Install Manager. This means that both the access to devices and internet connection must be achieved using a network interface.

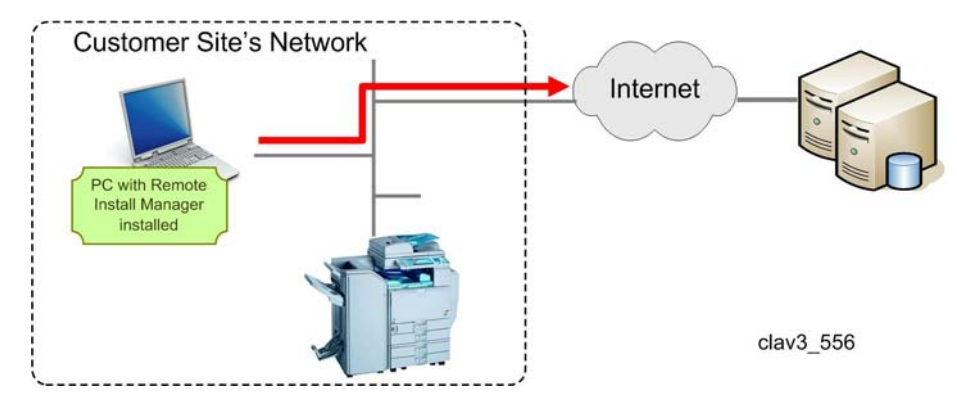

There is a "2-visit course" for Offline installation.

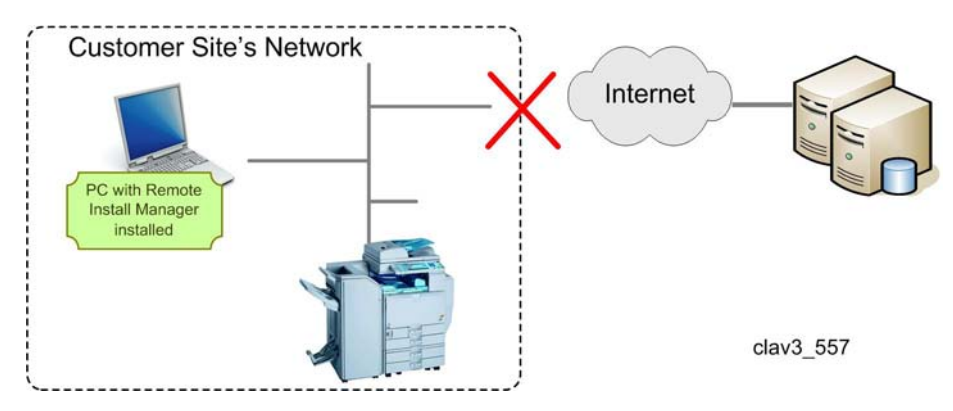

In the case of the Online configuration with the automatic verification of supported combinations disabled or the Offline configuration, download the Embedded Software Combination Table from the Operation UI Server to check the following:

- Version compatibility of Java VM and system F/W
- Supported combination of SDK applications
- Necessary Heap/Stack size

# \* Call center menu

Browse activation status by product key Browse activation status by model/machine ID Download embedded software combination table

clav3\_558

#### **Country Name**

| Device selection operation                                                                                                    |                             |
|----------------------------------------------------------------------------------------------------|-----------------------------|
| Operating Environment   Device communication setting   S<br>Work Folder<br>© Execution Environment<br>© Specify Folder<br>[<br>] Qelete data in the work folder when exiting. | erver communication setting |
| Country Information Setting                                                                                                    |                             |
| Country Name                                                                                                    |                             |
|                                                                                                    | ×                           |
|                                                                                                    | OK Cancel Apply             |

clav3\_553

[Country Name] is required for the operation of Remote Install Manager. Ask your sales staff for the correct customer country (domain) before visiting a customer site.

# Product Key(s) and Device List/ Work Archive File

Ask the customer to prepare a product key list (CSV file) and a device list (CSV file), or a Work Archive file (CLZ file).

| -[A] | ey list.csv |            |          |        |   | B]<br>ample_DeviceList.csv |       |
|------|-------------|------------|----------|--------|---|----------------------------|-------|
|      | A           | В          | С        | D      |   | A                          | В     |
| 1    | ## RIM-V1   | -ProductKe | eyList   |        | 1 | ## RIM-V1.1-DeviceList     |       |
| 2    | LBJMM-E     | TLS-QCFF   | D-POOL   | OMD/C  | 2 | # Address                  | T. L. |
| 3    | LJSKP-AT    | TJF-ACZL   | 0-2682-6 | 000001 | 3 | 192.168.0.11               |       |
| 4    |             | 1          |          |        | 4 | 192.168.0.12               |       |
|      |             |            |          |        | 5 | 192.168.0.13               |       |
|      |             |            |          |        | 6 |                            |       |

clav3\_559

2

- [A]: Product Key List
- [B]: Device List

A sample product key list and device list are stored in a unzipped folder of the Remote Install Manager zip file as shown below.

|                              | en_US                          |          |
|------------------------------|--------------------------------|----------|
| B-C TY PELICE                | 🚞 ja                           |          |
|                              | C RIMTemp                      |          |
| 6-9 TH DAL-9                 | 🚞 temp                         |          |
| 😠 📢 TH 3++0+1                | SomponentMgr.dll               | 298 KB   |
|                              | 🛐 libexpat.dll                 | 140 KB   |
| - Co Parameter               | 🖬 offline_2visit-1.clz         | 15 KB    |
| 🗄 🧰 PtoP                     | 🖬 offline_2visit-2.clz         | 13 KB    |
| RIM_V1101_EXP_SRV            | 🖬 offline_2visit.clz           | 7 KB     |
| 😑 🗁 RemoteInstallManager_srv | 🛐 📾 offline_license_update.clz | 7 KB     |
| 😟 🦳 en_US                    | 🖬 offline_uninstall.clz        | 6 KB     |
| 😟 🦳 ja                       | S RdsMisc.dll                  | 201 KB   |
| 🗄 🫅 RIMTemp                  | 🗐 readme_eng.txt               | 10 KB    |
| temp                         | 🗊 readme_jpn.txt               | 10 KB    |
| 🗄 🧰 Ver3.1                   | 🔗 RemoteInstallManager.ini     | 2 KB     |
|                              | 😹 RemoteInstallManager_srv.exe | 2,579 KB |
|                              | S restCdom.dll                 | 72 KB    |
|                              | S RESTSDK.dll                  | 204 KB   |
|                              | RInetwrp2.dll                  | 173 KB   |
|                              | Sample_DeviceList.csv          | 1 KB     |
|                              | Sample_ProductKeyList.csv      | 1 KB     |
|                              | Server Mgr.dll                 | 424 KB   |
|                              | 🛐 unzip32.dll                  | 100 KB   |
|                              | ain 22 dll                     | 132 KB   |

# • Note

• When a software update or uninstallation is performed, using the Work Archive File is strongly recommended because it contains all the necessary information about all previous operations.

# Java VM Version Check

Check if the online-supported Java VM version is installed.

- If an offline-supported but not online-supported Java VM version (e.g. V4.21-23) is installed, the online-supported version of the Java VM package for the Offline environment must be prepared.
- If a not offline-supported Java VM version (e.g. V4.20 or earlier) is installed, the online-supported version of Java VM Version-up Tool must be prepared.

Java VM must be updated manually to the online-supported version using the following method.

#### Note

• The Java VM module (\*.ifu) will be obtained from the Firmware Download Site.

# Type-C Application Check

Check if an SDK application that contains a Type-C module (i.e. modules developed using C++) is going to be installed/updated/uninstalled.

- ELP-NX includes a Type-C module (FR Filter).
- This kind of application requires additional operations on the MFP/LP operation panel in order to move the Type-C module stored on the VM card to the target machine's HDD.
- Therefore, in cases where the target MFP/LP is installed in a remote location, it is necessary to have a person on-site who is capable of moving the module at the operation panel.

#### **Device Authentication**

Ask the customer if all the target devices have the same login user name and password.

 If the device's user name or password differs from that of Remote Install Manager, software installation/update/uninstallation will be skipped.

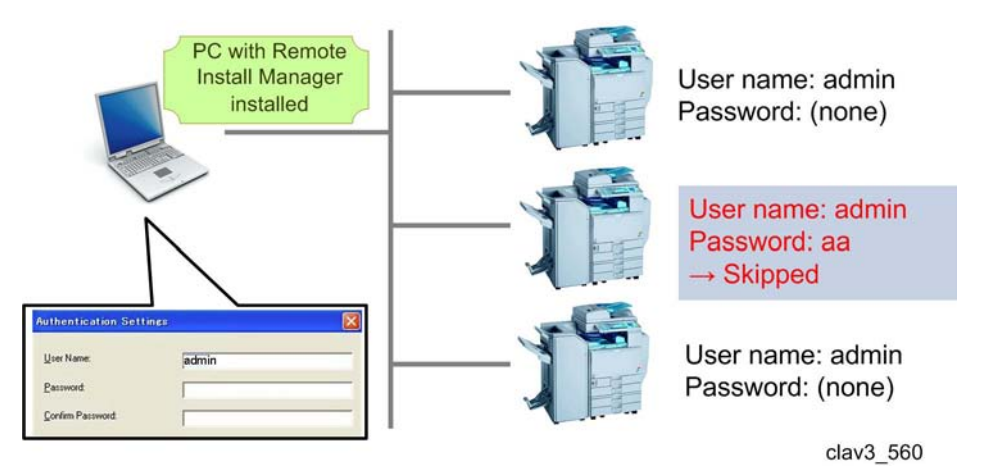

# 3. Installation/Activation

# Launching Remote Install Manager

# 🚼 Important

- Do not execute Remote Install Manager in a folder which is encrypted. Otherwise, Remote Install Manager will not work properly.
- 1. Download Remote Install Manager.
- 2. Extract the downloaded file to a folder.
  - Do not extract the downloaded file to a folder which is encrypted.
- 3. Double-click the RemoteInstallManager.exe icon.

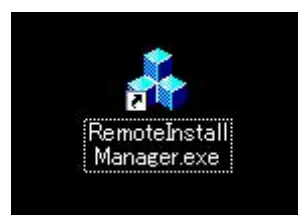

- Remote Install Manager is launched and the Environment Setting screen appears.
- 4. The Environment Setting screen appears the first time that you launch Remote Install Manager.
  - Configure the settings for [Operating Environment], [Device Communication Setting] or [Server Communication Setting].
  - Customer Code can be entered. If you want to use Customer Code, select [\*Others...] in [Country Name], and then enter the [Customer Code].

# 🔁 Important 🔵

• [Country Name] is required for Remote Install Manager. Ask your sales staff for the correct customer country (domain) before visiting a customer site.

| erating Environment                                                    | Device communication :                 | setting   Server communic | ation setting |  |
|------------------------------------------------------------------------|----------------------------------------|---------------------------|---------------|--|
| Work Folder                                                            |                                        |                           |               |  |
| C Execution E                                                          | invironment                            |                           |               |  |
| Specify Fold                                                           | der                                    |                           |               |  |
|                                                                        |                                        | Brows                     | e             |  |
|                                                                        |                                        |                           |               |  |
| <b>I</b> <u>D</u> elete data                                           | in the work folder when e              | xiting.                   |               |  |
| ☑ Delete data<br>Country Information                                   | in the work folder when e<br>Setting   | xiting.                   |               |  |
| Delete data<br>Country Information<br>Country Name                     | in the work folder when e<br>Setting   | xiting.                   |               |  |
| ♥ Delete data<br>Country Information<br>Country Name<br> UNITED STATES | in the work folder when e<br>Setting   | xiting.                   | <u>.</u>      |  |
| ☑ Delete data<br>Country Information<br>Country Name<br>☑UNITED STATES | in the work folder when e<br>n Setting | xiting.                   | <b>•</b>      |  |

clav3\_553

5. Click [OK] after completing the settings for Environment Setting.

# Note

• From the second time on, you only need to perform step 3 to launch Remote Install Manager.

# **Online: Installation/Activation**

#### Purpose:

• Install new SDK application software on a device and make the software on the device ready for use (= activate the software with license information).

#### Note

• With a volume license product key, it is possible to install and activate SDK application software on multiple devices at once.

## Important Notices

### About Network Environment and Server Operation

The eDC-i can optimize the Java VM version and adjust the correct Heap/Stack size for a combination of several SDK software items automatically when the automatic verification of supported combinations is turned on. However, a correct Java VM version and Heap/Stack size for software to be installed have to be checked by a field technician if the automatic verification of supported combinations of eDC-i is not turned on or a customer site does not have internet access. Follow the one of two actions below;

- Download the Embedded Software Combination Table from the Operation UI Server.
- Consult with your sales staff about a correct Java VM version and Heap/Stack size for software to be installed before visiting a customer site.

### About SDK Software Type

Remote Install Manager can complete the installation and uninstallation only for Type J software. If software to be installed has mixed type software (type C and J), Type C software has to be installed from the operation panel of the target machine. Check if software to be installed includes Type C software.

### About Operations to Multiple Devices

Operation from Remote Install Manager is effective only for devices which have the same administration authentication settings (user name and password) as the ones in the Environment Settings of Remote Install Manager. If some devices have different administrator authentication settings from the ones in the Environment Settings of Remote Install Manager, operation to those devices is cancelled.

#### About Installation Limitations of Type C Applications

Four Type C applications or more can not be installed in a device. Make sure of this limitation when installing SDK software package with Remote Install Manager. Installing four Type C applications in the device can cause an installation error.

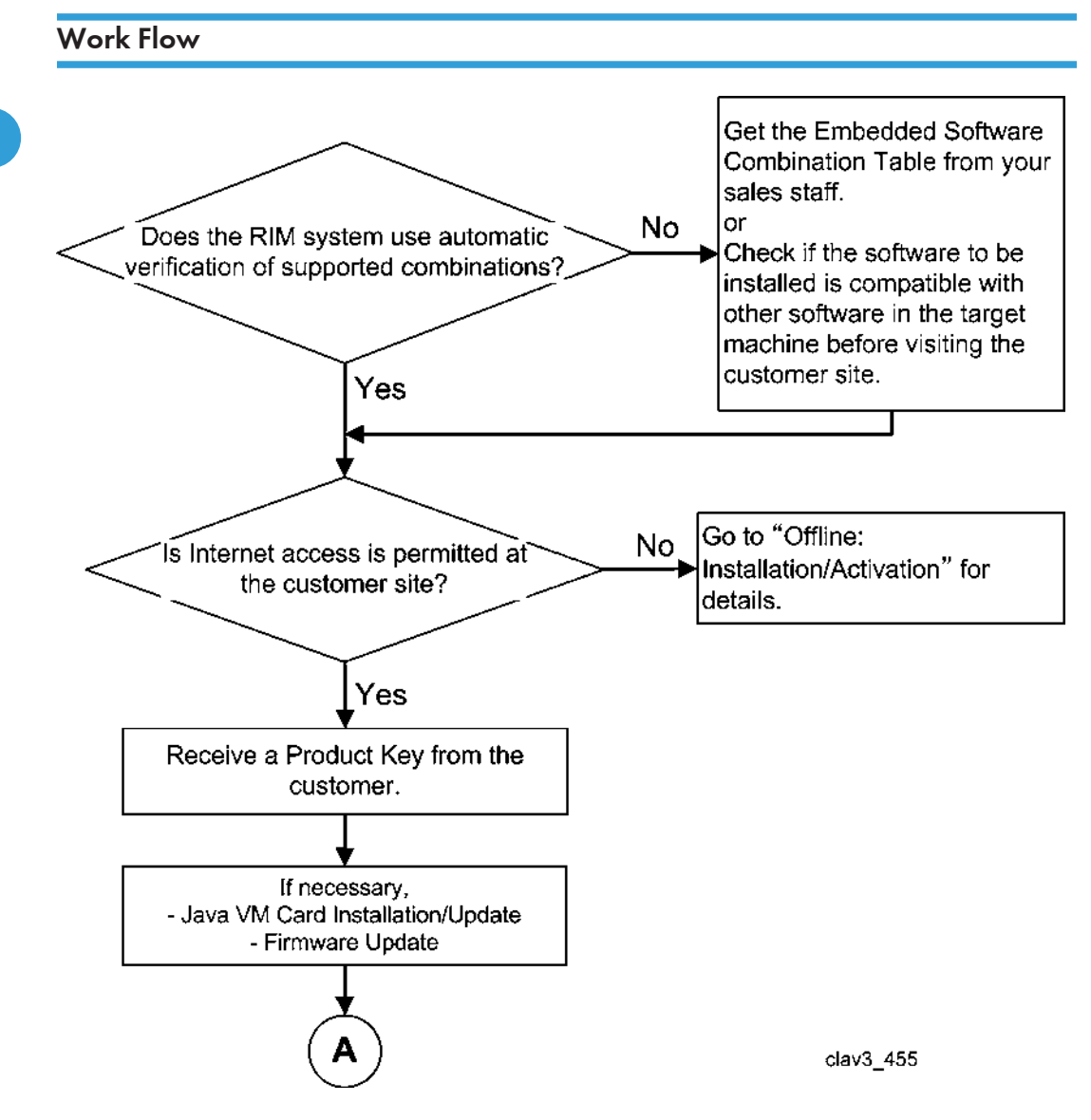

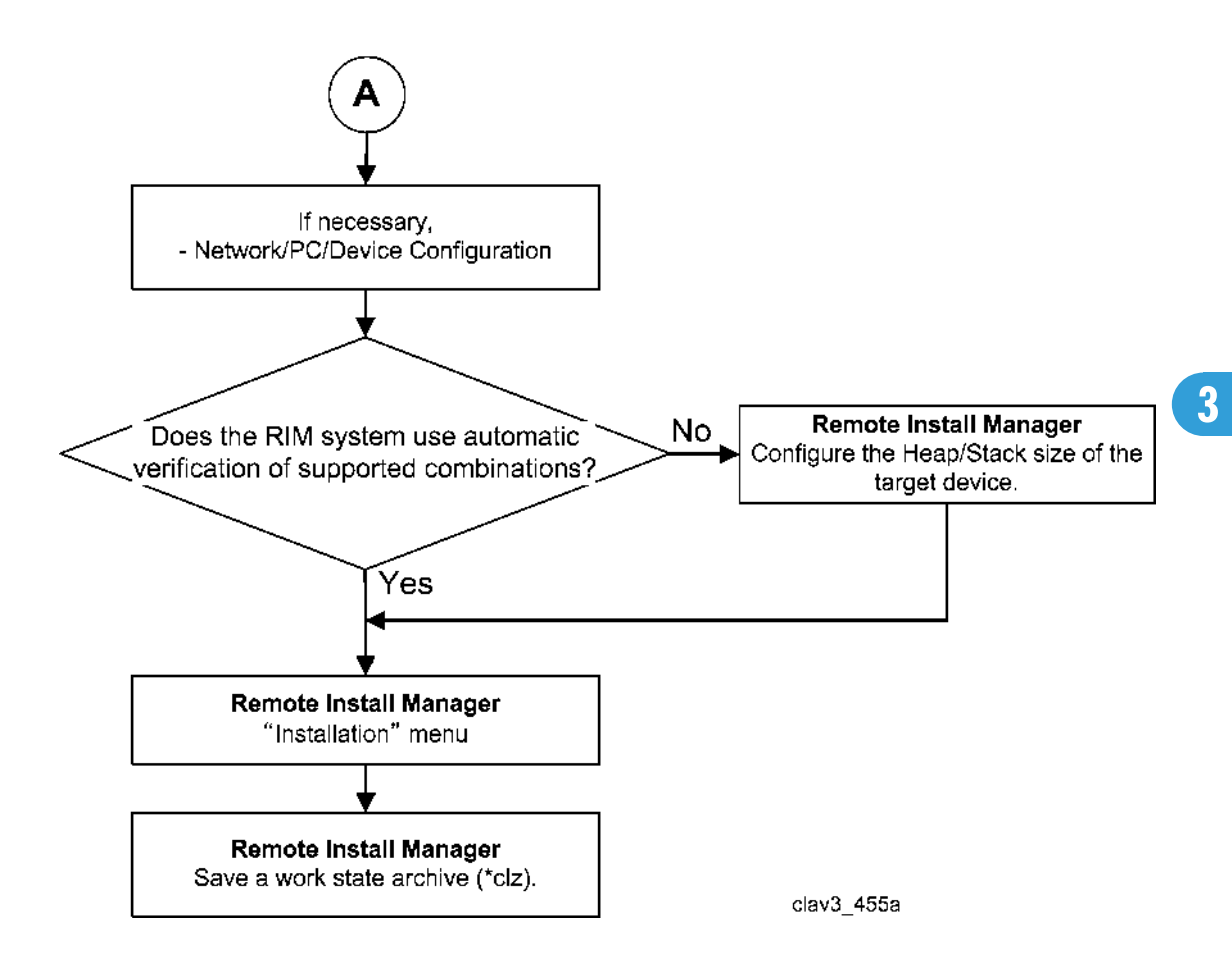

# Installation/Activation Procedure

#### C Important

- If the device gets damaged, replaced, or discarded, you will be UNABLE to de-activate the
  product license, as the Activation Server administrator requires the machine ID (device serial
  number) to forcibly de-activate the license. This will make the product key affected to the license
  unusable. To avoid this situation, please ask the customer to keep a copy of the machine ID (device
  serial number), and the work state archive (\*clz) should be created as a part of normal Remote
  Install Manager operation.
- Four or more Type C applications cannot be installed in a device. Make sure of this limitation when
  installing an SDK software package with Remote Install Manager. Installing four Type C
  applications in the device can cause an installation error.
- 1. Prepare as follows.

Items (Confirm with the customer):

• A PC with Remote Install Manager

- Product Keys
- IP addresses and host names for target devices
- User name and password of the machine administrator account for each target devices
- Embedded Software Combination Table or information about supported software combinations in the target machine

#### Action:

• Check if the VM Card (Java VM) is installed in the target devices and the version of the VM card is compatible for the use of Remote Install Manager.

If not, install the VM card in a target machine and update the VM program to a supported program version.

- Check if the firmware (e.g. system module) of the target devices is the latest version. If not, update the firmware.
- Check if the Network/PC/Device meets the Environmental Requirement.

If not, configure the required environment.

• Make sure that the target devices are not used by the customer during the following operation.

# 2. If the Remote Install Manager system does not use the automatic verification of supported combinations, follow the steps below:

- 1) Check if the Java VM in the target machine agrees with the online-supported version for Remote Install Manager. (For details, see p.9 "Java VM Version".) If not, update the Java VM in the target machine to a correct version referring to Embedded Software Combination Table or information about supported software combinations in the target machine.
- 2) Select [Change Heap/Stack Size] in [Offlien Operations] under [Device Operation].
- 3) Change the Heap/Stack size to the correct value for the target device which you have already checked. If no information about a correct Heap/Stack size is available, change the Heap/Stack size to the maximum value of the target device.
- 3. You can perform installation from the Device List screen or the Quick Installation screen.

#### Installation from the Quick Installation screen:

Launch Remote Install Manager and click [Quick Installation Screen] under the [View] menu.

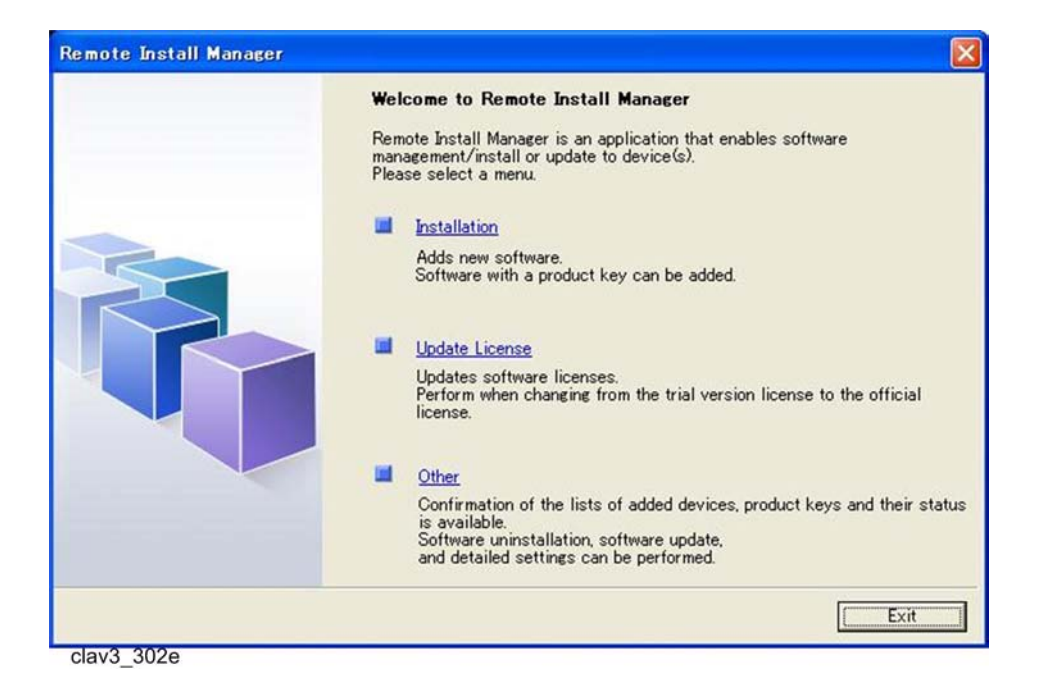

#### Installation from the Device List screen:

In the [Device Operation] menu of the Device List screen, select [Install...].

4. On the [Install Software] screen, enter the product key for the software to be installed.

| Install Software                                                                                            |                                                                                                    |                                                      |        |
|----------------------------------------------------------------------------------------------------|----------------------------------------------------------------------------------------------------|------------------------------------------------------|--------|
| Enter Product Key<br>Checking software<br>Select Device to Install<br>Download Software<br>Install/Activate | Enter Product Key<br>The rhe Product Key of the purchased software.<br>To browse for the previously used Product Key, of<br>Product Key of the previously used Product Key, of<br>Product Key of the previously used Product Key of the previously used Product Key of the pr | ick [Browse Previous Value]<br>Browse Previous Value |        |
|                                                                                                    |                                                                                                    | K Back. Ne                                           | Cancel |

clav3\_403e

• To refer to a product key used previously, click [Browse Previous Value]. Select the product key to use and click [OK].

| rowse Previous Value | ue<br>y used software/Product Key list. |
|----------------------|-----------------------------------------|
| Software Name        | Product Kev                             |
| CULTIBILA            | La Friedorio Almona - SLVML             |
|                      |                                         |

- 5. Click [Next].
  - Communication with the "Activation Server" begins. When communication is complete, a confirmation screen appears.
- 6. Check the contents and click [Next].

| Enter Product Key        | Confirm             |          |                                                   |
|--------------------------|---------------------|----------|---------------------------------------------------|
| Checking software        |                     |          |                                                   |
| Select Device to Install | Are you sure you wa | nt to in | stall the following software?                     |
| Download Software        | Software Name       | :        | sample1                                           |
| Install/Activate         | Product Key         |          | sate rende reste renate renate renate ren         |
|                          | Vendor Name         | :        |                                                   |
|                          | License Type        | ;        | Official License (No Period Limit)/Volume License |
|                          | No. of License(s)   | 1        | 50/50                                             |
|                          |                     |          |                                                   |
|                          |                     |          |                                                   |
|                          |                     |          |                                                   |
|                          |                     |          |                                                   |
|                          |                     |          |                                                   |
|                          |                     |          |                                                   |
|                          |                     |          |                                                   |
|                          |                     |          |                                                   |
|                          |                     |          |                                                   |

7. Select the check boxes for the devices onto which to install the software.

| inter Product Key       | Select Device to I                            | Install                                                                                                |                                       |            |                   |  |  |  |
|-------------------------|-----------------------------------------------|----------------------------------------------------------------------------------------------------|---------------------------------------|------------|-------------------|--|--|--|
| hecking Software        | Select the device to<br>The process will star | Select the device to install, and then click [Next].<br>The process will start when [Next] is clicked. |                                       |            |                   |  |  |  |
| elect Device to Install | Target Software                               | 86/100954                                                                                              | 5066                                  |            |                   |  |  |  |
| ownload Software        | Number of License(s                           | 50/50                                                                                                  |                                       |            |                   |  |  |  |
| nstall/Activate         | Device List 1 / 1 de                          | vice(s)                                                                                                |                                       | Select All | Deselect All      |  |  |  |
|                         |                                               |                                                                                                    | · · · · · · · · · · · · · · · · · · · |            |                   |  |  |  |
|                         | Address                                       | Machine ID                                                                                             | Model Name<br>9250                    | Location   |                   |  |  |  |
|                         | Address T 100 130/meil 56                     | Machine ID<br>#X000061904                                                                              | Model Name<br>9250                    | Location   |                   |  |  |  |
|                         | Address                                       | Machine ID<br>KOD10601904                                                                              | Model Name<br>9250                    | Location   | [Manual Entry] or |  |  |  |

clav3\_361

- Multiple devices can be selected.
- Click [Select All] or [Deselect All] to select or deselect all of the devices displayed.
- To view the Properties screen for the device, double-click the device column or select [Properties] in the right-click menu.
- To add devices, click [Manual Entry...] or [Specify from File...] under [Adding Device(s)]. Subsequent operations are the same as [Add] of the [Device Operation] menu.
- 8. Click [Next].
  - The downloading, installation or activation of the software starts.

| Enter Product Key | Download Soft     | ware           |               |            |          |  |  |  |
|-------------------|-------------------|----------------|---------------|------------|----------|--|--|--|
| Checking Software | T. 10.0           |                |               |            |          |  |  |  |
| Download Software | larget Software   | : mbuC         | 2/082000      |            |          |  |  |  |
| Install/Activate  | Number of Licens  | e(s) : 50/5    | 0             |            |          |  |  |  |
|                   | Device List (Tota | l 1 device(s)) |               |            |          |  |  |  |
|                   | Status            | Address        | Machine ID    | Model Name | Location |  |  |  |
|                   | Updating data_    | 120.03/100.86  | 10/01/0001904 | 9250       |          |  |  |  |
|                   |                   |                |               |            |          |  |  |  |
|                   |                   |                |               |            |          |  |  |  |
|                   |                   |                |               |            |          |  |  |  |
|                   | Retrieving device | information    |               |            |          |  |  |  |
|                   |                   |                |               |            |          |  |  |  |
|                   |                   |                |               |            |          |  |  |  |

clav3\_362

9. Click [OK] after the pop-up message has been displayed.

| Remote   | Install Manager                                                  |
|----------|------------------------------------------------------------------|
| <u>.</u> | Do not turn off the main power of the device during the process. |
|          | clav3 363                                                        |

10. When the downloading, installation or activation is complete, click [Finish].
| Enter Product Key        | The process     | has completed succe | ssfully.                                                 |                                                           |                     |            |
|--------------------------|-----------------|---------------------|----------------------------------------------------------|-----------------------------------------------------------|---------------------|------------|
| Checking Software        |                 |                     |                                                          |                                                           |                     |            |
| Select Device to Install | Target Software | e : edut            | 20028006                                                 |                                                           |                     |            |
| Download Software        |                 |                     |                                                          |                                                           |                     |            |
| Late II (Action)         | Number of Lice  | nse(s) : 49/5       | 0                                                        |                                                           |                     |            |
| Install/ Activate        |                 |                     |                                                          |                                                           |                     |            |
|                          | Device List (To | otal 1 device(s))   |                                                          |                                                           |                     |            |
|                          | Status          | Address             | Machine ID                                               | Model Name                                                | Location            |            |
|                          | Completed       | R HITE PORCHARD OC  | 11/06/00/00/                                             | 0250                                                      |                     |            |
|                          | Completed       | 120.100.000         | 1999,0001304                                             | 5250                                                      |                     |            |
|                          | Completed       | 1941-58: 1981-00    | FINIT DED1304                                            | 5200                                                      |                     |            |
|                          | Completed pro   | Carlor Meloo        | 1990 0001304                                             | 5200                                                      |                     |            |
|                          | Completed pro   | 1941-561 745-66     |                                                          | 1 / 1 device(s)                                           |                     |            |
|                          | Completed pro   | tootice resolution  | asure by right-clicking a<br>plete] on the device list t | II 1 / 1 device(s)<br>device from the list and<br>screen. | Iselecting [Display | y Result_] |

- If a result other than [Completed] is displayed in [Operation Results], right-click on the device column and select [Display Result...] to view a description of the error and ways to correct it.
- 11. Double-click the target device in the Device List screen, and then check if the target software has been installed in the target device with WIM.

| Device List · Sele | ect Product: (PI | lease select) |          |               | •              |                  |                  |             |    |
|--------------------|------------------|---------------|----------|---------------|----------------|------------------|------------------|-------------|----|
| Address            | Machine ID       | Model Name    | Location | Software Ver. | Last Operation | Operation Result | Re-execute Error | JavaVM Ver. | He |
| 🕑 TECTO I 16.86    | HD010001904      | 9250          |          |               | Install        | Completed        |                  | 422.3       | 10 |
|                    |                  |               |          |               |                |                  |                  | clav3_475   | 5  |

3

## Offline: Installation/Activation

#### Important Notices

#### About Network Environment and Server Operation

A correct Java VM version and Heap/Stack size for software to be installed have to be checked by a field technician if a customer site does not have internet access. Follow one of the two actions below:

- Download the Embedded Software Combination Table from the Operation UI Server.
- Consult with your sales staff about a correct Java VM version and Heap/Stack size for software to be installed before visiting a customer site.

#### About SDK Software Type

Remote Install Manager can complete the installation and uninstallation only for Type J software. If software to be installed has mixed type software (type C and J), Type C software has to be installed from the operation panel of the target machine. Check if software to be installed includes Type C software.

#### About Operations to Multiple Devices

Operation from Remote Install Manager is effective only for devices which have the same administration authentication settings (user name and password) as the ones in the Environment Settings of Remote Install Manager. If some devices have different administrator authentication settings from the ones in the Environment Settings of Remote Install Manager, operation to those devices is cancelled.

#### About Installation Limitations of Type C Applications

Four or more Type C applications cannot be installed in a device. Make sure of this limitation when installing an SDK software package with Remote Install Manager. Installing four Type C applications in the device can cause an installation error.

#### 2-visit Course

#### Purpose:

 Install new SDK application software on a device and make the software on the device ready for use (= activate the software with license information).

#### Note

• With a volume license product key, it is possible to install and activate SDK application software on multiple devices at once.

#### Work Flow

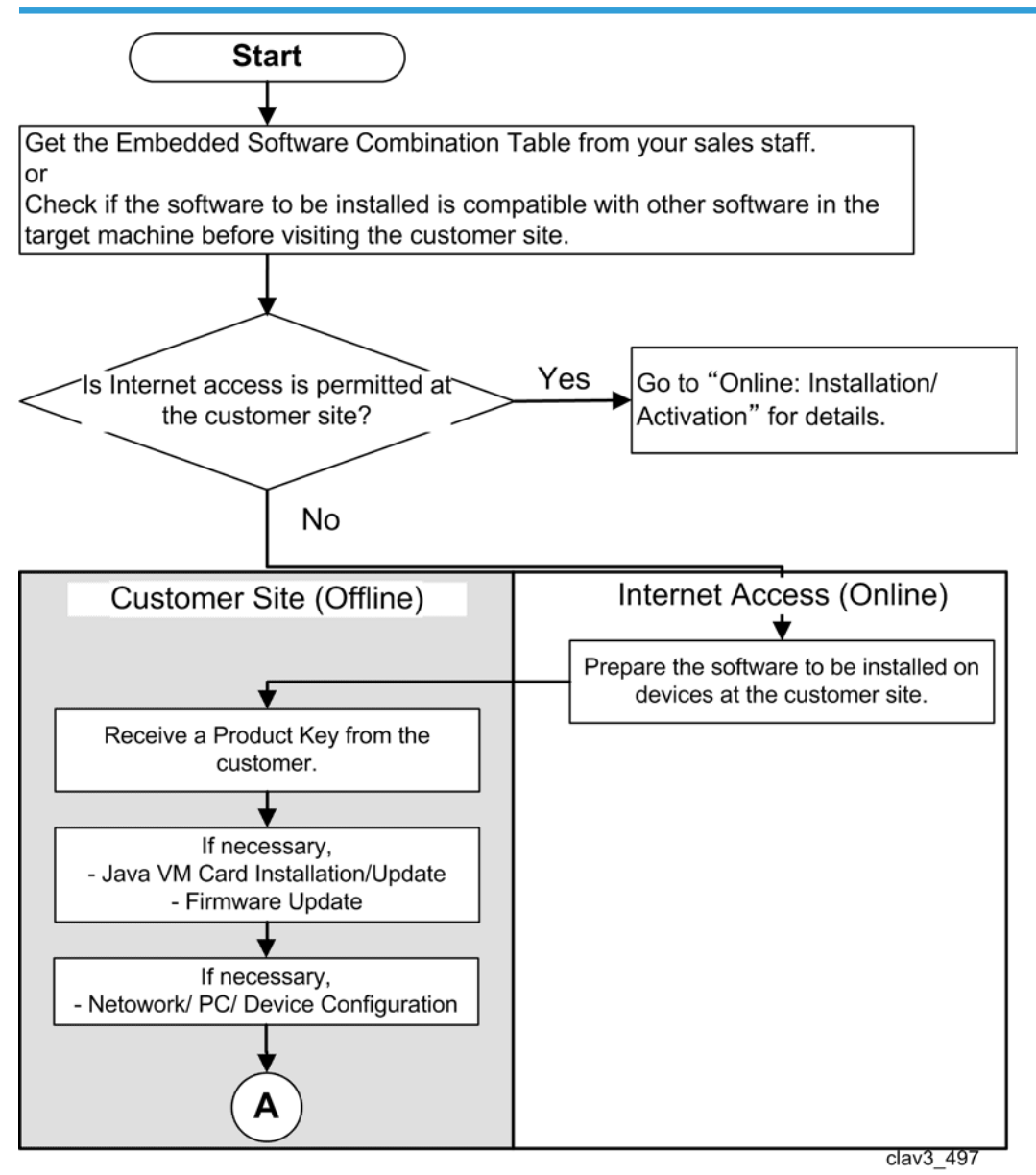

3

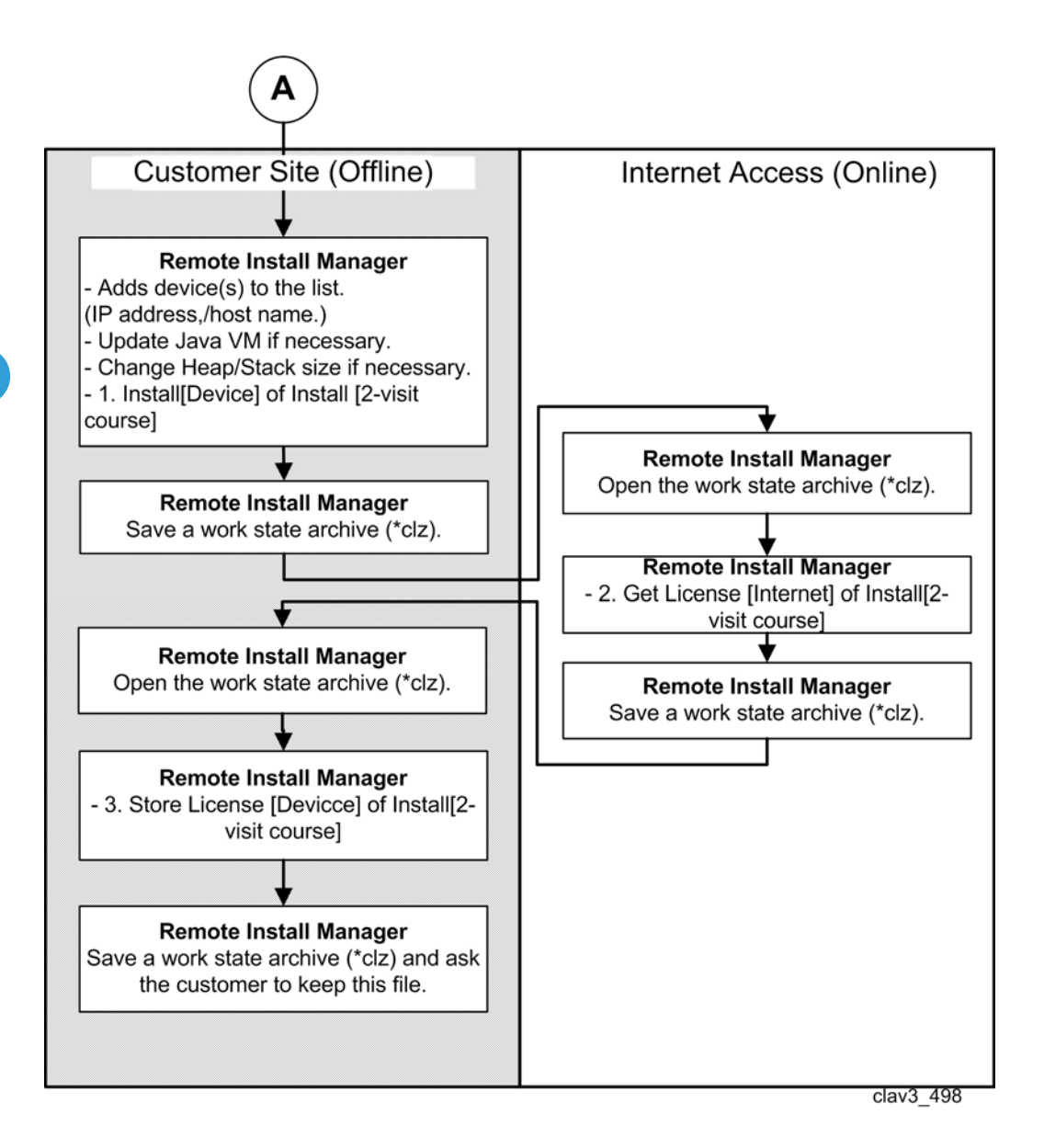

#### Installation Procedure

#### Comportant 🗋

If the device gets damaged, replaced, or discarded, you will be UNABLE to de-activate the
product license, as the Activation Server administrator requires the machine ID (device serial
number) to forcibly de-activate the license. This will make the product key affected to the license
unusable. To avoid this situation, please ask the customer to keep a copy of the machine ID (device
serial number), and the work state archive (\*clz) should be created as a part of normal Remote
Install Manager operation.

- Four or more Type C applications cannot be installed in a device. Make sure of this limitation when installing SDK software package with Remote Install Manager. Installing four Type C applications in the device can cause an installation error.
- 1. Prepare as follows.

Items (Confirm with the customer):

- A PC with Remote Manager Installer
- A SDK application software file (\*.zip) to install
- Product Keys
- IP addresses and host names for target devices
- User name and password of the machine administrator account for each target devices.
- Embedded Software Combination Table or information about supported software combinations on the target device

#### Action:

• Check if the VM Card (Java VM) is installed in the target devices and the firmware version of the VM card is compatible for the use of Remote Installer Manager.

If not, install the VM card in a target device and update the firmware to a supported program version.

- Check if the firmware (e.g. system module) of target devices is in the latest version. If not, update the firmware.
- Check if the Network/PC/Device meets the Environmental Requirement.

If not, configure the required environment.

Make sure that the target devices are not used by the customer during the following operation.

#### <Customer Site>

- 2. Check if the Java VM in the target machine agrees with the online-supported version for Remote Install Manager. (For details, see p.9 "Java VM Version".) If not, update the Java VM in the target machine to a correct version referring to Embedded Software Combination Table or information about supported software combination to the target machine.
- 3. Launch "Remote Install Manager" at the customer site.

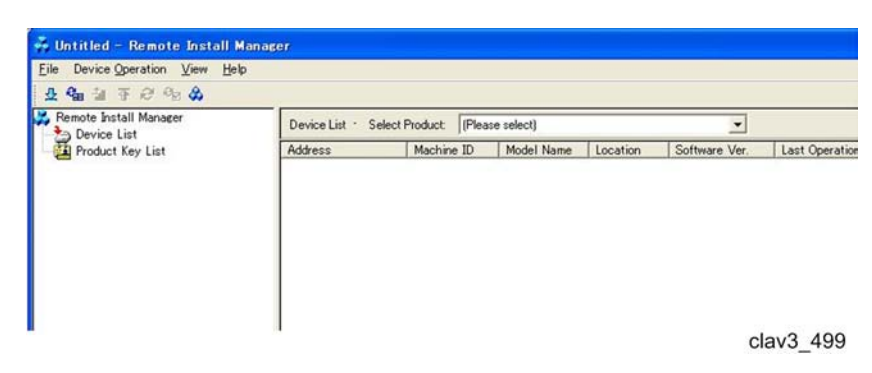

3

4. Add a device to the "Device List" by using [Manual Entry] or [Specify from File].

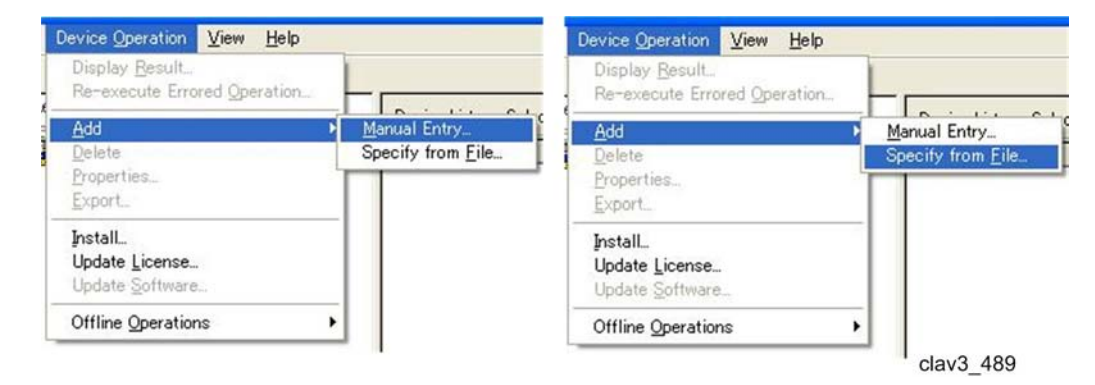

- 5. Select the device to install a product which has been prepared.
- 6. Select [Change Heap/Stack Size] in [Offline Operations] under [Device Operation].
- 7. Change the Heap/Stack size to the correct value for the target device which you have already checked. If no information about a correct Heap/Stack size is available, change the Heap/Stack size to the maximum value of the target device.
- 8. Select [Install[2-visit course]] under [Offline Operations].

| m | -                                                      |                                                                                                    |                                                                                                    |                                                                                                    |
|---|--------------------------------------------------------|----------------------------------------------------------------------------------------------------|----------------------------------------------------------------------------------------------------|----------------------------------------------------------------------------------------------------|
| • | Address                                                | t Product:                                                                                                    | (Please se<br>e ID<br>9999                                                                                                    | Model Name<br>9250                                                                                                    |
|   |                                                        |                                                                                                    |                                                                                                    |                                                                                                    |
| • | Update <u>J</u> avaVM<br>Change <u>H</u> eap/Stack Siz | e                                                                                                    |                                                                                                    |                                                                                                    |
|   | Install[2-visit course]<br>Update License              | P.                                                                                                    | 1.[hstall[D<br>2.Get Lice                                                                                                    | )evice]<br>ense[Internet]                                                                                                    |
|   | n                                                      | Device List · Select<br>Address<br>↓ Update JavaVM<br>Change Heap/Stack Siz<br>Install[2-visit course]<br>Update License | n<br>Device List · Select Product:<br>Address Machine<br>Address Machine<br>Update JavaVM<br>Change Heap/Stack Size<br>Install[2-visit course]<br>Update License | Device List · Select Product: [Please se<br>Address Machine ID     Address Machine ID     Device List · Select Product: [Please se     Address Machine ID     Device List · Select Product: [Please se     Device List · Select Product: [Please select Product: [Please selec |

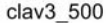

9. Select the product (zip file), and then click the [Open] button.

| 🗀 RemoteInstall   | Manager_srv_V10918      | - | + 🗈 💣 | <b>.</b>  |
|-------------------|-------------------------|---|-------|-----------|
| en_US             |                         |   |       |           |
| 🛅 ja              |                         |   |       |           |
| 🛅 RIMTemp         |                         |   |       |           |
| temp              |                         |   |       |           |
|                   | 1.20.zip                |   |       |           |
|                   |                         |   |       |           |
|                   |                         |   |       |           |
|                   |                         |   |       |           |
|                   |                         |   |       |           |
|                   |                         |   |       |           |
|                   |                         |   |       |           |
|                   |                         |   |       |           |
|                   |                         |   |       |           |
|                   |                         |   |       |           |
| File name(N):     | eds_3395683006_1.20.zip |   | -     | Open      |
| Files of type(T): | ZIP Files (*zin)        |   |       | Cancel    |
|                   | Terr time time.         |   |       |           |
|                   |                         |   |       | clav3_491 |

- The confirmation pop-up appears.
- 10. Click the [Yes] button.

| Remote | Install Manager                                                                                   | ×               |
|--------|---------------------------------------------------------------------------------------------------|-----------------|
| ?      | Do not turn off the main power of the device durin<br>Are you sure you want to start the process? | ng the process. |
|        |                                                                                                   | clav3 492       |

- The progress indicator pop-up appears.
- 11. Save the work state archive (\*clz).

| Device List · Selec | t Product: (Pleas | e select)  |          | *             |                     |                  |                |        |
|---------------------|-------------------|------------|----------|---------------|---------------------|------------------|----------------|--------|
| Address             | Machine ID        | Model Name | Location | Software Ver. | Last Operation      | Operation Result | Re-execute Err | Java   |
|                     | HG11651904        | 9250       |          |               | Install-Install(In_ | Completed        |                | 4.22.3 |
|                     |                   |            |          |               |                     |                  | clav3_5        | 01     |

12. Move to an online environment to get internet access.

### **Activation Procedure**

<Internet Environment>

- 1. Launch "Remote Install Manager" and open the work state archive file (\* clz) which was saved at the customer site.
- 2. Select [2.Get License[Internet]] in [Install[2-visit course]] under [Offline Operations].

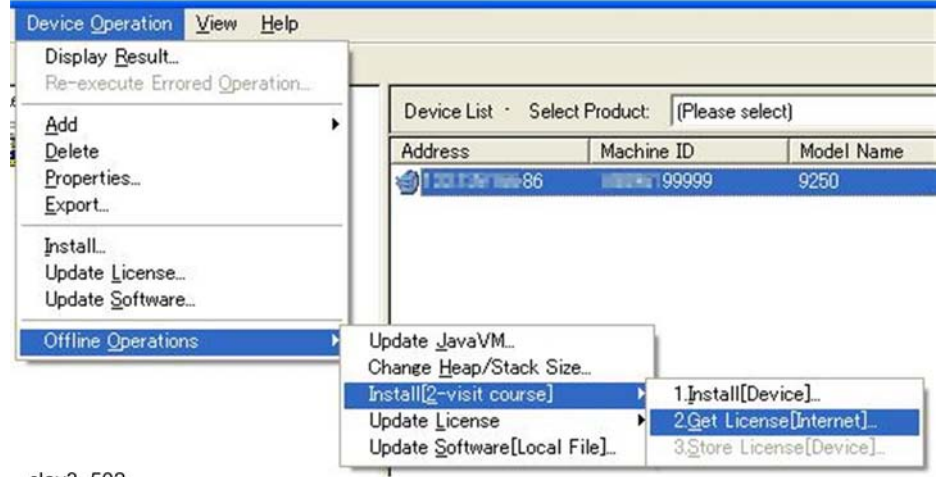

- The Get License (Online) screen appears.
- 3. Enter the product key for the installed software in the device.

| Get License-Install(Offline O                                                                              | perations)                                                                                                    |                                                                 |
|----------------------------------------------------------------------------------------------------|----------------------------------------------------------------------------------------------------|-----------------------------------------------------------------|
| Enter Product Key<br>Checking Software<br>Select Device to Install<br>Activate License<br>Install/Activate | Enter Product Key<br>Enter the Product Key of the purchased softwa<br>To browse for the previously used Product Key | re.<br>; click [Browse Previous Value]<br>Browse Previous Value |
|                                                                                                    | 1                                                                                                    | clav3 503                                                       |

- The confirmation screen appears.
- 4. Click the [Next] button.

| Get License-Install(Offline Op                                                                     | verations)                         |         |                                         |
|----------------------------------------------------------------------------------------------------|------------------------------------|---------|-----------------------------------------|
| <ul> <li>Enter Product Key</li> <li>Checking Software</li> <li>Select Device to Install</li> </ul> | Confirm<br>Are you sure you want t | o activ | vate the software license?              |
| Activate License                                                                                   | Software Name                      | ÷       | EDOFTIGE#                               |
| Install/Activate                                                                                   | Product Key                        | 1       | U0TTR-27LP1FUU6PUFAP6INF8LVML           |
|                                                                                                    | Vendor Name                        | :       |                                         |
|                                                                                                    | License Type                       | :       | Official (No Period Limit)/Group/Volume |
|                                                                                                    | Number of License(s)               | ÷       | 100/100                                 |
|                                                                                                    |                                    |         | clav3_504                               |

- The Select Device to Install screen appears.
- 5. Select the check box for the device to be activated.

| r License Installionnine o | perations)                                      |                                                      |                                                           |                                                               |                  |
|----------------------------|-------------------------------------------------|------------------------------------------------------|-----------------------------------------------------------|---------------------------------------------------------------|------------------|
| 🔮 Enter Product Key        | Select Device to I                              | nstall                                               |                                                           |                                                               |                  |
| 🔮 Checking Software        | Select the device for<br>The process will start | license activation, and t<br>when [Next] is clicked. | hen click [Next]                                          |                                                               |                  |
| Select Device to Install   | Software                                        | : 8007766                                            |                                                           |                                                               |                  |
| Activate License           | Number of License(s)                            | : 100/100                                            |                                                           |                                                               |                  |
| Install/Activate           | Device List 1 / 1 dev                           | rice(s)                                              | Į                                                         | Select All                                                    | Deselect All     |
|                            | Address                                         | Machine ID                                           | Model Name                                                | Location                                                      |                  |
|                            |                                                 |                                                      |                                                           |                                                               |                  |
|                            |                                                 |                                                      |                                                           |                                                               |                  |
|                            | Adding Device(s)                                | Manual Entry<br>Specify from Eile                    | If the device is not on<br>[Specify from <u>File</u> ] an | the list, add it using either [<br>d then repeat the process. | Manual Entry] or |

- Multiple devices can be selected.
- Click [Select All] or [Deselect All] to select or deselect all of the devices displayed.
- 6. Click the [Next] button.
  - Activation starts, and then the Process Completion screen appears.
- 7. Click the [Finish] button.

3

| Enter Froduct Key        | The process    | on the internet envi  | ronment has completed | d.         |          |      |
|--------------------------|----------------|-----------------------|-----------------------|------------|----------|------|
| Checking Software        |                |                       |                       |            |          |      |
| Select Device to Install | Software       | : 00                  |                       |            |          |      |
| Activate License         |                |                       |                       |            |          |      |
| Install/Activate         | Number of Lice | ense(s) : 99/         | 100                   |            |          |      |
|                          | Device List (T | ntal 1 device(s))     |                       |            |          |      |
|                          | Statur         | Address               | Machine ID            | Model Name | Location |      |
|                          | Discosting     | Huutoso               | million 10            | 0050       | cocotion | 14 M |
|                          | Processing of  | flin., 1381134/188886 | 1995 A 199999         | 9200       |          |      |
|                          | Processing of  | fin., 100100/100886   | 199999                | 9230       |          |      |
|                          | License activa | ffin. Tabled messo    | 199999                | 9230       |          |      |
|                          | License activa | tion has completed.   |                       | 9230       |          |      |

- 8. Save the work state archive (\*clz).
- 9. Move to the customer site.

#### <Customer Site>

- 10. Launch "Remote Install Manager" and open the work state archive (\*clz) at the customer site.
  - The "Operation Instruction Message" pop-up appears.
- 11. Click the [OK] button.

| Remote | Install Manager                                                                                                    |
|--------|----------------------------------------------------------------------------------------------------|
| !      | Work file under offline operation has been read.<br>Run the following offline operations:<br>Store License-Install(Offline Operations) |
|        | clav3 507                                                                                                    |

12. Select [3.Store License[Internet]] in [Install[2-visit course]] under [Offline Operations].

| Enter Product Key        | Select Device to In    | nstall                     |                                                      |                                                             |                   |
|--------------------------|------------------------|----------------------------|------------------------------------------------------|-------------------------------------------------------------|-------------------|
| Checking Software        | Select the device for  | license activation, and ti | en click [Next]                                      |                                                             |                   |
|                          | The process will start | when [Next] is clicked.    |                                                      |                                                             |                   |
| Select Device to Install | Software               | EDICT TORS                 | •                                                    |                                                             |                   |
| Activate License         | Number of License(s)   | : 99/100                   |                                                      |                                                             |                   |
| install/Activate         | Device List 1 / 1 dev  | ice(s)                     |                                                      | Select All                                                  | Deselect All      |
|                          | Address                | Machine ID                 | Model Name                                           | Location                                                    |                   |
|                          |                        |                            |                                                      |                                                             |                   |
|                          |                        |                            |                                                      |                                                             |                   |
|                          | Adding Device(s)       | Manual Entry               | If the device is not on t<br>[Specify from Eile] and | the list, add it using either<br>I then repeat the process. | [Manual Entry] or |

- The Select Device to Install screen appears.
- 13. Click the [Next] button.

| Enter Product Key        | Select Device to 1                            | Install                                                |            |            |              |
|--------------------------|-----------------------------------------------|--------------------------------------------------------|------------|------------|--------------|
| Checking Software        | Select the device to<br>The process will star | update, and then click [N<br>t when [Next] is clicked. | ext].      |            |              |
| Select Device to Install | Target Software                               | : EDOTTUS                                              |            |            |              |
| Activate License         | Number of License(s                           | : 100/100                                              |            |            |              |
| Install/Activate         | Device List 1 / 1 dev                         | vice(s)                                                |            | Select All | Deselect All |
|                          | Address                                       | Machine ID                                             | Model Name | Location   |              |
|                          |                                               |                                                        |            |            |              |
|                          |                                               |                                                        |            |            |              |

clav3\_530

- Storage of the software starts, and then the Process Completion screen appears.
- 14. Click the [Finish] button.

| Enter Product Key        | The process    | has completed succe                | ssfully.   |            |          |   |
|--------------------------|----------------|------------------------------------|------------|------------|----------|---|
| Checking Software        |                |                                    |            |            |          |   |
| Select Device to Install | Software       | : EDC                              | TTIBLA     |            |          |   |
| Activate License         | Number of Lice | nse(s) : 99/1<br>otal 1 device(s)) | 00         |            |          |   |
|                          | Status         | Address                            | Machine ID | Model Name | Location | 1 |
|                          |                |                                    |            |            |          |   |
|                          |                |                                    |            |            |          |   |

clav3\_509

15. The Installation/Activation Warning screen appears if the software to be installed has a Type C application.

| Remote   | Install Manager                                                                                                    |
|----------|----------------------------------------------------------------------------------------------------|
| <u>.</u> | Restart the device by turning off and on the main power.<br>For how to restart the device,<br>see the "Turning On/Off the Power" section in the User's Manual of the device. If it is not restarted in the<br>proper way, it can result in device failure.<br>After restarting the device,<br>check the result via [Refresh Selected Item(s)] or [Refresh All Items] in the [View] menu.<br>OK |
|          | clav3_232                                                                                                    |

 A Type C application has to be installed in the target device from its operation panel manually. "Warning" is displayed in the Device List until the Type C application is properly installed.

| Device List · Selec | t Product: (Plea | se select) |          |               | •                          |                  |       |
|---------------------|------------------|------------|----------|---------------|----------------------------|------------------|-------|
| Address             | Machine ID       | Model Name | Location | Software Ver. | Last Operation             | Operation Result | Re-ex |
| a)100108118886      | 1809/100999      | 9250       |          |               | Store License-Install(Indi | Warning          |       |

clav3\_233

16. Save the work state archive (\*clz), and ask the customer to keep it.

## **Online: Updating Licenses**

#### Purpose:

• Convert Trial Version Licenses to Official Licenses for the continuous usage of the software.

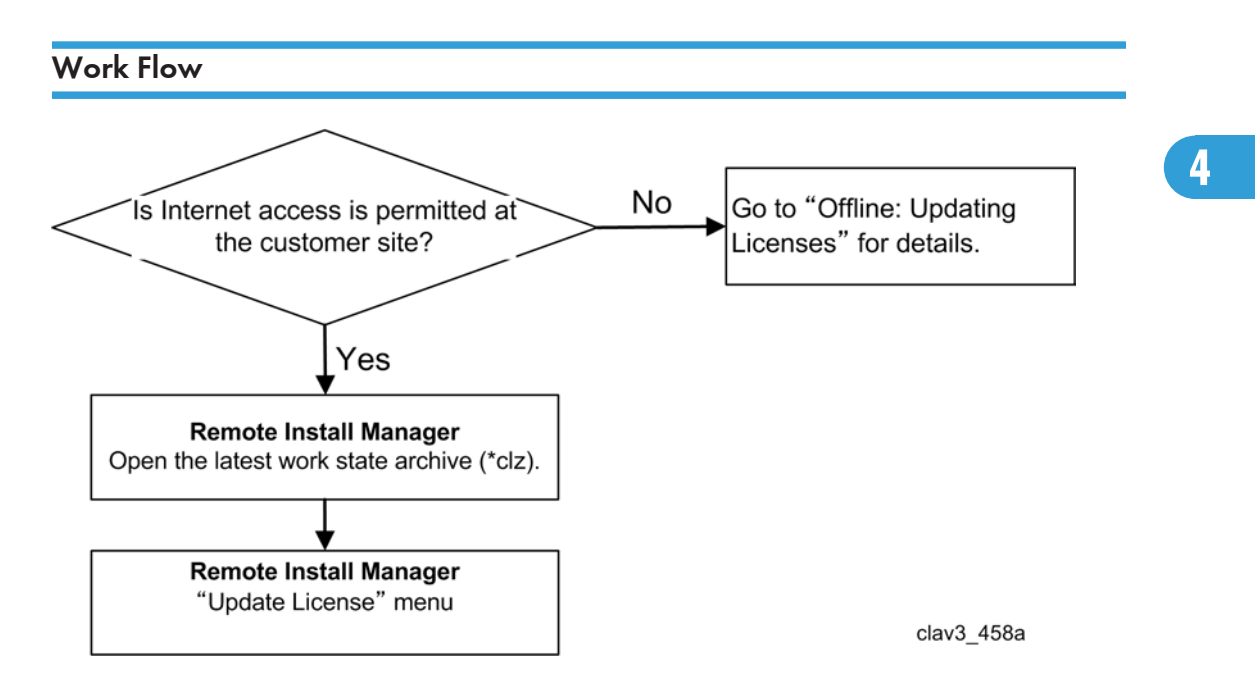

#### **Update Licenses Procedure**

#### **Vote**

- The license type can be checked in [License Type] in the Product Key List screen.
- 1. Prepare as follows.

#### Items (Confirm with the customer):

- A PC with Remote Install Manager
- Product Keys for updating the licenses
- IP addresses and host names for target devices
- The latest Work State Archive file (\*.clz) that was saved and kept at the customer site.
- User name and password of the machine administrator account for each target device.

#### Action:

- Make sure that the target devices are not used by the customer during the following operation.
- 2. You can update licenses from the Device List screen or the Quick Installation screen.

#### Updating licenses from the Quick Installation screen:

Launch Remote Install Manager and click [Update License] on the Quick Installation screen.

| Remote Install Manager |                                                                                                    |
|------------------------|----------------------------------------------------------------------------------------------------|
|                        | Welcome to Remote Install Manager Remote Install Manager is an application that enables software management/install or update to device(s). Please select a menu.  Image: Installation Adds new software. Software with a product key can be added.  Image: Update License Updates software licenses. Perform when changing from the trial version license to the official |
|                        | license.    Other  Confirmation of the lists of added devices, product keys and their status is available. Software uninstallation, software update, and detailed settings can be performed.   Exit                                                                                                    |

clav3\_302e

#### Updating licenses from the Device List screen:

In the [Device Operation] menu of the Device List screen, select [Update License].

| Device Operation        | View     | Help    |
|-------------------------|----------|---------|
| Display <u>R</u> esult  |          | 236     |
| Re-execute Erro         | red Ope  | eration |
| <u>A</u> dd             |          | ,       |
| <u>D</u> elete          |          |         |
| Properties              |          |         |
| <u>E</u> xport          |          |         |
| Install                 |          |         |
| Update <u>L</u> icense  | 1        |         |
| Update <u>S</u> oftware | <u>.</u> |         |
| Offline Operation       | ns       | ,       |
|                         |          | clav3   |

3. Enter the product key for the updated license.

| Update Software License                                                                                    |                                                                                                    |
|----------------------------------------------------------------------------------------------------|----------------------------------------------------------------------------------------------------|
| Enter Product Key<br>Checking Software<br>Select Device to Install<br>Activate License<br>Install/Activate | Enter Product Key Enter the Product Key of the purchased software. To browse for the previously used Product Key, click [Browse Previous Value.] Browse Previous Value. |
|                                                                                                    | < Back Next > Cancel                                                                                                    |

clav3\_300

• To refer to a product key used previously, click [Browse Previous Value]. Select the product key to use and click the [OK] button.

| rowse Previous Va     | alue                                    |   |
|-----------------------|-----------------------------------------|---|
| Browse Previous Value | ue<br>v used software/Product Key list. |   |
| Software Name         | Product Key                             | _ |
| EOCITISBA             | LETTA27LPYUUSPUMPSAw-SLVML              |   |
|                       | OK Cancel                               |   |

- 4. Click the [Next] button.
  - Communication with the server begins. When communication is complete, a confirmation screen appears.
- 5. Check the contents and click the [Next] button.

| Update Software License                                                                            |                                      |     |                                     |        |       | X      |
|----------------------------------------------------------------------------------------------------|--------------------------------------|-----|-------------------------------------|--------|-------|--------|
| <ul> <li>Enter Product Key</li> <li>Checking Software</li> <li>Select Device to Install</li> </ul> | Confirm<br>Are you sure you want to  | upd | ate the following software license? |        |       |        |
| Activate License                                                                                   | Product Key<br>Vendor Name           |     | LOSSINGPECT-POEM-OGRICO-655BN       |        |       |        |
|                                                                                                    | License Type<br>Number of License(s) |     | Official (No Period Limit)<br>1/1   |        |       |        |
|                                                                                                    |                                      |     |                                     |        |       |        |
|                                                                                                    |                                      |     |                                     |        |       |        |
|                                                                                                    |                                      |     |                                     |        |       |        |
|                                                                                                    |                                      |     |                                     | < Back | Next> | Cancel |
| clav3 519                                                                                          |                                      | _   |                                     |        | C     |        |

6. Select the check boxes for the devices in which to update the licenses.

| Enter Product Key        | Select Device to In                               | stall                                              |            |            |              |
|--------------------------|---------------------------------------------------|----------------------------------------------------|------------|------------|--------------|
| Checking Software        | Select the device to up<br>The process will start | date, and then click [N<br>when [Next] is clicked. | ext].      |            |              |
| Select Device to Install | Target Software                                   | ed::00764                                          | 066        |            |              |
| Activate License         | Number of License(s)                              | : 1/1                                              |            |            |              |
| Install/Activate         | Device List 1 / 1 devi                            | ce(s)                                              | 1          | Select All | Deselect All |
|                          | Address                                           | Machine ID                                         | Medal Mana | Leasting   |              |
|                          | T 24/1081 86/86                                   | HOUTIGHTIGHTIGOA                                   | 9250       | Location   |              |
|                          | TAUTER / BE 06                                    | HOTTORITION                                        | 9250       | Location   |              |

clav3\_520

- Multiple devices can be selected.
- Click [Select All] or [Deselect All] to select or deselect all of the devices displayed.
- To view the Properties screen for the device, double-click the device column or select [Properties] in the right-click menu.
- To add devices, click [Manual Entry] or [Specify from File] under [Adding Device(s)]. Subsequent operations are the same as [Add] in the [Device Operation] menu.
- 7. Click the [Next] button.
  - The downloading, installation or activation of the software starts.

| Enter Product Key                    | Download Soft     | ware            |            |            |          |  |
|--------------------------------------|-------------------|-----------------|------------|------------|----------|--|
| Checking Software                    |                   |                 |            |            |          |  |
| Select Device to Install             | Target Software   | : edot          | WII545066  |            |          |  |
| Activate License<br>Install/Activate | Number of Licens  | e© : 1/1        |            |            |          |  |
|                                      | Device List (Tota | al 1 device(s)) | 1          |            |          |  |
|                                      | Status            | Address         | Machine ID | Model Name | Location |  |
|                                      |                   |                 |            |            |          |  |
|                                      | Retrieving device | information     |            |            |          |  |
|                                      |                   |                 |            |            |          |  |

8. When the downloading, installation or activation is complete, click the [Finish] button.

| Update Software License                    |                                                      |                                                              |                                                          |                                                        |                    |           |
|--------------------------------------------|------------------------------------------------------|--------------------------------------------------------------|----------------------------------------------------------|--------------------------------------------------------|--------------------|-----------|
| Checking Software                          | The process I                                        | has completed succe                                          | ssfully.                                                 |                                                        |                    |           |
| Select Device to Install CActivate License | Target Software                                      | : edcti<br>nse(s) : 0/1                                      | 07945066                                                 |                                                        |                    |           |
| analogic Holimano                          | Device List (To<br>Status                            | tal 1 device(s))                                             | Machine ID                                               | Model Name                                             | Location           |           |
|                                            | Compress                                             |                                                              |                                                          |                                                        |                    |           |
|                                            | Completed proc<br>You can check t<br>You can also do | ess.<br>the result and counterme<br>this after clicking [Com | asure by right-clicking a<br>plete] on the device list : | 1 / 1 device(s)<br>device from the list and<br>screen. | selecting (Display | Result_]. |
|                                            |                                                      |                                                              |                                                          | < Back                                                 | Finish             | Cancel    |

clav3\_522

- If a result other than [Completed] is displayed in [Status], right-click on the device column and select [Display Result(s)] to view a description of the error and ways to correct it.
- Check the target device in the Device List screen, and then check if the "License update" of the target has been completed.

| Device List · Sele | ct Product: (Please | select)    |          | •             |                |                  |                |        |
|--------------------|---------------------|------------|----------|---------------|----------------|------------------|----------------|--------|
| Address            | Machine ID          | Model Name | Location | Software Ver. | Last Operation | Operation Result | Re-execute Err | JavaVN |
| @TATTER   10086    | 1409 19991904       | 9250       |          |               | License update | Completed        |                | 4.22.3 |
|                    |                     |            |          |               |                |                  | clav3          | 523    |

## **Offline: Updating Licenses**

#### Purpose:

• Convert Trial Version Licenses to Official Licenses for the continuous usage of the software.

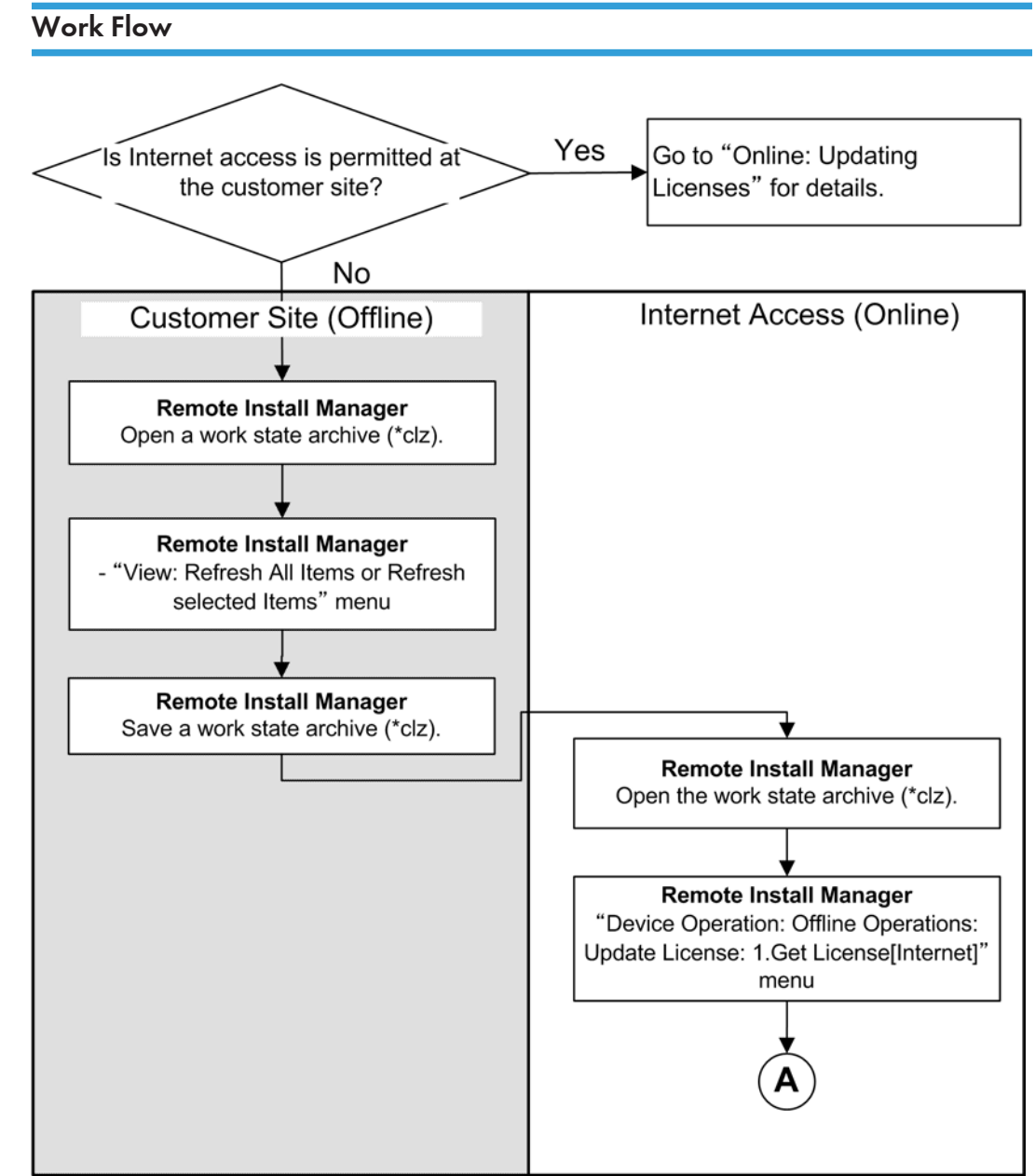

clav3\_524

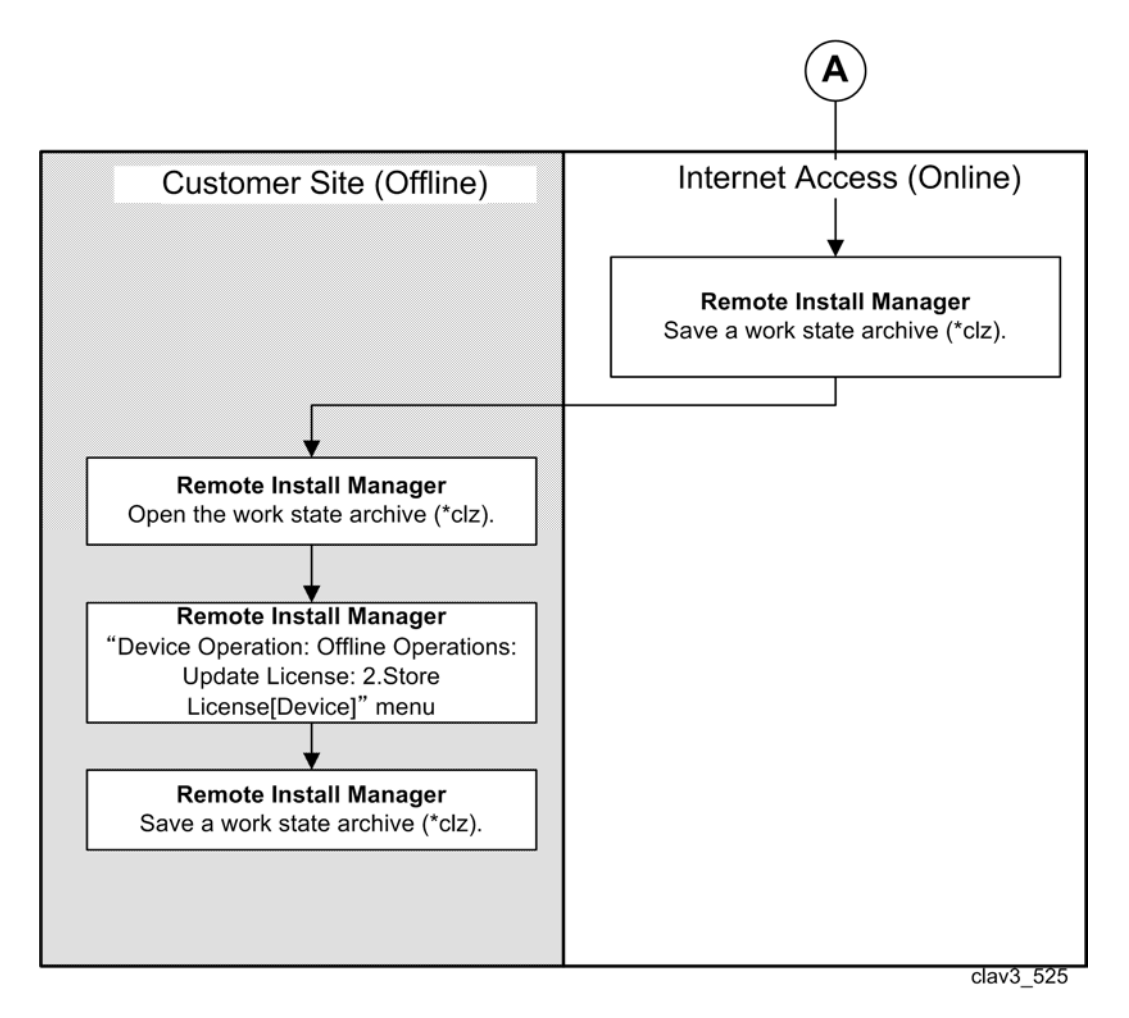

This procedure shows how to update a Trial Version License or term license of a device in an offline environment.

#### **Update License Procedure**

1. Prepare as follows.

#### Items (Confirm with the customer):

- A PC with Remote Install Manager
- Product Keys for updating the licenses
- IP addresses and host names for target devices
- The latest Work State Archive file (\*.clz) that was saved and kept at the customer site.
- User name and password of the machine administrator account for each target device.

#### Action:

• Make sure that the target devices are not used by the customer during the following operation.

#### <Customer Site>

- 2. Launch the "Remote Install Manager" and open the work state archive (\*clz) at the customer site.
- 3. Select a device to be updated in the Device List screen.
- 4. In the [View] menu of the Device List, select [Refresh All Items] or [Refresh Selected Items].

| ⊻iew         | <u>H</u> elp                |                        |
|--------------|-----------------------------|------------------------|
| <u>R</u> efr | resh All Items              |                        |
| Refi         | resh <u>S</u> elected Items |                        |
| Quid         | k Installation Screen       | oduct: (Please select) |
|              | Address                     | Machine ID             |
|              | 111 138 166 86              | <b>CO006</b> 1904      |
|              |                             | clav3_526              |

- 5. Save a work state archive (\*clz).
- 6. Move to an online environment to get internet access.

#### <Internet Environment>

- 7. Open the work state archive (\*clz) which was saved at the customer site.
- 8. Select a device to be updated.
- 9. Select [1.Get License[Internet]] in [Update License] under [Offline Operations].

| Display <u>R</u> esult<br>Re-execute Errored <u>O</u> perati | on | -                                                                                   |          |             |       |
|--------------------------------------------------------------|----|-------------------------------------------------------------------------------------|----------|-------------|-------|
| Add                                                          |    | Device List · Select                                                                | Product: | (Please se  | lect) |
| <u>D</u> elete<br><u>P</u> roperties<br><u>E</u> xport       |    | Address                                                                             | Machine  | 99999<br>10 | 9250  |
| Install                                                      |    |                                                                                     |          |             |       |
| Update <u>L</u> icense<br>Update <u>S</u> oftware            |    |                                                                                     |          |             |       |
| Update License<br>Update Software<br>Offline Operations      | •  | Update <u>J</u> avaVM<br>Change <u>H</u> eap/Stack Size.<br>Install[2-visit course] |          |             |       |

- The Update License (Offline) screen appears.
- 10. Enter the product key which the customer has purchased for the license update.

| Checking Software<br>Select Device to Install<br>Activate License<br>Install/Activate | To browse for the previously used Product Key, | re.<br>, click [Browse Previous Value]<br>Browse Previous Value |
|---------------------------------------------------------------------------------------|------------------------------------------------|-----------------------------------------------------------------|
|---------------------------------------------------------------------------------------|------------------------------------------------|-----------------------------------------------------------------|

- The confirmation screen appears.
- 11. Click the [Next] button.

| Enter Product Key<br>Checking Software | Confirm                 |        |                                        |
|----------------------------------------|-------------------------|--------|----------------------------------------|
| Select Device to Install               | Are you sure you want t | o upda | ate the following software license?    |
| Activate License                       | Software Name           | 1      | EDICTION                               |
| Install/Activate                       | Product Key             | 1      | USTTA-21UPY-U891-09949-8LVML           |
|                                        | Vendor Name             | :      |                                        |
|                                        | License Type            | :      | Official (No Period Limit)/Group/Volum |
|                                        | Number of License(s)    | 32     | 100/100                                |

- The Select Device to Install screen appears.
- 12. Select the check box for the device to be updated on which to update the license.

| Enter Product Key        | Select Device to Ir                              | nstall                                              |            |            |              |
|--------------------------|--------------------------------------------------|-----------------------------------------------------|------------|------------|--------------|
| Checking Software        | Select the device to u<br>The process will start | pdate, and then click [N<br>when [Next] is clicked. | ext].      |            |              |
| Select Device to Install | Target Software                                  | : BOOTTUS                                           |            |            |              |
| Activate License         | Number of License(s)                             | : 100/100                                           |            |            |              |
| Install/Activate         | Device List 1 / 1 dev                            | ice(s)                                              |            | Select All | Deselect All |
|                          | Address                                          | Machine ID                                          | Model Name | Location   |              |
|                          |                                                  |                                                     |            |            |              |
|                          |                                                  |                                                     |            |            |              |

- Multiple devices can be selected.
- Click [Select All] or [Deselect All] to select or deselect all of the devices displayed.
- 13. Click the [Next] button.
  - Update of the license starts, and then the Process Completion screen appears.
- 14. Click the [Finish] button.

| Enter Product Key        | The process on                                                 | the internet envir                                             | onment has completed                                     | d.                               |                      |            |
|--------------------------|----------------------------------------------------------------|----------------------------------------------------------------|----------------------------------------------------------|----------------------------------|----------------------|------------|
| Checking Software        |                                                                |                                                                |                                                          |                                  |                      |            |
| Select Device to Install | Target Software                                                | : 620                                                          | TIGOA                                                    |                                  |                      |            |
| Activate License         |                                                                |                                                                |                                                          |                                  |                      |            |
| Install/Activate         | Number of License                                              | s) : 99/1                                                      | 00                                                       |                                  |                      |            |
|                          | Device List (Total                                             | 1 device(s))                                                   |                                                          |                                  |                      |            |
|                          | Status                                                         | Address                                                        | Machine ID                                               | Model Name                       | Location             | 1          |
|                          | Brocessing offlin                                              | t 10/130/06/06                                                 | Machine 10                                               | 0250                             | Location             |            |
|                          |                                                                |                                                                |                                                          |                                  |                      |            |
|                          |                                                                |                                                                |                                                          |                                  |                      |            |
|                          | License activation                                             | has completed.                                                 |                                                          |                                  |                      |            |
|                          | License activation                                             | has completed.                                                 |                                                          | TT<br>device from the list and   | collection (Director | Percelle 1 |
|                          | License activation<br>You can check the<br>You can also do thi | has completed<br>result and counterme<br>s after clicking [Com | asure by right-clicking a<br>plete] on the device list s | device from the list and screen. | selecting [Display   | Pesult_]   |

15. Save a work state archive (\*clz).

|              | 1             | 1          | 1        |               |                |                    |                 |        |
|--------------|---------------|------------|----------|---------------|----------------|--------------------|-----------------|--------|
| Address      | Machine ID    | Model Name | Location | Software Ver. | Last Operation | Operation Result   | Re-execute Err_ | JavaVM |
| 138118118886 | HD67198671904 | 9250       |          |               | Get License-Up | Processing offline |                 | 4.22.3 |
|              |               |            |          |               |                |                    | clav3           | 532    |

16. Move to the customer site.

#### <Customer Site>

- 17. Launch "Remote Install Manager" and open the work state archive (\*clz) at the customer site.
  - The operation instruction pop-up appears.
- 18. Click the [OK] button.

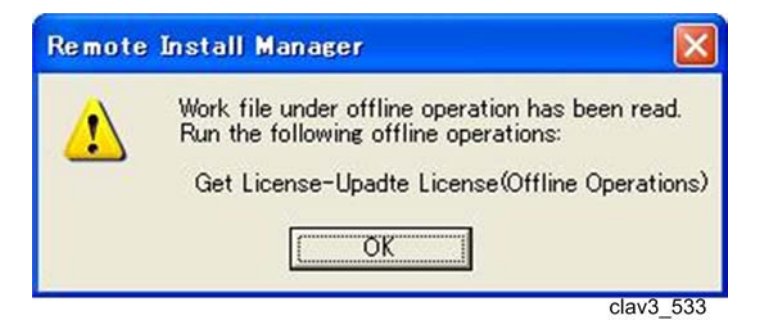

19. Select the target device in the Device List.

| 💑 offline_up_license.clz  | - Remote Install    | Manager            |            |          |               |                |                   |
|---------------------------|---------------------|--------------------|------------|----------|---------------|----------------|-------------------|
| File Device Operation Vie | w <u>H</u> elp      |                    |            |          |               |                |                   |
| 生物油 开 2 % /               | 6                   |                    |            |          |               |                |                   |
| Remote Install Manager    | Device List - Selec | t Product: (Please |            |          |               |                |                   |
| Product Key List          | Address             | Machine ID         | Model Name | Location | Software Ver. | Last Operation | Operation Result  |
|                           | இ பலான 1 கை 6       | HIGH NEE1904       | 9250       |          |               | Get License-Up | Processing offlin |
|                           |                     |                    |            |          |               |                | clav3 534         |

20. Select [2.Store License[Device]] in [Update License] under the [Offline Operations] menu.

4

| Display <u>R</u> esult<br>Re-execute Errored <u>Operation</u> |                                                                      |                                                  |                              |
|---------------------------------------------------------------|----------------------------------------------------------------------|--------------------------------------------------|------------------------------|
| Add<br>Delete<br>Properties<br>Export                         | Address                                                              | Product: (Please si<br>Machine ID<br>V8096199999 | elect)<br>Model Name<br>9250 |
| Install<br>Update License                                     |                                                                      |                                                  |                              |
| update <u>Sortware</u>                                        |                                                                      |                                                  |                              |
| Offline Operations                                            | Update JavaVM_<br>Change Heap/Stack Size_<br>Install[2-visit course] | •                                                |                              |

- The Select Device to Install screen appears.
- 21. Click the [Next] button.

| Enter Product Key        | Select Device to I                              | Install                                                |                                                    |                                                           |                     |
|--------------------------|-------------------------------------------------|--------------------------------------------------------|----------------------------------------------------|-----------------------------------------------------------|---------------------|
| Checking Software        | Select the device to a<br>The process will star | update, and then click [N<br>t when [Next] is clicked. | lext].                                             |                                                           |                     |
| Select Device to Install | Target Software                                 | : E007708                                              |                                                    |                                                           |                     |
| Activate License         | Number of License(s                             | ) : 99/100                                             |                                                    |                                                           |                     |
| Install/Activate         | Device List 1 / 1 dev                           | vice(s)                                                | 1                                                  | Select All                                                | Deselect All        |
|                          | Address                                         | Machine ID                                             | Model Name                                         | Location                                                  |                     |
|                          |                                                 |                                                        |                                                    |                                                           |                     |
|                          |                                                 |                                                        |                                                    |                                                           |                     |
|                          | Adding Device(s)                                | Manual Entry.                                          | If the device is not on<br>[Specify from File] and | the list, add it using eithe<br>d then repeat the process | r [Manual Entry] or |

- Update of the license starts, and then the Process Completion screen appears.
- 22. Click the [Finish] button.

|                                               | The process h   | has completed succe   | ssfully.   |            |          |     |
|-----------------------------------------------|-----------------|-----------------------|------------|------------|----------|-----|
| Checking Software<br>Select Device to Install | Target Software | · 100                 | TT064      |            |          |     |
| Activate License                              |                 |                       |            |            |          |     |
| Install/Activate                              | Number of Licer | ise <i>ts)</i> : 99/1 | 00         |            |          |     |
|                                               | Device List (To | tal 1 device(s))      |            |            |          |     |
|                                               | Status          | Address               | Machine ID | Model Name | Location | 1 2 |
|                                               |                 |                       |            |            |          |     |
|                                               |                 |                       |            |            |          |     |

clav3\_537

23. Save a work state archive (\*clz), and ask the customer to keep it.

4. Updating Licenses

# 5. Updating Software

## **Online: Updating Software**

#### Purpose at the customer site:

• Update SDK software that is already installed and activated on a device with a newer version of the software.

#### Note

• This function will work only if newer version software is stored in the Component Server.

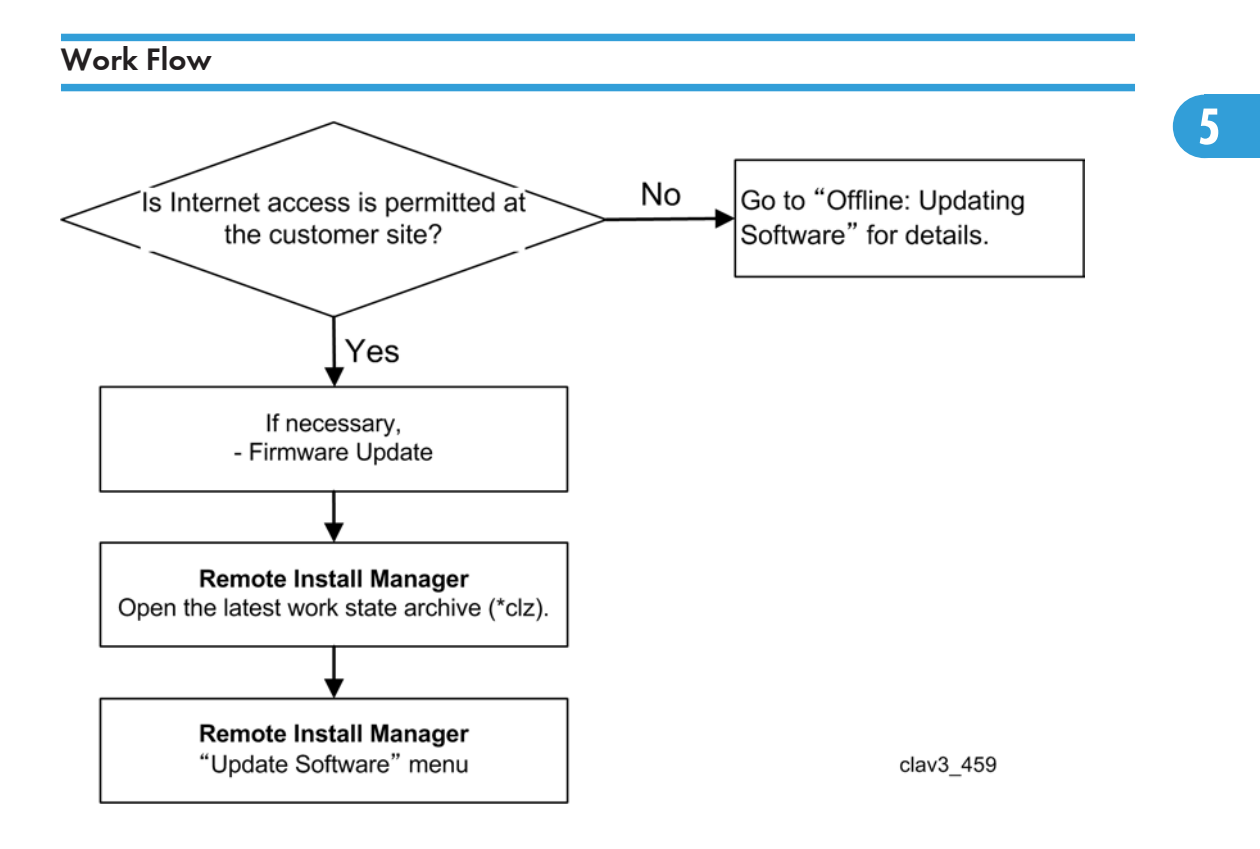

#### Update Software Procedure

1. Prepare as follows.

Items (Confirm with the customer):

- A PC with Remote Manager Installer
- IP addresses and host names for target devices, in which the software should be updated.

- The latest Work State Archive file (\*.clz) that was saved and kept at the customer site.
- User name and password of the machine administrator account for each target devices.

#### Action:

- Check if the firmware (e.g. system module) of target devices is the latest version. If not, update the firmware.
- Make sure that the target devices are not used by the customer during the following operation.
- 2. Launch "Remote Install Manger" and open the latest work state archive (\*clz).
- 3. On the Device List screen, select the device on which the software to be updated is installed.

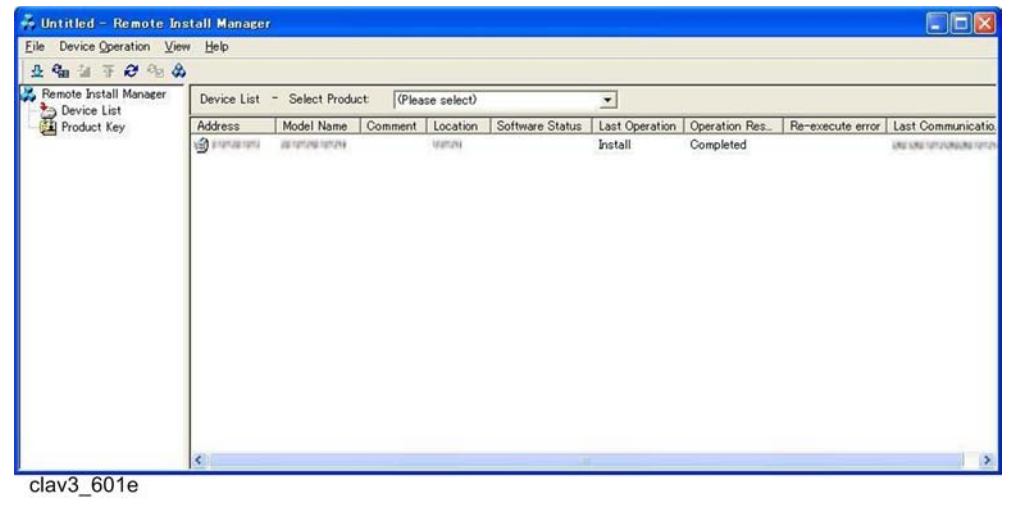

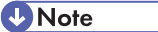

- Multiple devices can be selected.
- 4. In the [Device Operation] menu, select [Update Software].

| Device Operation        | View     | Help      |
|-------------------------|----------|-----------|
| Display <u>R</u> esult  |          |           |
| Re-execute Erro         | red Ope  | eration   |
| <u>A</u> dd             |          | •         |
| <u>D</u> elete          |          |           |
| Properties              |          |           |
| <u>E</u> xport          |          |           |
| Install                 |          |           |
| Update License          | <u>.</u> |           |
| Update <u>S</u> oftware | ii.      |           |
| Offline Operation       | ns       | •         |
| -                       |          | clav3 462 |

• Remote Install Manager searches for software for which updated software is available.

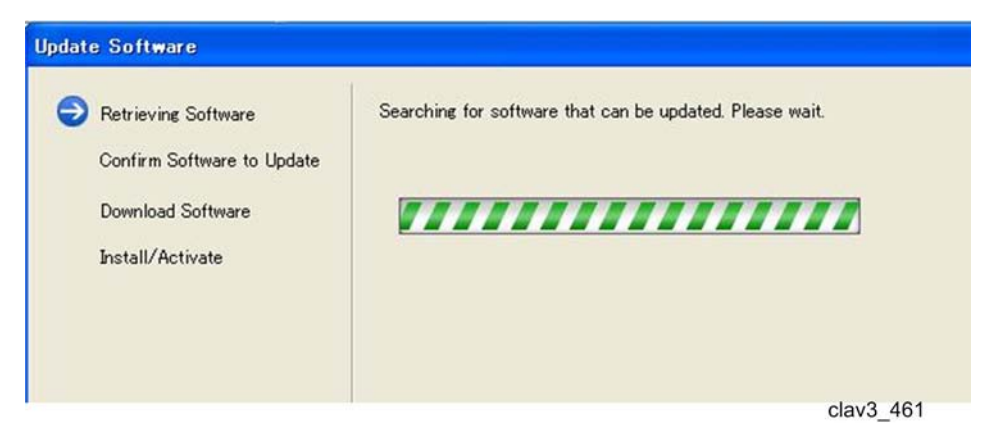

- 5. Check the contents and click the [Next] button.
  - The confirmation screen appears when the search is complete.

| ate Software                                                                               |                                                             |         |                     |
|--------------------------------------------------------------------------------------------|-------------------------------------------------------------|---------|---------------------|
| Retrieving Software<br>Confirm Software to Update<br>Download Software<br>Install/Activate | Confirm<br>Are you sure you want to update the following so | ftware? |                     |
|                                                                                            | Name (Version)                                              |         | Version Consistency |
|                                                                                            | ×                                                           |         |                     |
|                                                                                            |                                                             |         | Novi Cancel         |

clav3\_463

- The Version Consistency column for each software item indicates whether version matching is required for it.
- If any one of the software programs requires version matching, a warning is displayed.

|   | The versions of the PC software concerned must be matched.<br>It may not function properly while the versions are inconsistent. |
|---|----------------------------------------------------------------------------------------------------|
| - | Click [OK] to continue or [Cancel] to cancel the operation.                                                                     |
|   |                                                                                                    |

• If update of the device firmware (JavaVM) is required, a confirmation screen appears.

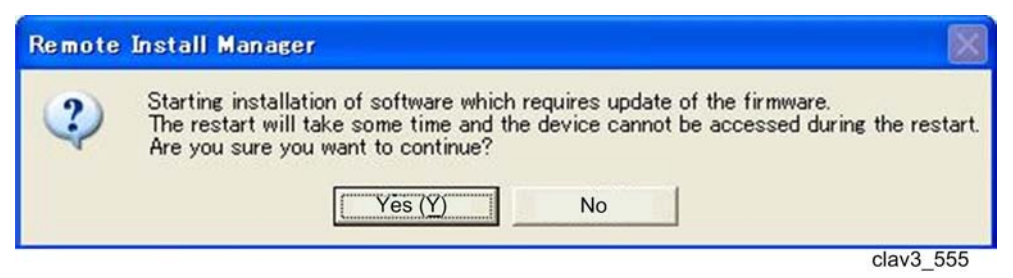

6. Click the [OK] button after a pop-up dialog for confirmation appears.

| Remote | Install Manager                                                  |
|--------|------------------------------------------------------------------|
| !      | Do not turn off the main power of the device during the process. |
|        | clav3_464                                                        |

• Update of software starts.

| Update Software                                                                                                    |                    |                           |                             |                    |          |           |
|----------------------------------------------------------------------------------------------------|--------------------|---------------------------|-----------------------------|--------------------|----------|-----------|
| <ul> <li>Retrieving Software</li> <li>Confirm Software to Update</li> <li>Download Software</li> <li>Install/Activate</li> </ul> | Update Soft        | ware<br>ntal 1 device(c)) |                             |                    |          |           |
|                                                                                                    | Status<br>Running. | Address                   | Machine ID<br>Hart Histi904 | Model Name<br>9250 | Location | •         |
|                                                                                                    | Installing softw   | ware to the device        |                             | 0 / 1 device(s)    |          |           |
|                                                                                                    |                    |                           |                             |                    |          | clav3_465 |

• When update of software is complete, the Status column indicates "Completed".

| The distring Contribute    | The process h    | as completed succe       | ssfully.                    |                          |                    |          |
|----------------------------|------------------|--------------------------|-----------------------------|--------------------------|--------------------|----------|
| Confirm Software to Update |                  |                          |                             |                          |                    |          |
| Download Software          |                  |                          |                             |                          |                    |          |
| Install/Activate           |                  |                          |                             |                          |                    |          |
|                            |                  |                          |                             |                          |                    |          |
|                            |                  |                          |                             |                          |                    |          |
|                            | Device List (Tot | tal 1 device(s))         |                             |                          |                    |          |
|                            | Status           | Address                  | Machine ID                  | Model Name               | Location           |          |
|                            | Completed        | 1001302100.86            | 1-803 19861904              | 9250                     |                    |          |
|                            |                  |                          |                             |                          |                    |          |
|                            |                  |                          |                             |                          |                    |          |
|                            |                  |                          |                             |                          |                    |          |
|                            |                  |                          |                             |                          |                    |          |
|                            |                  |                          |                             |                          |                    |          |
|                            | -                |                          |                             |                          |                    |          |
|                            | Completed proce  | ess.                     |                             |                          |                    |          |
|                            |                  | **************           |                             | 1 / 1 device(s)          |                    |          |
|                            | You can check t  | he result and counterme  | asure by right-clicking a   | device from the list and | selecting [Display | Result_] |
|                            | You can also do  | this after clicking ICom | Dietel on the device list s | a second a               |                    |          |

- Right-click on the device column and select [Display Result(s)] to view a description of the error and ways to correct it.
- 7. Check the contents and click the [Finish] button.
- 8. Double-click the target device in the Device List screen, and then check if the target software has been updated with WIM.

| Device List · Se | lect Product: [P | lease select) |     |     |                 |                  |                |           |       |           |
|------------------|------------------|---------------|-----|-----|-----------------|------------------|----------------|-----------|-------|-----------|
| Address          | Machine ID       | Model Name    | Loc | Sof | Last Operation  | Operation Result | R. JavaVM Ver. | Heap Size | Stac_ | Last Comm |
| 100TER11886      | H00704961904     | 9250          |     |     | Software update | Completed        | 4.22.3         | 10        | 64    | 05/10/201 |
|                  |                  |               |     |     |                 |                  |                |           | clav  | 3 467     |

## **Offline: Updating Software**

#### Purpose:

• Update software installed in the device(s) in an offline environment.

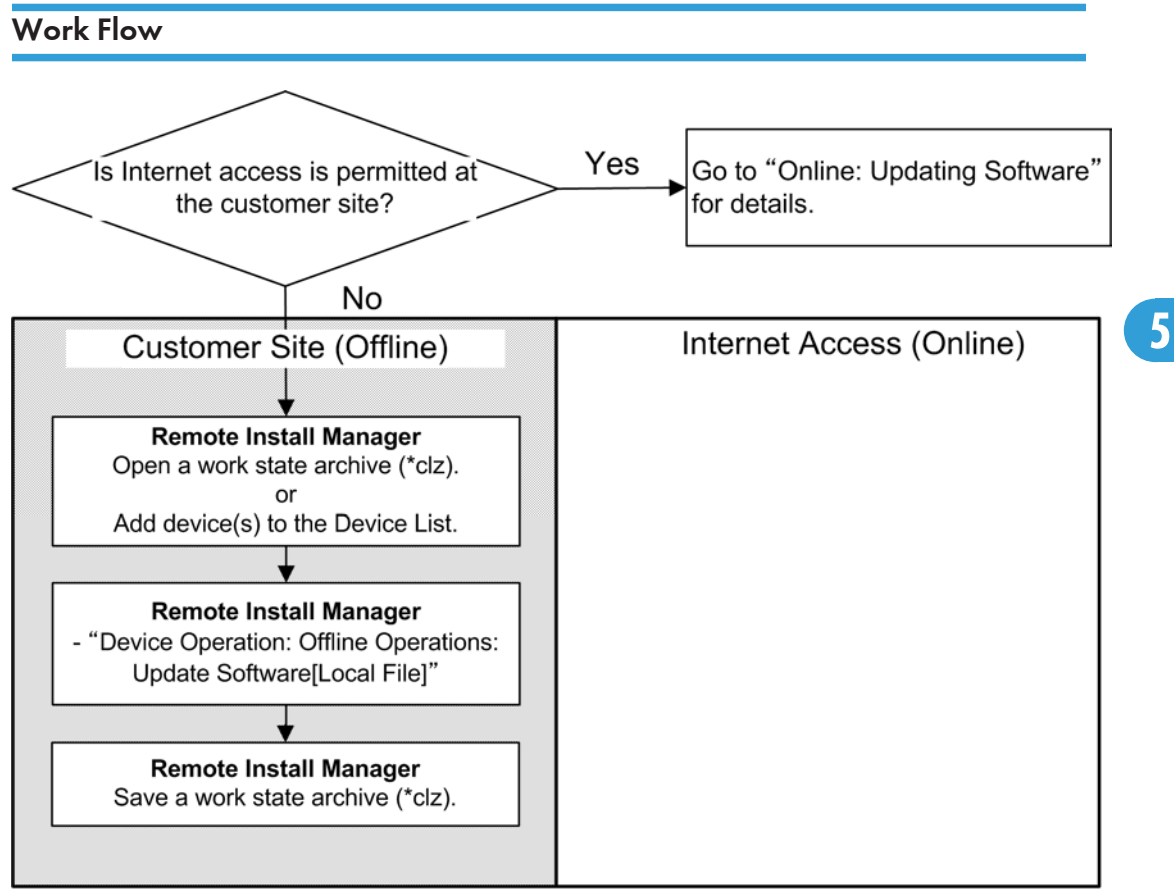

clav3\_551a

This procedure shows how to update software of a device in an offline environment.

#### Update Software Procedure

1. Prepare as follows.

Items (Confirm with the customer):

- A PC with Remote Install Manager
- Updated software
- IP addresses and host names for target devices

- The latest Work State Archive file (\*.clz) that was saved and kept at the customer site.
- User name and password of the machine administrator account for each target device.

#### Action:

• Make sure that the target devices are not used by the customer during the following operation.

#### <Customer Site>

- 2. Launch "Remote Install Manager" and open the work state archive (\*clz) at the customer site.
- 3. Select a device to be updated in the Device List screen.
  - Multiple devices can be selected.
  - Click [Select All] or [Deselect All] to select or deselect all of the devices displayed.
- 4. Select [Update Software[Local File]] in [Update License] under [Offline Operations].

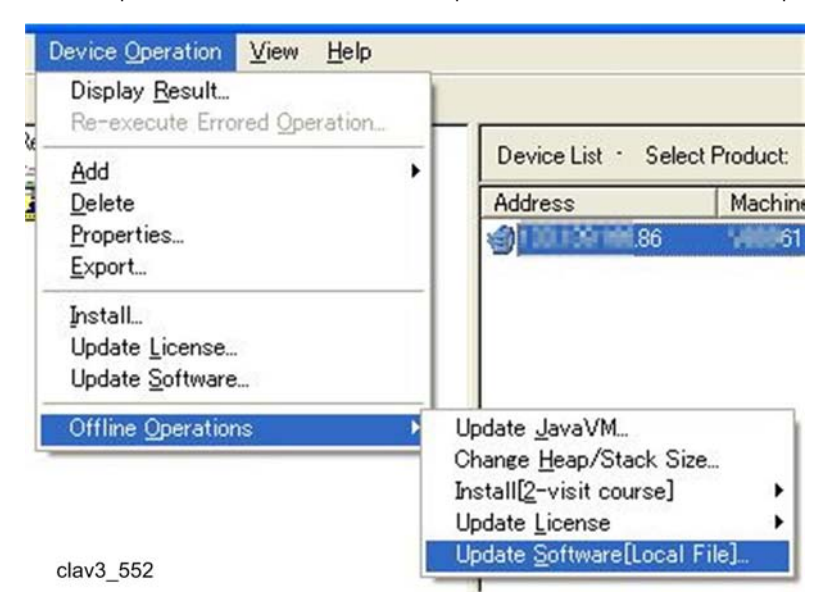

- The file selection screen appears.
- 5. Select the updated software.
| 🚞 RemoteInstal   | IManager_srv_V110 | - ÷ È | <b>*</b> • |
|------------------|-------------------|-------|------------|
| en_US            |                   |       |            |
| ja               |                   |       |            |
| RIMTemp          |                   |       |            |
| temp             |                   |       |            |
| NPT10316422      | 40).zip           |       |            |
|                  |                   |       |            |
|                  |                   |       |            |
|                  |                   |       |            |
|                  |                   |       |            |
|                  |                   |       |            |
|                  |                   |       |            |
|                  |                   |       |            |
|                  |                   |       |            |
|                  |                   |       |            |
| le name(N);      | 1                 |       | - Onen     |
|                  | ļ                 |       |            |
| iles of type(T): | ZIP Files (*.zip) |       | Cancel     |
|                  |                   |       |            |

• The confirmation screen appears.

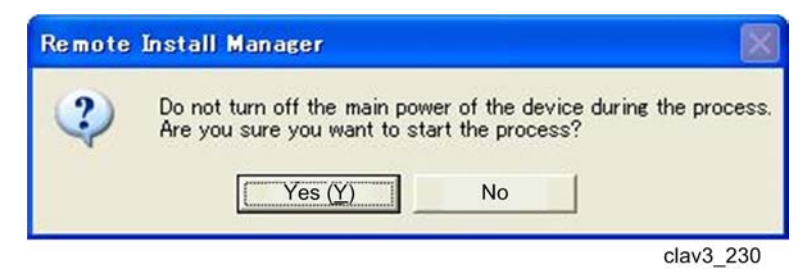

- 6. Click the [Yes] button.
  - Update of the software starts, and then the Update Software screen appears.

| Update Software(Offline Operations)     |           |
|-----------------------------------------|-----------|
| Installing software to the device 0 / 1 |           |
|                                         |           |
| Cancel                                  |           |
|                                         | clav3 231 |

- 7. The main screen automatically returns to the Device List screen after completing software updating.
  - Check if the operation result in the Device List is "Completed".
- 8. Save a work state archive (\*clz).

| Device List · Selec | t Product: (Please s | select)    |          | •             |                |                    |                |        |
|---------------------|----------------------|------------|----------|---------------|----------------|--------------------|----------------|--------|
| Address             | Machine ID           | Model Name | Location | Software Ver. | Last Operation | Operation Result   | Re-execute Err | JavaVM |
| @13871HL1H186       | H05199811904         | 9250       |          |               | Get License-Up | Processing offline |                | 4.22.3 |
|                     |                      |            |          |               |                |                    | clav3          | _532   |

# 6. Uninstallation/Deactivation

## **Online: Uninstallation/Deactivation**

#### Purpose:

• Deactivate and uninstall SDK software from devices due to replacement of the device or termination of the contract, etc.

#### Note

- One software program can be uninstalled/deactivated from multiple devices at once.
- When executing [Uninstall...] menu with Remote Install Manager, three processes (Uninstallation/ Deactivation/ Return License) are executed sequentially at a time.

#### Important Notices

#### About Uninstallation/Deactivation

Uninstallation from the operation panel or WIM cannot be allowed because deactivation operation must be done before uninstallation. If you do so, some special operation is required to recover the lost volume license.

## Work Flow

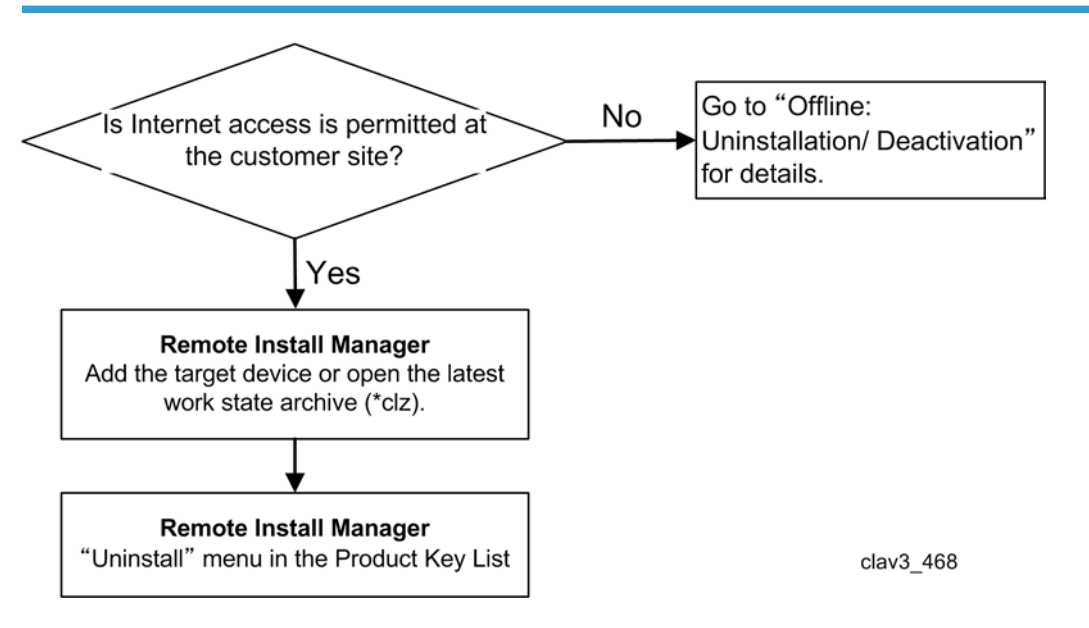

### **Uninstallation/Deactivation Procedure**

1. Prepare as follows.

#### Items (Confirm with the customer):

- A PC with Remote Install Manager
- Product Keys for which the software should be uninstalled/deactivated.
- IP addresses and host names for target devices in which the software should be uninstalled/ deactivated.
- The latest Work State Archive file (\*.clz) that was saved and kept at the customer site.
- User name and password of the machine administrator account for each target device.

#### Action:

- Make sure that the target devices are not used by the customer during the following operation.
- 2. Launch the "Remote Install Manager" and open the latest work state archive file (\*clz).
- 3. In the Product Key List screen, select the product key to be uninstalled.

| Product Key List                  |                |                   |                               |                            |               |    |
|-----------------------------------|----------------|-------------------|-------------------------------|----------------------------|---------------|----|
| Product Key                       | Software Name  | No. of License(s) | No. of License(s) Installable | License Type               | Valid/Invalid | La |
| ELECTRONIC 1- FINITA- COROL-6S5BN | mac/2010/06066 | 1                 | 0                             | Official (No Period Limit) | Valid         | 05 |
|                                   |                |                   |                               |                            | clav3_470     |    |

### Note

- If the target product key does not appear in the Product Key List screen, add it from [Add] in the [Product Key Operation] menu in the Product Key List screen. You can do this by manually entering the product key from [Manual Entry] of [Add] or by importing the relevant csv file (must be exported in advance) from [Specify from File] of [Add].
- The target device must be added to the device list beforehand. So if the target device does not appear in the Device List screen, add it from [Add] in the [Device Operation] menu in the Device List screen. You can do this by manually entering the host name or IP address of the target device from [Manual Entry] of [Add] or by importing the relevant csv file (must be exported in advance) from [Specify from File] of [Add].
- 4. In the [Product Key Operation] menu, select [Uninstall].

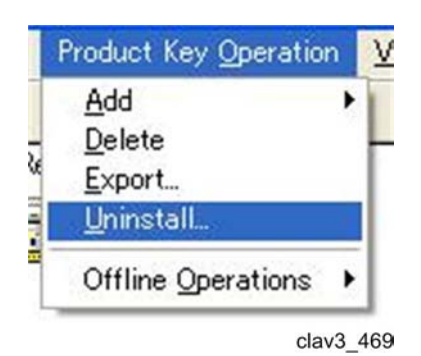

5. Select the check boxes for the devices from which to uninstall the software.

| atom outcome                  |                          |             |          |              |
|-------------------------------|--------------------------|-------------|----------|--------------|
| elect Device to Uninsta       | 11                       |             |          |              |
| lect the device to uninstall, | , and then click [Next]. |             |          |              |
| e process will start when [   | Next] is clicked.        |             |          |              |
| arget Software                | edc:10076                | 45056       |          |              |
| umber of License(s)           | : 0/1                    |             |          |              |
|                               |                          |             |          |              |
| evice List 1/1 device(s)      |                          | <u>S</u> el | lect All | Deselect All |
| Address                       | Machine ID               | Model Name  | Location |              |
|                               |                          |             |          |              |
|                               |                          |             |          |              |
|                               |                          |             |          |              |

- Multiple devices can be selected.
- Click [Select All] or [Deselect All] to select or deselect all of the devices displayed.
- 6. Click the [Next] button.
  - Uninstallation of the software starts.

| Uninstalling   | Software            |                  |                 |          |  |
|----------------|---------------------|------------------|-----------------|----------|--|
| Target Softwar | e                   | : est 607/9/5066 |                 |          |  |
| Number of Lice | ense(s)             | : 0/1            |                 |          |  |
| Device List    | (Total 1 device(s)) |                  |                 |          |  |
| Status         | Address             | Machine ID       | Model Name      | Location |  |
| Processing     | 1001409/1495.86     | H0/9/9001904     | 9250            |          |  |
| 1              |                     |                  |                 |          |  |
| Deactivating   | the software        |                  | 0 / 1 device(s) |          |  |

7. When uninstallation is complete, click the [Finish] button.

| ne process r        | ias completed succes     | ssfully.                   |                          |                     |             |
|---------------------|--------------------------|----------------------------|--------------------------|---------------------|-------------|
| Farget Software     |                          | : ade:007945066            |                          |                     |             |
| Number of Licer     | ise(s)                   | : 1/1                      |                          |                     |             |
| Status<br>Completed | Address                  | Machine ID                 | Model Name<br>9250       | Location            |             |
|                     |                          |                            |                          |                     |             |
| Completed proc      | Jess.                    |                            |                          |                     |             |
|                     | the result and counterma | easure by right-clicking a | device from the list and | d selecting [Displa | y Result_]. |

- If a result other than [Completed] is displayed in [Status], right-click on the device column and select [Display Result] to view a description of the error and ways to correct it.
- 8. In the Tree View of the Product List screen, select [Device List] to display the Device List screen.

| Eile Device Operation Vi | iew <u>H</u> elp    |                   |            |          |               |                |                  |
|--------------------------|---------------------|-------------------|------------|----------|---------------|----------------|------------------|
| 1 4 4 H A 4 4            | \$                  |                   |            |          |               |                |                  |
| Remote Install Manager   | Device List · Selec | t Product: (Pleas | e select)  |          | •             |                |                  |
| Product Key List         | Address             | Machine ID        | Model Name | Location | Software Ver. | Last Operation | Operation Result |
| -                        | 1 00.109/100.86     | #0000661904       | 9250       |          |               | Uninstall      | Completed        |

• You can check the result of the uninstallation operation in [Last Operation] and [Operation Result] of the List View or by double-clicking the target device in the Device List screen with WIM.

## Offline: Uninstallation/Deactivation

#### Purpose:

• Deactivate and uninstall SDK software from devices due to replacement of the device or termination of the contract, etc.

### **Vote**

• One software program can be uninstalled/deactivated from multiple devices at once.

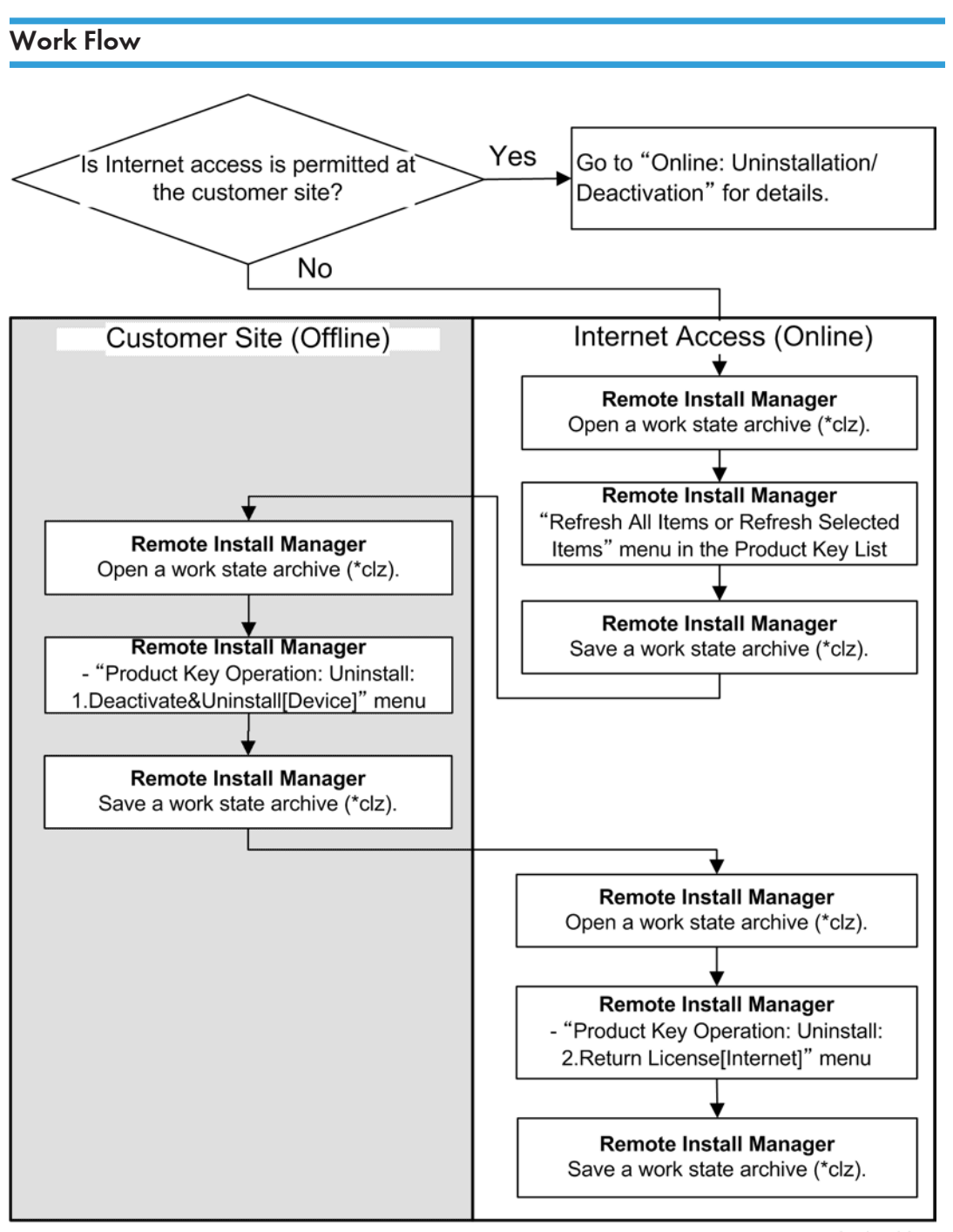

clav3\_538a

## Uninstallation/Deactivation Procedure

1. Prepare as follows.

#### Items (Confirm with the customer):

- A PC with Remote Install Manager
- Product Keys for which the software should be uninstalled/deactivated.
- IP addresses and host names for target devices in which the software should be uninstalled/ deactivated.
- The latest Work State Archive file (\*.clz) that was saved and kept at the customer site.
- User name and password of the machine administrator account for each target device.

#### Action:

Make sure that the target devices are not used by the customer during the following operation.

#### <Customer Site>

- 2. Launch "Remote Install Manager" and open a work state archive (\*clz).
- 3. Select the product key for the installed software in the target device.
- 4. Select [1.Deactivate&Uninstall[Device]] in [Uninstall] under [Offline Operations].

| Product Key Operation | <u>V</u> iew <u>H</u> elp |                                     |
|-----------------------|---------------------------|-------------------------------------|
| Add >                 |                           |                                     |
| Export                |                           | Product Key List                    |
| <u>U</u> ninstall     |                           | Product Key                         |
| Offline Operations 🕨  | Uninstall 🕨               | 1.Deactivate&Uninstall[Device]      |
|                       |                           | 2. <u>R</u> eturn License[Internet] |
|                       | L.                        | clav3_51                            |

5. Select the check boxes for the devices on which to uninstall the software.

| activation&UnInstall-U      | JnInstall(Offline Operat    | ions)      |          |               |
|-----------------------------|-----------------------------|------------|----------|---------------|
| Select Device to Unins      | tall                        |            |          |               |
| Select the device to uninst | all, and then click [Next]. |            |          |               |
| The process will start when | n [Next] is clicked.        |            |          |               |
| Target Software             | : DEP N                     | S MPT1     |          |               |
| Number of License(s)        | : 99/100                    | )          |          |               |
| Device List 1 / 1 device    | s)                          | <u>S</u> e | lect All | Deselect All  |
| Address                     | Machine ID                  | Model Name | Location |               |
|                             |                             |            |          |               |
|                             |                             |            |          |               |
|                             |                             |            | < Back   | Next > Cancel |

clav3\_512

- Multiple devices can be selected.
- Click [Select All] or [Deselect All] to select or deselect all of the devices displayed.
- 6. Click the [Next] button.
  - The uninstallation of the software starts.
- 7. When the uninstallation is complete, click the [Finish] button.

| The process                               | on the offline envi                 | ronment has completed. |                    |          |          |
|-------------------------------------------|-------------------------------------|------------------------|--------------------|----------|----------|
| Target Softwar                            | e                                   | CAP 10 MP1             |                    |          |          |
| Number of Lice                            | ense(s)                             | : 99/100               |                    |          |          |
|                                           |                                     |                        |                    |          |          |
| Status<br>Processing o                    | Address                             | Machine ID<br>99999    | Model Name<br>9250 | Location |          |
| Status<br>Processing of                   | Address<br>fflin. 1991 1991 1993 86 | Machine ID<br>99999    | Model Name<br>9250 | Location | <u> </u> |
| Status<br>Processing of<br>Uninstall proc | Address<br>film.                    | Machine ID<br>99999    | Model Name<br>9250 | Location |          |

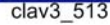

- If a result other than [Processing offline] is displayed in [Status], right-click on the device column and select [Display Result(s)] to view a description of the error and ways to correct it.
- 8. Save a work state archive (\*clz).
- 9. Move to an online environment to get the internet access.

#### <Internet Environment>

- 10. Launch "Remote Install Manager" and open the work state archive (\*clz) at the customer site.
  - The "Operation Instruction Message" pop-up appears.
- 11. Click the [OK] button.

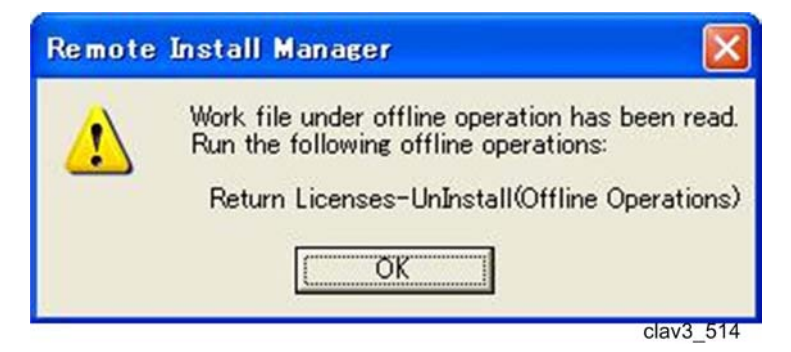

12. Select [Product Key] to display the Product Key List.

13. Select [2.Return License[Internet]] of [Uninstall] under [Offline Operations].

| Add                            |                                  |
|--------------------------------|----------------------------------|
| Export<br>Uninstall            | Product Key List                 |
| Offline Operations 🕨 Uninstall | ▶ 1.Deactivate&Uninstall[Device] |

14. Select the device from which to uninstall the software.

| turn Licenses-UnInsta        | ll(OfflineOperations)      |            |          |              |
|------------------------------|----------------------------|------------|----------|--------------|
| Select Device to Uninst      | all                        |            |          |              |
| Select the device to uninsta | II, and then click [Next]. |            |          |              |
| The process will start when  | [Next] is clicked.         |            |          |              |
| Target Software              | : DAF V                    | 2 (821)    |          |              |
| Number of License(s)         | : 99/100                   | 1          |          |              |
| Device List 1 / 1 device(s   | )                          | Se         | lect All | Deselect All |
| Address                      | Machine ID                 | Model Name | Location |              |
|                              |                            |            |          |              |
|                              |                            |            |          |              |
|                              |                            |            |          |              |
|                              |                            |            |          |              |
|                              |                            |            |          |              |

clav3\_516

- Multiple devices can be selected.
- Click [Select All] or [Deselect All] to select or deselect all of the devices displayed.
- 15. Click the [Next] button.
  - Uninstallation of the software starts.
- 16. When uninstallation/deactivation is complete, click the [Finish] button.

| The process h                                      | as completed succes                                 | ssfully.                                                 |                                          |                     |              |
|----------------------------------------------------|-----------------------------------------------------|----------------------------------------------------------|------------------------------------------|---------------------|--------------|
| Target Software                                    |                                                     | - GAP10 MP1                                              |                                          |                     |              |
| Number of Licen                                    | se(s)                                               | : 100/100                                                |                                          |                     |              |
| Completed                                          | 100ress<br>1011 39 166 86                           | Value 199999                                             | 9250                                     | Location            |              |
|                                                    |                                                     |                                                          |                                          |                     |              |
|                                                    |                                                     |                                                          |                                          |                     |              |
|                                                    |                                                     |                                                          |                                          |                     |              |
|                                                    |                                                     |                                                          |                                          |                     |              |
| Completed proc                                     | ress.                                               |                                                          |                                          |                     |              |
| Completed proc                                     | the result and counterm                             | easure by right∽clicking a                               | u<br>device from the list an             | d selecting [Displa | ay Result_]. |
| Completed proc<br>You can check<br>You can also do | the result and counterm<br>this after clicking [Con | easure by right-clicking a<br>pplete] on the device list | U<br>device from the list and<br>screen. | d selecting [Displa | ay Result_]. |
| Completed proc<br>You can check<br>You can also do | the result and counterm<br>this after clicking [Con | easure by right∽clicking a<br>splete] on the device list | device from the list and screen.         | d selecting [Displa | ay Result_]. |

- If a result other than [Completed] is displayed in [Operation Results], right-click on the device column and select [Display Result(s)] to view a description of the error and ways to correct it.
- 17. Save a work state archive (\*clz), and ask the customer to keep it.

# 7. Other Operations

## **Offline Operations**

The menus under Offline Operations are mainly used for devices located in the no-internet connection environment.

These menus are the following:

- Update Java VM
- Change Heap/Stack Size
- Install [2-visit course]
- Update License
- Update Software

## Update Java VM

This menu updates the Java VM on the devices (offline), in order to update Java VM to convert the current version to a new version.

#### **Updating Procedure**

- 1. Launch "Remote Install Manger" and open the latest work state archive (\*clz), or add devices with the [Add] menu under [Device Operation].
- 2. On the Device List screen, select the device on which the Java VM to be updated is installed.

| 💑 Untitled - Remote In    | stall Manager      |                       |            |          |               |                |                  |            |
|---------------------------|--------------------|-----------------------|------------|----------|---------------|----------------|------------------|------------|
| Eile Device Operation Vie | w <u>H</u> elp     |                       |            |          |               |                |                  |            |
| A 4 1 7 8 4 8             | S                  |                       |            |          |               |                |                  |            |
| Remote Install Manager    | Device List · Sele | ct Product: (Please s | elect)     |          | ]             |                |                  |            |
| - Product Key List        | Address            | Machine ID            | Model Name | Location | Software Ver. | Last Operation | Operation Result | Re-execute |
|                           | 101100100.86       | HUSTIGHT 904          | 9250       |          |               |                |                  |            |
|                           |                    |                       |            |          |               |                |                  |            |
|                           |                    |                       |            |          |               |                |                  |            |
|                           |                    |                       |            |          |               |                |                  |            |
|                           |                    |                       |            |          |               |                |                  |            |
|                           |                    |                       |            |          |               |                |                  |            |
|                           |                    |                       |            |          |               |                |                  |            |
|                           |                    |                       |            |          |               |                |                  |            |
|                           |                    |                       |            |          |               |                |                  |            |
|                           |                    |                       |            |          |               |                |                  |            |
|                           |                    |                       |            |          |               |                |                  |            |
|                           |                    |                       |            |          |               |                |                  |            |
|                           |                    |                       |            |          |               |                |                  |            |
|                           |                    |                       |            |          |               |                |                  |            |
|                           | <                  |                       |            |          |               | J.,            |                  | >          |

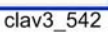

121

 If you want to refresh the Device List, select [Refresh All Items] or [Refresh Selected Items] in the [View] menu of the Device List. The necessary time to refresh all devices differs depending on the number of registered devices.

| ⊻iew | <u>H</u> elp               |                       |
|------|----------------------------|-----------------------|
| Refr | esh All Items              |                       |
| Refr | esh <u>S</u> elected Items |                       |
| Quid | k Installation Screen      | oduct: (Please select |
| _    | Address                    | Machine ID            |
|      | 🗐 TEL 1 39.166.86          | 61904                 |
|      |                            | clav3 52              |

3. Select [Update JavaVM] of [Offline Operations] under [Device Operation].

| Device Operation                          | <u>V</u> iew <u>H</u> elp |                                                                                                    |              |
|-------------------------------------------|---------------------------|----------------------------------------------------------------------------------------------------|--------------|
| Display <u>R</u> esult<br>Re-execute Erro | ored Operation            |                                                                                                    |              |
| Add                                       |                           | Device List · Sele                                                                                               | ect Product: |
| Delete                                    |                           | Address                                                                                                    | Machin       |
| <u>P</u> roperties<br><u>E</u> xport      |                           | 1 101 130 meil 86                                                                                                | V80861       |
| Install<br>Update <u>L</u> icense.        |                           |                                                                                                    |              |
| Update Software                           | e                         |                                                                                                    |              |
| Offline Operatio                          | ns )                      | Update <u>J</u> avaVM                                                                                            |              |
|                                           |                           | Change <u>H</u> eap/Stack S<br>Install[2-visit course]<br>Update <u>L</u> icense<br>Update <u>S</u> oftware[Loca | ize<br>File] |
| clav3 543                                 |                           | - 19                                                                                                    |              |

4. Select an updated firmware file (\*.ifu), and then click the [Open] button.

| 🗀 RemoteInstallN                                            | Manager_srv_V10918 | •     | + 🖻 💣 | <b></b>                |
|-------------------------------------------------------------|--------------------|-------|-------|------------------------|
| en_US<br>ja<br>RIMTemp<br>RIMTemp(1)<br>RIMTemp(2)<br>temp  | 4-10.ifu           |       |       |                        |
| File <u>n</u> ame( <u>N</u> ):<br>Files of <u>type(T)</u> : | IFU Files (*.ifu)  | ).ifu | 2     | <u>O</u> pen<br>Cancel |

clav3\_544

- The confirmation pop-up appears.
- 5. Click the [Yes] button.

| ? | Starting firm<br>The restart w<br>Are you sure | ware updat<br>vill take so<br>you want | te.<br>ome time and t<br>to continue? | he device car | not be acc | essed during the | restart |
|---|------------------------------------------------|----------------------------------------|---------------------------------------|---------------|------------|------------------|---------|
|   |                                                |                                        |                                       |               |            |                  |         |

6. Click the [Yes] button.

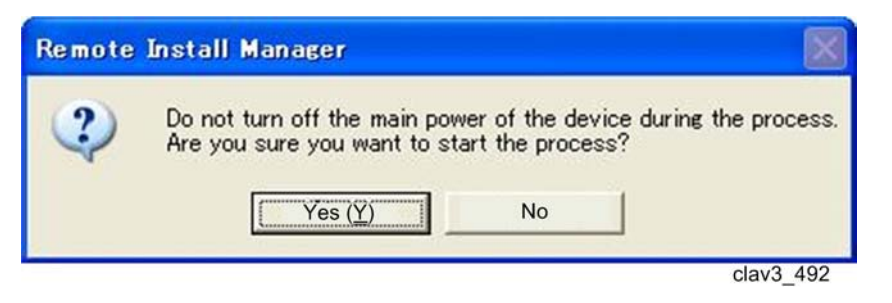

7. Check if the Java VM update is completed in the Device List screen.

| Device List · Sel | lect Product: (P | Please select) |      |       | -                                    |                  |    |             |           |
|-------------------|------------------|----------------|------|-------|--------------------------------------|------------------|----|-------------|-----------|
| Address           | Machine ID       | Model Name     | Loc_ | Soft. | Last Operation                       | Operation Result | Re | JavaVM Ver. | Heap Size |
| TATCH I H.86      | HIGH HEE1904     | 9250           |      |       | Update JavaVM(Individual Operations) | Completed        |    | 422.3       | 10        |
|                   |                  |                |      |       |                                      |                  |    | clav3       | 3_546     |

## Change Heap/Stack Size

This menu changes the Heap/Stack size for each device if the installation or updating of software is done in a no-internet connection (offline) environment.

#### Changing Heap/Stack Size Procedure

- 1. Launch the "Remote Install Manger" and open the latest work state archive (\*clz) or add devices with the [Add] menu under the [Device Operation].
- 2. On the Device List screen, select the device for which changing Heap/Stack Size is required.

| e Device Operation View | Help                |                       |            |          |               |                |                  |          |
|-------------------------|---------------------|-----------------------|------------|----------|---------------|----------------|------------------|----------|
| 4 4 1 F & 4 &           |                     |                       |            |          |               |                |                  |          |
| Remote Install Manager  | Device List * Selec | t Product: (Please se | elect)     | •        | l.            |                |                  |          |
| Product Key List        | Address             | Machine ID            | Model Name | Location | Software Ver. | Last Operation | Operation Result | Re-execu |
| 1                       | 1111111-14.86       | HDS16H1904            | 9250       |          |               |                |                  |          |
|                         |                     |                       |            |          |               |                |                  |          |
|                         |                     |                       |            |          |               |                |                  |          |
|                         |                     |                       |            |          |               |                |                  |          |
|                         |                     |                       |            |          |               |                |                  |          |
|                         |                     |                       |            |          |               |                |                  |          |
|                         |                     |                       |            |          |               |                |                  |          |
|                         |                     |                       |            |          |               |                |                  |          |
|                         |                     |                       |            |          |               |                |                  |          |
|                         |                     |                       |            |          |               |                |                  |          |
|                         |                     |                       |            |          |               |                |                  |          |
|                         |                     |                       |            |          |               |                |                  |          |
|                         |                     |                       |            |          |               |                |                  |          |
|                         |                     |                       |            |          |               |                |                  |          |
|                         |                     |                       |            |          |               |                |                  |          |

 If you want to refresh the Device List, select [Refresh All Items] or [Refresh Selected Items] in the [View] menu of the Device List. The necessary time to refresh all devices differs depending on the number of registered devices.

| ⊻iew | <u>H</u> elp               |                        |
|------|----------------------------|------------------------|
| Refr | esh All Items              |                        |
| Refr | esh <u>S</u> elected Items |                        |
| Quio | k Installation Screen      | oduct: (Please select) |
| -    | Address                    | Machine ID             |
|      | 🗐 TEL 1 38.166.86          | <b>E 1996</b> 61904    |
|      |                            | clav3_526              |

3. Select [Change Heap/Stack Size] of [Offline Operations] under [Device Operation].

| Device Operation View Help                                     | 0×                                                                                                    |
|----------------------------------------------------------------|----------------------------------------------------------------------------------------------------|
| Display <u>R</u> esult<br>Re-execute Errored <u>O</u> peration |                                                                                                    |
| <u>A</u> dd<br>Delete<br>Properties<br>Export                  | Device List · Select Product:     Address Machin     Machin     1001097100-86     V9096                           |
| Install<br>Update License<br>Update <u>S</u> oftware           |                                                                                                    |
| Offline Operations                                             | Update <u>J</u> avaVM                                                                                             |
| clav3 547                                                      | Change Heap/Stack Size         Install[2-visit course]         Update License         Update Software[Local File] |

- 4. Enter the correct value for the [Heap size] and [Stack size].
  - Check the correct value for the combination of software to be installed.

| Enter a value and   | click [OK]. |                        |  |
|---------------------|-------------|------------------------|--|
| The size will not b | be changed  | f no value is entered. |  |
| Heap size:          |             | MB                     |  |
| Stack size:         |             | КВ                     |  |
|                     |             |                        |  |

- The confirmation pop-up appears.
- 5. Click the [Yes] button.

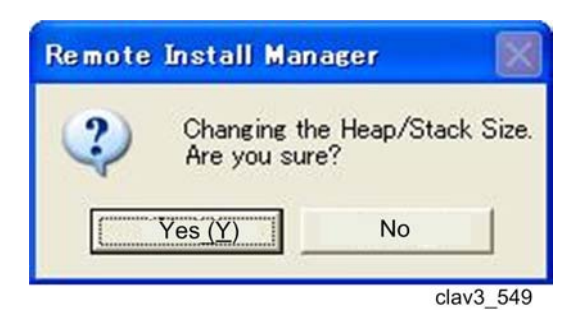

6. Check the Heap and Stack size of the target device in the Device List screen.

| Device List · Sele | ct Product: (P | lease select) |          |             | •          |        | _    |             |           |            |
|--------------------|----------------|---------------|----------|-------------|------------|--------|------|-------------|-----------|------------|
| Address            | Machine ID     | Model Name    | Location | Software V. | Last Oper_ | Operat | Re-e | JavaVM Ver. | Heap Size | Stack Size |
| CELL 28 106.86     | High 1904      | 9250          |          |             | Change H_  | CompL  |      | 4.22.3      | 10        | 64         |

clav3\_550

## **Troubleshooting Guide**

## **Error Code List**

## **Vote**

- For error codes displayed on the [Display Results] screen, follow the operations shown on the screen for [Handling Method].
- "RIM" stands for Remote Install Manager.

## Error Codes for Remote Install Manager

| Error Code | Descriptions                                                                                                    | Solutions                                                                                                    |
|------------|----------------------------------------------------------------------------------------------------|----------------------------------------------------------------------------------------------------|
| ERR-001    | No response from a device                                                                                                    | Check the device or network condition at a customer site.                                                                                                    |
| ERR-002    | <ul><li>Request error from RIM.</li><li>Device error</li></ul>                                                                                   | <ul> <li>See p. 138 "Detailed Device Error<br/>Number List" about "Cxx" displayed<br/>on the pop-up window.</li> <li>Ask your supervisor if "Cxx" is not<br/>displayed on the pop-up window.</li> </ul> |
| ERR-004    | Error from a device                                                                                                    | Check the device status at the customer site.                                                                                                    |
| ERR-006    | Error with suffix [S03] from the<br>Activation or Component Server                                                                               | Check with the server maintenance section<br>when the maintenance for servers is<br>completed.                                                                                                    |
| ERR-007    | No response from a device within specified time                                                                                                  | Check the device status at the customer site.                                                                                                    |
| ERR-008    | Failure or incompletion of<br>downloading from the Activation or<br>Component Server due to network<br>problem or insufficient memory on a<br>PC | Check the network condition.<br>Stop other applications on your PC, and<br>then reboot your PC and RIM.                                                                                                 |
| ERR-009    | Failure of name resolution to DNS server                                                                                                    | Check the DNS server or network condition.                                                                                                    |

|               | Error Code | Descriptions                                                                                                    | Solutions                                                                                                    |
|---------------|------------|----------------------------------------------------------------------------------------------------|----------------------------------------------------------------------------------------------------|
|               | ERR-010    | Connection error to servers due to<br>following causes<br>• Wrong proxy settings<br>• Connection Interruption by<br>firewall software<br>• Connection port (443) closed<br>• Connection error to servers due to<br>network problem<br>• Wrong server information on "ini"<br>file | Do the correct countermeasure for each<br>cause.                                                                                                    |
| RTB 2         | ERR-043    | <ul> <li>License file write error</li> <li>Component data file write error</li> <li>Received data error from servers</li> </ul>                                                                                                    | <ul> <li>Check if free space exists in HDD.</li> <li>Check if the folder where RIM has<br/>been installed has restrictions for read<br/>and write.</li> </ul>                                          |
| ERR-044 addec | RTY-001    | No response from a device                                                                                                    | Check the device or network condition at the customer site.                                                                                                    |
| 8             | RTY-002    | <ul><li> Request error from RIM.</li><li> Device error</li></ul>                                                                                                    | <ul> <li>See p.138 "Detailed Device Error<br/>Number List" about "Cxx" displayed<br/>on the pop-up window.</li> <li>Ask your supervisor if "Cxx" is not<br/>displayed on the pop-up window.</li> </ul> |
|               | RTY-003    | No response from a device within specified time                                                                                                    | Check the device status at the customer site.                                                                                                    |
|               | RTY-004    | Error from a device                                                                                                    | Check the device status at the customer site.                                                                                                    |
|               | RTY-005    | Error with suffix [SO1] from the<br>Activation or Component Server                                                                                                    | Check with the server maintenance section<br>when the maintenance for servers is<br>completed. (HTTP 500 error)                                                                                        |
|               | RTY-006    | Error with suffix [S01] from the<br>Activation or Component Server                                                                                                    | Check with the server maintenance section<br>when the maintenance for servers is<br>completed. (HTTP 503 error)                                                                                        |

| Error Code         | Descriptions                                                                                                    | Solutions                                                                                                    |
|--------------------|----------------------------------------------------------------------------------------------------|----------------------------------------------------------------------------------------------------|
| RTY-008            | <ul> <li>Incorrect product key information</li> <li>Incorrect data of the automatic verification of supported combination</li> </ul>                                                                                                    | Try the operation again.<br>If this does not solve the error, ask your<br>supervisor.                                                                                            |
| RTY-010            | Error from the Activation or Component<br>Server                                                                                                    | Check with the server maintenance section<br>when the maintenance for servers is<br>completed.                                                                                   |
| RTY-012            | Failure of name resolution to DNS server                                                                                                    | Check the DNS server or network condition.                                                                                                    |
| RTY-013            | <ul> <li>Connection error to servers due to<br/>following causes</li> <li>Wrong proxy settings</li> <li>Connection Interruption by<br/>firewall software</li> <li>Connection port (443) closed</li> <li>Connection error to servers due to<br/>network problem</li> <li>Wrong server information on "ini"<br/>file</li> </ul> | Do the correct countermeasure for each<br>cause.                                                                                                    |
| RTY-014            | <ul> <li>License file write error</li> <li>Component data file write error</li> <li>Received data error from servers</li> </ul>                                                                                                    | <ul> <li>Check if free space exists in HDD.</li> <li>Check if the folder where RIM has<br/>been installed has restrictions for read<br/>and write.</li> </ul>                    |
| RTY-017            | Error with suffix [S01]                                                                                                    | Execute [Re-execute Errored Operation]<br>menu with RIM.                                                                                                    |
| PRO-004            | No response from a device within specified time                                                                                                    | Check if the processing to the target device<br>is completed by refreshing the target<br>device in RIM.                                                                          |
| SRV-001<br>SRV-002 | Internal error at creating a request<br>data                                                                                                    | <ul> <li>Check if free space exists in HDD.</li> <li>Check if the folder where RIM has been installed has restrictions for read and write.</li> <li>Reboot RIM again.</li> </ul> |

| Error Code         | Descriptions                                                                                         | Solutions                                                                                                    |
|--------------------|----------------------------------------------------------------------------------------------------|----------------------------------------------------------------------------------------------------|
| SRV-003            | Error from the Activation or Component<br>Server                                                     | <ul> <li>Check with the server maintenance<br/>section when the maintenance for<br/>servers is completed.</li> </ul>                                                                                                    |
| SRV-004            | Wrong user name and password of the device administrator authentication                              | <ul> <li>Check if the user name and password<br/>of the device administrator<br/>authentication are correct.</li> <li>Ask your supervisor if the user name<br/>and password are correct.</li> </ul>                              |
| SRV-005            | Error from the Activation or Component<br>Server                                                     | Retry the operation with RIM.<br>If this does not solve the error, reboot or<br>reinstall RIM.                                                                                                    |
| SRV-007            | <ul> <li>Write error of component data file</li> <li>Server received data error</li> </ul>           | <ul> <li>Check if free space exists in HDD.</li> <li>Check if the folder where RIM has<br/>been installed has restrictions for read<br/>and write.</li> </ul>                                                                    |
| SRV-008            | <ul><li>Error at Product key entry</li><li>Unexpected error from the</li></ul>                       | Retry the operation.                                                                                                    |
| SRV-009            | Result error of the automatic<br>verification of supported combinations<br>from the Component Server | <ul> <li>Check if free space exists in HDD.</li> <li>Check if the folder where RIM has<br/>been installed has restrictions for read<br/>and write.</li> <li>If these do not solve the error, ask your<br/>supervisor.</li> </ul> |
| SRV-010            | Connection error to the Activation or<br>Component Server                                            | Wait for a moment, and then retry the<br>operation.<br>If this does not solve this error, check the<br>server condition.                                                                                                    |
| SRV-012<br>SRV-028 | Failure of name resolution to DNS server                                                             | Check the DNS server or network condition.                                                                                                    |
| SRV-014            | Error with suffix [S01]                                                                              | Execute [Re-execute Errored Operation]<br>menu with RIM.                                                                                                    |

| Error Code | Descriptions                                                                                                    | Solutions                                                                                                    |
|------------|----------------------------------------------------------------------------------------------------|----------------------------------------------------------------------------------------------------|
| SRV-015    | Product key addition error to the<br>Product Key List                                                                                                    | Check the Product Key List.                                                                                   |
| SRV-016    | Software installation error at updating software                                                                                                    | There is no software to be updated in the target device. Check the installed software in the target device.   |
| SRV-018    | Product key entry error of trial license<br>at updating license                                                                                                    | A trial license cannot be used for updating<br>license. Use a correct product key for an<br>updated license.  |
| SRV-019    | Error at product key entry                                                                                                    | The product key has non-supported<br>characters. Enter the correct product key<br>with RIM.                   |
| SRV-029    | <ul> <li>Connection error to servers due to<br/>following causes</li> <li>Wrong proxy settings</li> <li>Connection Interruption by<br/>firewall software</li> <li>Connection port (443) closed</li> <li>Connection error to servers due to<br/>network problem</li> <li>Wrong server information on "ini"<br/>file</li> </ul> | Do the correct countermeasure for each<br>cause.                                                              |
| DEV-002    | Error at creating request                                                                                                    | Ask your supervisor.                                                                                          |
| DEV-003    | <ul> <li>Error from a device</li> <li>User name and password of the target device administrator authentication is different from ones registered in RIM.</li> </ul>                                                                                                    | Enter the correct user name and password<br>of the target device administrator<br>authentication with RIM.    |
| DEV-007    | Device addition error to the Device List                                                                                                    | Check the Device List again.                                                                                  |
| DEV-009    | Target device error at uninstallation                                                                                                    | There is no target device in the Device List<br>which corresponds with the product key for<br>uninstallation. |
| DEV-011    | Process incomplete device error                                                                                                    | Refresh incomplete devices with RIM.                                                                          |

| Error Code | Descriptions                                  | Solutions                                                                                                    |
|------------|-----------------------------------------------|----------------------------------------------------------------------------------------------------|
| DEV-012    | Incorrect machine ID (serial number)<br>error | Enter the correct machine ID (serial number).                                                                                                    |
| DEV-013    | Non-supported Java VM error for<br>eDC-i1.2   | Update the Java VM to a correct version for eDC-i1.2.                                                                                                    |
| RIM-001    | RIM internal process error                    | <ul> <li>Check if free space exists in HDD.</li> <li>Check if the folder where RIM has<br/>been installed has restrictions for read<br/>and write.</li> </ul>                                         |
| RIM-002    | RIM internal process error                    | <ul> <li>Check if free space exists in HDD.</li> <li>Check if the folder where RIM has<br/>been installed has restrictions for read<br/>and write.</li> </ul>                                         |
| RIM-003    | Read and write restriction error              | <ul> <li>Check if free space exists in HDD.</li> <li>Check if the folder where RIM has<br/>been installed has restrictions for read<br/>and write.</li> </ul>                                         |
| RIM-004    | File format error                             | Select the correct formatted file for RIM operation.                                                                                                    |
| RIM-005    | No help file error                            | Check if RIM has a help file installed.                                                                                                    |
| RIM-006    | Property display error                        | Check if the default browser operates correctly.                                                                                                    |
| RIM-009    | Device display error                          | 100 devices have already been registered<br>in the Device List.<br>If you want to operate other devices than<br>the 100 in the Device List, use a new work<br>state archive file.                     |
| RIM-010    | Product key display error                     | 100 product keys have already been<br>registered in the Product Key List.<br>If you want to operate other product keys<br>than the 100 in the Product Key List, use a<br>new work state archive file. |

| Error Code | Descriptions                                       | Solutions                                                                                                    |
|------------|----------------------------------------------------|----------------------------------------------------------------------------------------------------|
| RIM-011    | Work state archive file saving error               | <ul> <li>Check if free space exists in HDD.</li> <li>Check if the folder where RIM has<br/>been installed has restrictions for read<br/>and write.</li> </ul> |
| RIM-012    | Wrong entry of device administrator authentication | Enter the same password in the text boxes for "Password" and "Confirm Password".                                                                              |
| RIM-013    | WIM operation error                                | Check if the IP address (host name) of the target device is entered with RIM.                                                                                 |
| RIM-014    | Two RIM operation error                            | Check if two instances or RIM are operating on the same PC.                                                                                                   |

## Error Codes for Device

| Error Code | Descriptions                                                                                                    | Solutions                                                                                                    |
|------------|----------------------------------------------------------------------------------------------------|----------------------------------------------------------------------------------------------------|
| ERR-002    | <ul><li>Request error from RIM.</li><li>Device error</li></ul>                                                                                                    | <ul> <li>See p.138 "Detailed Device Error<br/>Number List" about "Cxx" displayed<br/>on the pop-up window.</li> </ul>                                                                                                    |
| ERR-031    | 404 response from a device                                                                                                    | Java VM in the target device is not the<br>correct version for RIM v3.1 and eDC-i1.2.<br>Update the Java VM in the target device.                                                                                                    |
| ERR-032    | Error from a device                                                                                                    | <ul> <li>When using [Offline Operations] menu, check the following:</li> <li>Heap/Stack size is correct.</li> <li>Target device is correct.</li> <li>If the error occurs again after checking the points above, ask your supervisor.</li> </ul> |
| RTY-018    | <ul> <li>Trial license error</li> <li>License is already expired.</li> <li>The clock timer in the target<br/>device is shifted more than three<br/>days.</li> </ul> | Adjust the clock timer in the target device.                                                                                                    |

| Error Code | Descriptions                                                                                                    | Solutions                                                                                                    |
|------------|----------------------------------------------------------------------------------------------------|----------------------------------------------------------------------------------------------------|
| DEV-001    | <ol> <li>Target device is turned off.</li> <li>Wrong IP address of the target<br/>device</li> <li>Network cable to the target<br/>device is disconnected.</li> <li>Network is blocked by firewall<br/>software.</li> <li>Target device is out of support by<br/>eDC-i1.2.</li> </ol> | <ol> <li>Turn on the target device.</li> <li>Enter the correct IP address of the target device.</li> <li>Connect the network cable to the target device.</li> <li>Check if the network port is available as described in the Operation Instructions.</li> <li>Check if the target device is supported, referring to the Operation Instructions.</li> </ol> |
| DEV-006    | Error from a device                                                                                                    | Check the target device condition.                                                                                                    |

## Error Codes for Component Server or Activation Server

| Error Code | Descriptions                                                                                                    | Solutions                                                                                                    |
|------------|----------------------------------------------------------------------------------------------------|----------------------------------------------------------------------------------------------------|
| ERR-005    | This occurs when trying to operate<br>devices more than licenses which a<br>product key has. (Activation Server<br>error)                                | <ul> <li>Check the rest of the licenses and devices to be operated.</li> <li>Buy a new product key or uninstall and deactivate other devices.</li> </ul> |
| ERR-011    | Server internal process error from the<br>Activation or Component Server                                                                                 | Check the Activation or Component Server condition.                                                                                                    |
| ERR-012    | Error from the Activation Server                                                                                                    | Check the start date for license updating.                                                                                                    |
| ERR-013    | Error from the Activation Server                                                                                                    | <ul> <li>Check the entered product key with RIM.</li> <li>Check if the installed software in the target device is a trial license.</li> </ul>            |
| ERR-014    | <ul> <li>Error from the Activation Server</li> <li>License re-issue is executed more<br/>than 100 times. This is an<br/>acceptable operation.</li> </ul> | Try to install again after deactivation with<br>RIM or forced deactivation by an operator<br>of the Operation UI Server.                                 |
| ERR-015    | Error from the Activation Server                                                                                                    | Check the expiration date of the license.                                                                                                    |

| Error Code | Descriptions                                                                                                    | Solutions                                                                                                    |
|------------|----------------------------------------------------------------------------------------------------|----------------------------------------------------------------------------------------------------|
| ERR-016    | Error from the Activation Server                                                                                           | A trial license cannot be installed twice.<br>Check the entered product key with RIM.<br>Buy a new product key for an updated<br>license.                                              |
| ERR-018    | Error from the Component Server                                                                                            | Check the compatibility between software<br>to be installed and the software installed in<br>the target device.                                                                        |
| ERR-020    | Error from the Component Server                                                                                            | No problem                                                                                                    |
| ERR-021    | Error from the Component Server                                                                                            | <ul> <li>Selected software or Java VM to be<br/>updated may not be uploaded to the<br/>Component Server.</li> <li>Check if the selected country code in<br/>RIM is correct.</li> </ul> |
| ERR-022    | Error from the Component Server                                                                                            | Check the software installed in the target<br>device. Install necessary software if<br>supported combinations of SDK<br>applications are not installed in the target<br>device.        |
| ERR-024    | Error from the Component Server                                                                                            | Check the software to be installed in the<br>target device. The special modified<br>software may already be installed in the<br>target device.                                         |
| ERR-026    | <ul><li>Error from the Activation Server</li><li>Entered product key is not issued<br/>by the Activation Server.</li></ul> | Check the product key, and then re-enter the product key with RIM.                                                                                                    |
| ERR-027    | <ul><li>Error from the Activation Server</li><li>Entered product key is invalided<br/>by the Activation Server.</li></ul>  | Check the entered product key status by<br>referring to the Operation UI Server.<br>Use another product key.                                                                           |
| ERR-028    | Error from the Activation Server                                                                                           | Ask your supervisor.                                                                                                    |

| Error Code | Descriptions                                                                                   | Solutions                                                                                                    |
|------------|------------------------------------------------------------------------------------------------|----------------------------------------------------------------------------------------------------|
| ERR-029    | Error from the Activation Server                                                               | <ul> <li>Use the product key which was used<br/>in the previous operation, and then try<br/>to operate again.</li> <li>To update a trial license, buy a new</li> </ul>                                                                                                    |
|            | Free free de Arientino Server                                                                  | product key for an updated license.                                                                                                    |
| ERR-030    | Error from the Activation Server                                                               | the target device.                                                                                                    |
| ERR-033    | Supported combination error of SDK<br>applications                                             | <ul> <li>Check the compatibility between<br/>software to be installed and the<br/>software installed in the target device.</li> <li>Ask your supervisor to correct the<br/>Embedded Software Combination<br/>Table and upload it to the Operation<br/>UI Server if the compatibility among<br/>SDK software items is approved.</li> <li>Check if the selected country code in<br/>RIM is correct.</li> </ul> |
| ERR-034    | System firmware error for supported combination of SDK applications                            | Update to the correct system firmware<br>version in the target device for supported<br>combinations of SDK applications.                                                                                                    |
| ERR-035    | Target device error                                                                            | The SDK software to be installed does not support the target device.                                                                                                    |
| ERR-036    | Error from the Activation or Component<br>Server<br>• The dada transmitted by RIM is<br>wrong. | Try to operate again.<br>If the same error occurs, ask your<br>supervisor.                                                                                                    |
| ERR-037    | Server internal process error from the<br>Activation or Component Server                       | Wait until the operation of the Activation or<br>Component Server is recovered.                                                                                                    |
| ERR-038    | Error from the Activation Server                                                               | The character number of the product key is<br>not correct. Enter a correct product key<br>with RIM.                                                                                                    |

| Error Code                    | Descriptions                                                                                                    | Solutions                                                                                                    |
|-------------------------------|----------------------------------------------------------------------------------------------------|----------------------------------------------------------------------------------------------------|
| ERR-039                       | <ul> <li>Error from the Activation Server or<br/>error in RIM</li> <li>Other product key has been<br/>registered for the target device on<br/>the Activation Server. Previous<br/>license update operation may fail.</li> </ul> | <ul> <li>Use the product key which was used<br/>in the previous operation, and then try<br/>to update license again.</li> <li>Check the Operation UI Server to<br/>confirm the product key which has<br/>been used for the target device.</li> </ul> |
| ERR-041                       | Server internal process error from the                                                                                                    | Chack the Activation Server condition                                                                                                    |
| ERR-042                       | Activation Server                                                                                                    | Check the Activation Server contailon.                                                                                                    |
| RTY-005                       | Error from the Activation Server                                                                                                    | Wait until the operation of the Activation<br>Server has recovered.                                                                                                    |
|                               | Error between getting a license and installing on a device                                                                                                    | <ul> <li>Use the product key which has been used in the previous operation, and then try to update the license again.</li> <li>Check the Operation UI Server to confirm the product key which has been used for the target device.</li> </ul>        |
|                               | Server internal process error from the<br>Activation Server                                                                                                    | Check the Activation Server condition.                                                                                                    |
| RTY-011                       | Error from the Activation Server<br>• The dada transmitted by RIM is<br>wrong.                                                                                                    | Try to operate again.<br>If the same error occurs, ask your<br>supervisor.                                                                                                    |
| RTY-015                       | Server internal process error from the<br>Activation Server                                                                                                    | Wait until the operation of the Activation<br>Server is recovered.                                                                                                    |
| SRV-006<br>SRV-011<br>SRV-013 | <ul> <li>Error at getting product key<br/>information</li> <li>Error at downloading updated<br/>software</li> </ul>                                                                                                    | Check the Activation or Component Server<br>condition. This is an internal error during<br>server processing.                                                                                                    |
| SRV-021                       | <ul><li>Error at Product key entry</li><li>Entered product key is invalided<br/>by the Activation Server.</li></ul>                                                                                                    | Check the entered product key status by referring to the Operation UI Server.                                                                                                    |
| SRV-022                       | Error at product key entry                                                                                                    | The character number of the product key is<br>not correct. Enter a correct product key<br>with RIM.                                                                                                    |

| Error Code | Descriptions                                                                                                    | Solutions                                                                                                    |
|------------|----------------------------------------------------------------------------------------------------|----------------------------------------------------------------------------------------------------|
| SRV-023    | <ul><li>Error at product key entry</li><li>The dada transmitted by RIM is wrong.</li></ul>                           | Try to operate again.<br>If the same error occurs, ask your<br>supervisor.                                                                  |
| SRV-024    | Error at product key entry                                                                                           | Server internal process error of the<br>Activation Server. Wait until the operation<br>of the Activation Server is recovered.               |
| SRV-025    | <ul><li>Error at product key entry</li><li>Entered product key is not issued<br/>by the Activation Server.</li></ul> | Check the product key, and then re-enter the product key with RIM.                                                                          |
| SRV-026    | <ul><li>Error at product key entry</li><li>Entered product key is invalided by the Activation Server.</li></ul>      | <ul> <li>Check the entered product key status<br/>by referring to the Operation UI<br/>Server.</li> <li>Use another product key.</li> </ul> |

## Detailed Device Error Number List

| Error Number | Descriptions                                                                                        | Solutions                                                                                                    |
|--------------|----------------------------------------------------------------------------------------------------|----------------------------------------------------------------------------------------------------|
| C05          | Target device can not accept SDK<br>application and SDK/Java platform<br>package.                   | <ul> <li>Error at Installation</li> <li>If the software to be operated is installed in the target device, uninstall it from the WIM or operation panel of the target device.</li> <li>Check if the installed SD card in the target device is correct or the installed SD card is not write-protected.</li> <li>Error at Offline Installation</li> <li>Check if the Java VM in the target device is the version supported by eDC-i1.2.</li> </ul> |
| C13          | <ul><li>License file is expired.</li><li>Clock timer in the target device is not correct.</li></ul> | Check if the clock timer in the target device is correct.                                                                                                    |

| Error Number | Descriptions                                                                                        | Solutions                                                                                                    |
|--------------|----------------------------------------------------------------------------------------------------|----------------------------------------------------------------------------------------------------|
| C16<br>C17   | Writing some registries to the target device fails.                                                 | <ul> <li>Reboot the target device, and then try to operate again.</li> <li>If the software to be operated is installed in the target device, uninstall it from the WIM or operation panel of the target device.</li> </ul>                                                                                                    |
| C19          | Shortage of free space in SD card                                                                   | <ul> <li>Reboot the target device, and then try to operate again.</li> <li>If the software to be operated is installed in the target device, uninstall it from the WIM or operation panel of the target device.</li> <li>Make free space in SD card manually.</li> </ul>                                                                       |
| C27          | Target device does not accept a<br>request from RIM because other<br>operation is still processing. | <ul> <li>Wait until the other operation of the target device is completed.</li> <li>Check that the SP or UP mode is not activated in the target device.</li> </ul>                                                                                                    |
| C35          | Heap/Stack size is not correct.                                                                     | <ul> <li>Configure the settings of Heap/Stack size in the target machine.</li> <li>Enter correct values in the Heap/Stack size setting if something other than the correct value is entered.</li> <li>Enter correct values in the Heap/Stack size setting if the entered values are out of the setting range for the target device.</li> </ul> |

MEMO